## SIEMENS

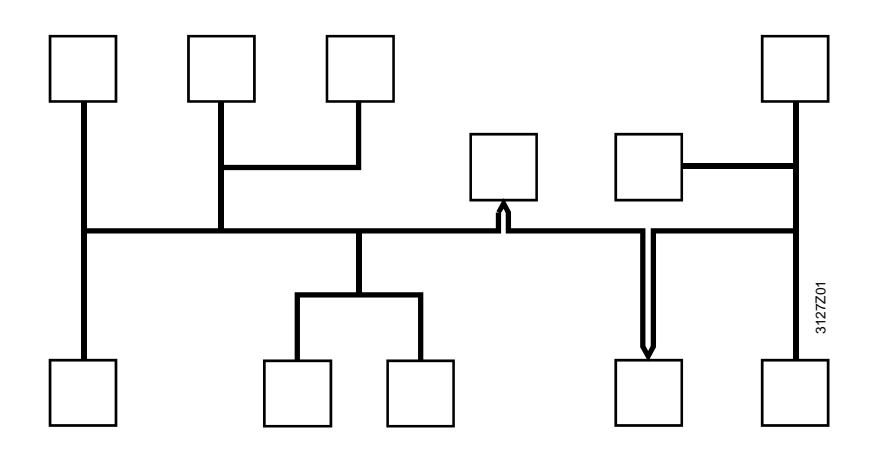

Synco™

**Communication via the KNX bus** For Synco 700, 900 and RXB/RXL **Basic Documentation**  KNX

Edition 2.0 CE1P3127en 30.08.2007

Building Technologies HVAC Products

Siemens Schweiz AG Building Technologies Group International Headquarters HVAC Products Gubelstrasse 22 CH-6301 Zug Tel. +41 41-724 24 24 Fax +41 41-724 35 22 www.siemens.com/buildingtechnologies

#### 2/120

Building Technologies HVAC Products © 2003-2007 Siemens Switzerland Ltd Subject to change

## Contents

| 1     | KNX (Konnex) and Synco                                       | 7     |
|-------|--------------------------------------------------------------|-------|
| 1.1   | General overview                                             | 7     |
| 1.1.1 | Definition of terms                                          | 8     |
| 1.2   | Synco 700, 900, RXB/RXL range                                | 10    |
| 1.2.1 | Collective terms for the device types                        | 11    |
| 1.2.2 | Product markings on Synco bus devices                        | 11    |
| 1.3   | The KNX network                                              | 12    |
| 1.3.1 | Full-scale KNX network                                       | 12    |
| 1.3.2 | Network address                                              | 13    |
| 1.3.3 | Device address                                               | 14    |
| 1.4   | Area/line couplers and IP router                             | 15    |
| 2     | Engineering notes                                            | 17    |
| 2.1   | Designing the network                                        | 17    |
| 2.1.1 | Design engineering procedure                                 | 17    |
| 2.1.2 | Number of bus devices per line, area and network             | 18    |
| 2.1.3 | Bus load number E                                            | 18    |
| 2.2   | Bus power supply                                             | 19    |
| 2.2.1 | Decentral bus power supply                                   | 19    |
| 2.2.2 | Power consumption of the bus devices                         | 20    |
| 2.2.3 | Central bus power supply                                     | 21    |
| 2.3   | Bus topologies                                               | 22    |
| 2.3.1 | Distances and cable lengths                                  | 23    |
| 3     | Commissioning notes                                          | 25    |
| 3.1   | Points to check prior to commissioning                       | 25    |
| 3.2   | Commissioning with the RMZ operator units                    | 26    |
| 3.2.1 | Starting commissioning, plant mode "Off"                     | 26    |
| 3.2.2 | Terminating commissioning, plant mode "Auto"                 | 28    |
| 4     | Device address and device name                               | 29    |
| 4.1   | RM controllers                                               | 29    |
| 4.1.1 | Reading the area, line and device address                    | 29    |
| 4.1.2 | Assigning device names                                       | 30    |
| 4.2   | Setting device address with RMZ790 and RMZ791 operator units | 32    |
| 5     | Device addresses via ACS                                     | 33    |
| 5.1   | Service tool OCI700.1 and ACS7 software                      | 33    |
| 5.1.1 | Overview                                                     | 33    |
| 5.1.2 | New plant                                                    | 34    |
| 5.1.3 | Establishing a connection                                    | 35    |
| 5.1.4 | Edit device list                                             | 35    |
|       |                                                              | 0/400 |

| 5.1.5                                                                                                    | Addressing devices with the OCI700.1 service tool                                                                                                    | 37                                                                                                    |
|----------------------------------------------------------------------------------------------------|----------------------------------------------------------------------------------------------------|----------------------------------------------------------------------------------------------------|
| 5.2                                                                                                    | RM controller device address                                                                                                    | 38                                                                                                    |
| 5.2.1                                                                                                    | Assigning addresses manually                                                                                                    | 38                                                                                                    |
| 5.2.2                                                                                                    | Assigning addresses automatically                                                                                                    | 39                                                                                                    |
| 5.2.3                                                                                                    | Assigning addresses in programming mode                                                                                                    | 40                                                                                                    |
| 5.2.4                                                                                                    | Addressing via the ID number                                                                                                    | 41                                                                                                    |
| 5.3                                                                                                    | Device address for the OZW771.xx central communication units                                                                                                    | 42                                                                                                    |
| 5.3.1                                                                                                    | Other addressing options, OZW771.xx                                                                                                    | 43                                                                                                    |
| 5.3.2                                                                                                    | Restoring the factory settings, OZW771.xx                                                                                                    | 43                                                                                                    |
| 5.4                                                                                                    | Device address for the OZW775 central communication unit                                                                                                    | 44                                                                                                    |
| 5.5                                                                                                    | Device address for the QAX910 central apartment unit                                                                                                    | 45                                                                                                    |
| 5.6                                                                                                    | Device address for the RXB/RXL room controllers                                                                                                    | 48                                                                                                    |
| 5.6.1                                                                                                    | RXB/RXL device address with QAX34.3 room unit                                                                                                    | 49                                                                                                    |
| 5.7                                                                                                    | Device address for the QAW740 room unit                                                                                                    | 51                                                                                                    |
| 5.8                                                                                                    | Device address for RMZ792 bus operator unit                                                                                                    | 53                                                                                                    |
| 5.9                                                                                                    | Addressing the couplers                                                                                                    | 56                                                                                                    |
| 5.9.1                                                                                                    | Line couplers                                                                                                    | 56                                                                                                    |
| 5.9.2                                                                                                    | Area couplers                                                                                                    | 58                                                                                                    |
| 5.10                                                                                                    | Addressing the IP router                                                                                                    | 59                                                                                                    |
| 5.10.1                                                                                                    | KNX network address                                                                                                    | 59                                                                                                    |
|                                                                                                    |                                                                                                    |                                                                                                    |
| 6                                                                                                    | Basic communication settings                                                                                                    | 61                                                                                                    |
| <b>6</b><br>6.1                                                                                                    | Basic communication settings<br>RM controllers                                                                                                    | <b>61</b><br>61                                                                                                    |
| <b>6</b><br>6.1<br>6.1.1                                                                                                    | Basic communication settings<br>RM controllers<br>Decentral bus power                                                                                                    | <b>61</b><br>61<br>61                                                                                                    |
| <b>6</b><br>6.1<br>6.1.1<br>6.1.2                                                                                                    | Basic communication settings         RM controllers.         Decentral bus power         Clock time operation                                                                                                    | <b>61</b><br>61<br>61<br>61                                                                                                |
| <b>6</b><br>6.1<br>6.1.1<br>6.1.2<br>6.1.3                                                                                                    | Basic communication settings         RM controllers.         Decentral bus power         Clock time operation         Setting a time slave remotely                                                                                                    | 61<br>61<br>61<br>61<br>62                                                                                                 |
| <b>6</b><br>6.1<br>6.1.1<br>6.1.2<br>6.1.3<br>6.1.4                                                                                                    | Basic communication settings         RM controllers.         Decentral bus power         Clock time operation         Setting a time slave remotely         Remote reset of fault                                                                                                    | 61<br>61<br>61<br>62<br>64                                                                                                 |
| 6<br>6.1<br>6.1.1<br>6.1.2<br>6.1.3<br>6.1.4<br>6.2                                                                                                    | Basic communication settings         RM controllers.         Decentral bus power         Clock time operation         Setting a time slave remotely         Remote reset of fault         Basic settings via ACS                                                                                                    | 61<br>61<br>61<br>62<br>62<br>64<br>65                                                                                     |
| <ul> <li>6</li> <li>6.1</li> <li>6.1.2</li> <li>6.1.3</li> <li>6.1.4</li> <li>6.2</li> <li>7</li> </ul>                                                                                                    | Basic communication settings         RM controllers.         Decentral bus power         Clock time operation         Setting a time slave remotely         Remote reset of fault         Basic settings via ACS         Communication via zone addresses                                                                                                    | 61<br>61<br>62<br>62<br>64<br>65<br>65                                                                                     |
| <ul> <li>6</li> <li>6.1</li> <li>6.1.2</li> <li>6.1.3</li> <li>6.1.4</li> <li>6.2</li> <li>7</li> <li>7.1</li> </ul>                                                                                                    | Basic communication settings         RM controllers.         Decentral bus power         Clock time operation         Setting a time slave remotely.         Remote reset of fault         Basic settings via ACS         Communication via zone addresses         General notes on zones                                                                                                    | 61<br>61<br>61<br>62<br>62<br>65<br>65<br>67                                                                               |
| <ul> <li>6</li> <li>6.1</li> <li>6.1.2</li> <li>6.1.3</li> <li>6.1.4</li> <li>6.2</li> <li>7</li> <li>7.1</li> <li>7.1.1</li> </ul>                                                                                                    | Basic communication settings         RM controllers.         Decentral bus power         Clock time operation         Setting a time slave remotely         Remote reset of fault         Basic settings via ACS         Communication via zone addresses         General notes on zones         Synco zoning.                                                                                                    | 61<br>61<br>62<br>62<br>64<br>65<br>67<br>67                                                                               |
| <ul> <li>6</li> <li>6.1</li> <li>6.1.2</li> <li>6.1.3</li> <li>6.1.4</li> <li>6.2</li> <li>7</li> <li>7.1</li> <li>7.1.1</li> <li>7.1.2</li> </ul>                                                                                                    | Basic communication settings         RM controllers.         Decentral bus power         Clock time operation         Setting a time slave remotely         Remote reset of fault         Basic settings via ACS         Communication via zone addresses         General notes on zones         Synco zoning         Communication of process values                                                                                                    | 61<br>61<br>61<br>62<br>64<br>65<br>67<br>67<br>67<br>68                                                                   |
| <ul> <li>6</li> <li>6.1</li> <li>6.1.2</li> <li>6.1.3</li> <li>6.1.4</li> <li>6.2</li> <li>7</li> <li>7.1</li> <li>7.1.1</li> <li>7.1.2</li> <li>7.1.3</li> </ul>                                                                                                    | Basic communication settings         RM controllers.         Decentral bus power         Clock time operation         Setting a time slave remotely         Remote reset of fault.         Basic settings via ACS         Communication via zone addresses         General notes on zones         Synco zoning.         Communication of process values         Geographical zone (apartment)                                                                                                    | 61<br>61<br>61<br>62<br>62<br>65<br>67<br>67<br>67<br>68<br>69                                                             |
| <ul> <li>6</li> <li>6.1</li> <li>6.1.2</li> <li>6.1.3</li> <li>6.1.4</li> <li>6.2</li> <li>7</li> <li>7.1</li> <li>7.1.1</li> <li>7.1.2</li> <li>7.1.3</li> <li>7.1.4</li> </ul>                                                                                                    | Basic communication settings         RM controllers.         Decentral bus power         Clock time operation         Setting a time slave remotely.         Remote reset of fault.         Basic settings via ACS         Communication via zone addresses         General notes on zones.         Synco zoning.         Communication of process values         Geographical zone (apartment)         Default "" in series B devices                                                                                                    | 61<br>61<br>61<br>62<br>62<br>63<br>67<br>67<br>67<br>68<br>69<br>70                                                       |
| <ul> <li>6</li> <li>6.1</li> <li>6.1.2</li> <li>6.1.3</li> <li>6.1.4</li> <li>6.2</li> <li>7</li> <li>7.1</li> <li>7.1.1</li> <li>7.1.2</li> <li>7.1.3</li> <li>7.1.4</li> <li>7.2</li> </ul>                                                                                         | Basic communication settings         RM controllers.         Decentral bus power         Clock time operation         Setting a time slave remotely         Remote reset of fault.         Basic settings via ACS         Communication via zone addresses         General notes on zones         Synco zoning.         Communication of process values         Geographical zone (apartment)         Default "" in series B devices         Zone addressing with the RMZ operator units                                                                                                    | 61<br>61<br>62<br>62<br>62<br>63<br>67<br>67<br>67<br>68<br>69<br>70<br>72                                                 |
| <ul> <li>6</li> <li>6.1</li> <li>6.1.2</li> <li>6.1.3</li> <li>6.1.4</li> <li>6.2</li> <li>7</li> <li>7.1</li> <li>7.1.1</li> <li>7.1.2</li> <li>7.1.3</li> <li>7.1.4</li> <li>7.2</li> <li>7.2.1</li> </ul>                                                                          | Basic communication settings         RM controllers.         Decentral bus power         Clock time operation         Setting a time slave remotely         Remote reset of fault         Basic settings via ACS         Communication via zone addresses         General notes on zones         Synco zoning.         Communication of process values         Geographical zone (apartment)         Default "" in series B devices         Zone addressing with the RMZ operator units         RM controllers.                                                                                                    | 61<br>61<br>61<br>62<br>62<br>63<br>67<br>67<br>67<br>67<br>67<br>67<br>67<br>67<br>70<br>72                               |
| <ul> <li>6</li> <li>6.1</li> <li>6.1.2</li> <li>6.1.3</li> <li>6.1.4</li> <li>6.2</li> <li>7</li> <li>7.1</li> <li>7.1.1</li> <li>7.1.2</li> <li>7.1.3</li> <li>7.1.4</li> <li>7.2</li> <li>7.2.1</li> <li>7.2.2</li> </ul>                                                           | Basic communication settings         RM controllers.         Decentral bus power         Clock time operation         Setting a time slave remotely         Remote reset of fault.         Basic settings via ACS         Communication via zone addresses         General notes on zones         Synco zoning.         Communication of process values         Geographical zone (apartment)         Default "" in series B devices         Zone addressing with the RMZ operator units         RM controllers.         QAWZ740 room unit.                                                                                       | 61<br>61<br>62<br>62<br>62<br>63<br>67<br>67<br>67<br>67<br>67<br>67<br>67<br>70<br>72<br>72<br>73                         |
| <ul> <li>6</li> <li>6.1</li> <li>6.1.1</li> <li>6.1.2</li> <li>6.1.3</li> <li>6.1.4</li> <li>6.2</li> <li>7</li> <li>7.1</li> <li>7.1.1</li> <li>7.1.2</li> <li>7.1.3</li> <li>7.1.4</li> <li>7.2</li> <li>7.2.1</li> <li>7.2.2</li> <li>7.3</li> </ul>                               | Basic communication settings         RM controllers.         Decentral bus power         Clock time operation         Setting a time slave remotely         Remote reset of fault.         Basic settings via ACS         Communication via zone addresses         General notes on zones         Synco zoning.         Communication of process values         Geographical zone (apartment)         Default "" in series B devices         Zone addressing with the RMZ operator units         RM controllers.         QAWZ740 room unit.         Addressing the zones with ACS                                                 | 61<br>61<br>62<br>62<br>62<br>63<br>67<br>67<br>67<br>67<br>67<br>67<br>67<br>67<br>70<br>72<br>72<br>72<br>73<br>74       |
| <ul> <li>6</li> <li>6.1</li> <li>6.1.2</li> <li>6.1.3</li> <li>6.1.4</li> <li>6.2</li> <li>7</li> <li>7.1</li> <li>7.1.1</li> <li>7.1.2</li> <li>7.1.3</li> <li>7.1.4</li> <li>7.2</li> <li>7.2.1</li> <li>7.2.2</li> <li>7.3</li> <li>7.3.1</li> </ul>                               | Basic communication settings         RM controllers.         Decentral bus power         Clock time operation         Setting a time slave remotely         Remote reset of fault         Basic settings via ACS         Communication via zone addresses         General notes on zones         Synco zoning         Communication of process values         Geographical zone (apartment)         Default "" in series B devices         Zone addressing with the RMZ operator units         RM controllers.         QAWZ740 room unit.         Addressing the zones with ACS         RM controllers.                           | 61<br>61<br>62<br>62<br>62<br>63<br>67<br>67<br>67<br>67<br>67<br>67<br>67<br>71<br>72<br>72<br>72<br>73<br>74             |
| <ul> <li>6</li> <li>6.1</li> <li>6.1.1</li> <li>6.1.2</li> <li>6.1.3</li> <li>6.1.4</li> <li>6.2</li> <li>7</li> <li>7.1</li> <li>7.1.1</li> <li>7.1.2</li> <li>7.1.3</li> <li>7.1.4</li> <li>7.2</li> <li>7.2.1</li> <li>7.2.2</li> <li>7.3</li> <li>7.3.1</li> <li>7.3.2</li> </ul> | Basic communication settings         RM controllers.         Decentral bus power         Clock time operation         Setting a time slave remotely         Remote reset of fault.         Basic settings via ACS         Communication via zone addresses         General notes on zones         Synco zoning.         Communication of process values         Geographical zone (apartment)         Default "" in series B devices         Zone addressing with the RMZ operator units         RM controllers.         QAWZ740 room unit.         Addressing the zones with ACS         RM controllers.         RM controllers. | 61<br>61<br>61<br>62<br>62<br>63<br>67<br>67<br>67<br>67<br>67<br>67<br>67<br>70<br>72<br>72<br>72<br>73<br>74<br>74<br>75 |

| 8     | Large plants                                    | 77  |
|-------|-------------------------------------------------|-----|
| 8.1   | Engineering and commissioning                   | 77  |
| 8.1.1 | Network topologies                              | 78  |
| 8.1.2 | IP router as a coupler to the IP network        | 81  |
| 8.2   | LTE filter table for couplers and IP routers    | 84  |
| 8.2.1 | Filter settings                                 | 84  |
| 8.2.2 | Predefined LTE filter table                     | 85  |
| 8.2.3 | Filtering, zone addresses, communication areas  | 86  |
| 8.2.4 | LTE telegrams via couplers and IP routers       | 87  |
| 8.2.5 | System time, alarms and remote time adjustments |     |
| 8.3   | Engineering of large plants                     | 90  |
| 9     | Appendix                                        | 93  |
| 9.1   | Faults and errors                               | 93  |
| 9.1.1 | Bus fault status message                        | 93  |
| 9.1.2 | Communication errors                            | 94  |
| 9.2   | Heating / cooling changeover                    | 95  |
| 9.2.1 | Changeover via digital input                    | 96  |
| 9.2.2 | Changeover via analog input                     | 97  |
| 9.2.3 | Changeover based on calendar                    |     |
| 9.2.4 | H/C changeover relay and fault messages         |     |
| 9.3   | Room control combination                        |     |
| 9.3.1 | Application examples                            |     |
| 9.4   | Applications with zones                         | 104 |
| 9.4.1 | Additional zones in the RXB/RXL room controller | 105 |
| 9.5   | Supply chains                                   | 106 |
| 9.5.1 | Data exchange in LTE mode                       |     |
| 9.6   | Updating the process values                     | 109 |
| 9.7   | Lightning and overvoltage protection, EMC       | 110 |
| 9.7.1 | Lightning protection                            | 110 |
| 9.7.2 | Overvoltage protection                          | 113 |
| 9.7.3 | Overvoltages in loops                           | 114 |
| 9.7.4 | EMC protection management                       | 115 |

Blank page

## 1 KNX (Konnex) and Synco

## 1.1 General overview

| About this document | This document contains:                                                                             |
|---------------------|----------------------------------------------------------------------------------------------------|
|                     | <ul> <li>Section 1 Introductory information about Synco and the KNX network</li> </ul>              |
|                     | Section 2 Notes on engineering                                                                      |
|                     | Section 3 Notes on commissioning                                                                    |
|                     | Sections 4 to 7 Device address, device name and addressing via ACS,                                 |
|                     | special features of KNX addressing and communication in LTE mode.                                   |
|                     | Section 8 Designing "large plants"     Continue of a new and investity of a new and instances       |
|                     | Section 9 Appendix with supplementary information of a general nature                               |
| Note                | This document contains specific information applicable to the European Tool Set                     |
|                     | (ETS3) only. S-mode communications are not dealt with here.                                         |
|                     |                                                                                                    |
| KNX Association     | The KNX Association has its headquarters in Brussels and is an organization or                      |
|                     | further The KNX Association supports the trend towards the "smart house" in                         |
|                     | which the various building services including lighting and security systems all                     |
|                     | communicate on the same network.                                                                    |
|                     | The aims and objectives of the KNX Association are as follows:                                      |
|                     | <ul> <li>To determine the range of functions for the devices installed in the network</li> </ul>    |
|                     | <ul> <li>To promote interaction between products from a wide range of manufacturers</li> </ul>      |
|                     | (interworking)                                                                                      |
|                     | <ul> <li>To certify products that fulfill the KNX standards</li> </ul>                              |
|                     | <ul> <li>To facilitate the commissioning of equipment in KNX networks</li> </ul>                    |
|                     | <ul> <li>To open the KNX bus to communications providers and utilities companies</li> </ul>         |
|                     | <ul> <li>To exploit various transfer media: bus (TP1), wireless (RF) and power line (PL)</li> </ul> |
| KNX and Synco       | The Synco devices are designed for HVAC applications and individual room control                    |
|                     | They are used in:                                                                                   |
|                     | Residential buildings                                                                               |
|                     | Shops and offices                                                                                   |
|                     | Shopping centers and commercial buildings                                                           |
|                     | Schools and training centers                                                                        |
|                     | Hotels and fitness, leisure and weilness centers                                                    |
|                     | The KNX bus enables the Synco devices to communicate with each other, i.e. to                       |
|                     | exchange process values and system data in LTE mode. Typical values and data                        |
|                     | are:                                                                                                |
|                     | Outside air temperature to devices in the same "outside air temperature zone"                       |
|                     | and room temperature to devices in the same "geographical zone"                                     |
|                     | (multiple use of sensor values)                                                                     |
|                     | Heating and cooling demand signals from zone controllers to the devices in the                      |
|                     | PHIMARY LIEW AND CEW PIANC.                                                                         |
|                     | <ul> <li>Time synchronization (the time master synchronizes the time slaves)</li> </ul>             |
|                     | <ul> <li>Remote indication of fault and error messages (e.g. sensor error)</li> </ul>               |
|                     |                                                                                                    |

#### 1.1.1 Definition of terms

| KNX bus           | The KNX bus used with Synco is referred to as "KNX TP1". A full-scale KNX network is a three-level structure consisting of one area line, from which 15 main lines branch off. A further 15 lines can branch off from each main line. A network consisting of main lines and lines requires area and line couplers. If no area and line couplers are used, the network is restricted to <u>one</u> line.                                                                                                    |
|-------------------|----------------------------------------------------------------------------------------------------|
| Bus topologies    | Permissible bus topologies are tree, line and star topologies. These topologies can<br>be mixed as required. However, ring topologies are not allowed. The tree topology<br>has advantages over other topologies in cases where a large network has to be<br>created (refer to "Bus topologies" in the KNX bus data sheet, N3127).                                                                                                    |
| Bus cable         | The bus cable comprises two twisted conductors, CE+ (red) and CE- (black).                                                                                                    |
|                   | CE-                                                                                                    |
|                   | Unshielded bus cables are permitted for the KNX bus in conjunction with Synco devices. Shielded bus cables are recommended, however, if high interference is anticipated. For further details refer to data sheet N3127.                                                                                                    |
| Bus access method | The KNX bus uses CSMA/CA (CSMA = <b>C</b> arrier <b>S</b> ense <b>M</b> ultiple <b>A</b> ccess / CA = <b>C</b> ollision <b>A</b> voidance) to access the bus. With this method of access every bus user has equal data transmission rights. There is no communication master (in contrast to the master/slave principle). The data is exchanged directly (peer-to-peer) between bus users.                                                                                                    |
|                   | A collision avoidance strategy is required when several bus users attempt to send<br>a message on the bus at the same time (multiple access). One bus user is given<br>transmission priority, so that it can transmit its telegram fully and correctly. The<br>other bus users stop transmitting and repeat their message after a given delay.<br>The CSMA/CA method offers quick response times if the transmission capacity<br>(number of connected bus users and process events) is utilized within the<br>permitted limits. |
| LTE mode          | LTE mode (LTE = Logical Tag Extended) is characterized by the assignment of zone addresses (logical tags) to create communications bindings for the exchange of process values. Devices with the same zone address exchange process values with each other, one zone address being capable of transmitting the values of many data points.                                                                                                    |
| Zone addresses    | The zones are addressed during local commissioning with the RMZ790 or RMZ791 operator units, or in the case of remote operation, with a PC/laptop and the ACS7 software.                                                                                                    |

| S-mode          | S-mode is characterized by the assignment of (logical) group addresses to <u>individual</u> data points to create the communications bindings for the exchange of process values. Devices bearing the same group address exchange process values with each other. |
|-----------------|----------------------------------------------------------------------------------------------------|
| Group addresses | The group addresses can be assigned to the group objects (S-mode data points) with the <b>ETS</b> engineering and commissioning tool <b>(</b> ETS = Engineering Tool Software) <b>.</b>                                                                           |
| Data points     | For the various HVAC, lighting and security equipment and for integration into higher-level building automation and control systems, selected data points of the Synco devices can also communicate in S-mode.                                                    |
|                 | "Data points" are also referred to as "communication objects".                                                                                                    |

Abbreviations

|          | Description                                              |  |  |  |
|----------|----------------------------------------------------------|--|--|--|
| Ac       | Area coupler (see section 1.4)                           |  |  |  |
| DPSU     | Decentral Power Supply Unit (see section 2.2.1)          |  |  |  |
| E-Mode   | Easy-Mode, LTE-mode is one of several "Easy Modes"       |  |  |  |
| ETS      | Engineering Tool Software                                |  |  |  |
| HVAC     | Heating, Ventilation and Air Conditioning                |  |  |  |
| IP       | Internet Protocol                                        |  |  |  |
| Lc       | Line coupler (see section 1.4)                           |  |  |  |
| LTE-Mode | Logical Tag Extended Mode, the Easy Mode used by Synco   |  |  |  |
| KNX      | Communications standard (wired) TP1 (Twisted Pair)       |  |  |  |
| PSU      | Power supply unit, (see section 2.2.3)                   |  |  |  |
| S-mode   | System mode, configuration / commissioning with ETS only |  |  |  |
| TP1      | Twisted Pair 1, data transfer medium: bus                |  |  |  |

## 1.2 Synco 700, 900, RXB/RXL range

| Introduction             | The table below lists those devices in the Synco 700, 900 and RXB/RXL ranges which have a TP1 (wired) KNX interface.                                                                              |                               |                |  |  |
|--------------------------|----------------------------------------------------------------------------------------------------|-------------------------------|----------------|--|--|
|                          | These devices have a network address and can communicate LTE mode.                                                                                                    | te via the K                  | NX bus in      |  |  |
|                          | The table does <b>not</b> cover all the devices in the various ranges. For example, the Synco 700 extension modules RMZ78x and the Synco 900 wireless components are not included.                |                               |                |  |  |
|                          | Equipment                                                                                                    | Types                         | Data sheet     |  |  |
| Synco 700                | <b>Universal controllers</b><br>for use in ventilation, air conditioning and chilled water systems                                                                                                |                               | N3144          |  |  |
|                          | RMU Series B also for primary plant applications<br>in conjunction with individual room control                                                                                                   | RMU710B<br>RMU720B<br>RMU730B | N3150          |  |  |
|                          | Heating controllers<br>For boiler and heating circuit controls or primary controllers<br>Additionally: RMH Series B also for district heating plant                                               | RMH760<br>RMH760B             | N3131<br>N3133 |  |  |
|                          | Boiler sequence controller<br>for multiple boiler systems with up to 6 boilers                                                                                                    | RMK770                        | N3132          |  |  |
|                          | Central control unit<br>For individual room control with RXB/RXL room controllers                                                                                                    | RMB795                        | N3121          |  |  |
|                          | Switching and monitoring device<br>For HVAC and chilled water applications                                                                                                    | RMS705                        | N3123          |  |  |
|                          | Access via KNX to Synco 700 devices and RXB/RXL room controllers                                                                                                    | RMZ792                        | N3113          |  |  |
|                          | With setpoint adjuster and mode and timer buttons                                                                                                    | QAW740                        | N1633          |  |  |
|                          | For remote operation and monitoring of Synco devices in KNX networks<br>Central communication units for up to 4, 10 or 64 Synco devices<br>Central communication unit for up to 150 Synco devices | OZW771<br>OZW775              | N3117<br>N5663 |  |  |
| Synco 900 (Synco living) | <b>Central apartment unit</b><br>For management of one apartment Heating/cooling/ventilation, control of lighting and blinds, door and window monitoring                                          | QAX910                        | N2707          |  |  |
| Synco RXB/RXL            | Room controllers<br>For fan-coil units with 3-speed fan control<br>For fan-coil units with 3-speed fan control and electric heating coil                                                          | RXB21.1<br>RXB22.1            | N3873          |  |  |
|                          | For fan-coil units with 3-speed fan control<br>For fan-coil units with 3-speed fan control and electric heating coil<br>For chilled ceilings and radiators                                        | RXL21.1<br>RXL22.1<br>RXB24.1 | N3877          |  |  |
|                          | For chilled ceilings and radiators                                                                                                    | RXL24.1                       | N3878          |  |  |
| Service tool             | ACS7 software and service-interface<br>For Synco device commissioning and diagnostics                                                                                                    | OCI700.1                      | N5655          |  |  |
| RMZ790 and RMZ791        | The RMZ790 and RMZ791 operator units are not bus device                                                                                                    | es. However                   | they can       |  |  |
|                          | address, see section 4.2).                                                                                                    | s (c.g. 10 30                 |                |  |  |
|                          | <b>Operator units</b><br>Plug-in unit for Synco 700 controllers<br>Also suitable for mounting away from controller, e.g. on control panel door                                                    | RMZ790<br>RMZ791              | N3111<br>N3112 |  |  |
| Synco 100, Synco 200     | The devices in the Synco 100 and Synco 200 ranges are not are not dealt with in this document.                                                                                                    | n-communio                    | cating and     |  |  |
| 10/400                   |                                                                                                    |                               |                |  |  |
| 10/120                   |                                                                                                    |                               |                |  |  |

#### 1.2.1 Collective terms for the device types

In this document, the devices on in the table on the previous page may be referred to collectively as follows.

| Synco 700 type<br>RMcontrollers       | The term "Synco 700 type RM controllers", or "RM controllers" for short, refers collectively to the following types:                         |                                                           |  |
|---------------------------------------|----------------------------------------------------------------------------------------------------|-----------------------------------------------------------|--|
|                                       | Universal controllers                                                                                                    | RMU710, RMU720, RMU730<br>RMU710B, RMU720B, RMU730B       |  |
|                                       | <ul> <li>Heating controllers</li> </ul>                                                                                                    | RMH760, RMH760B                                           |  |
|                                       | Boiler sequence controlle                                                                                                    | rs RMK770                                                 |  |
|                                       | Central control units                                                                                                    | RMB795                                                    |  |
|                                       | <ul> <li>Switching and monitoring</li> </ul>                                                                                                 | device RMS705                                             |  |
| RXB/RXL room controllers              | The term "RXB/RXL room co<br>to the following types:                                                                                         | ontrollers" or "RX room controllers" refers collectively  |  |
|                                       | <ul> <li>Room controllers</li> </ul>                                                                                                    | RXB21.1, RXB22.1                                          |  |
|                                       | Room controllers                                                                                                    | RXL21.1, RXL22.1                                          |  |
| OZW77x central<br>communication units | The term "OZW77x central o types:                                                                                                    | communication units" refers collectively to the following |  |
|                                       | Central communication ur                                                                                                    | nits OZW771.xx (where xx = 4, 10 or 64)                   |  |
|                                       | Central communication ur                                                                                                    | nit OZW775                                                |  |
| Synco bus devices                     | The term "Synco bus devices" refers collectively to the following types:                                                                     |                                                           |  |
|                                       | <ul> <li>Synco 700 controllers</li> </ul>                                                                                                    | RM                                                        |  |
|                                       | <ul> <li>Room controllers</li> </ul>                                                                                                    | RX                                                        |  |
|                                       | <ul> <li>Room unit</li> </ul>                                                                                                    | QAW740                                                    |  |
|                                       | <ul> <li>Bus operator unit</li> </ul>                                                                                                    | RMZ792                                                    |  |
|                                       | Central communication ur                                                                                                    | nits OZW77x                                               |  |
|                                       | <ul> <li>Synco 900 central apartm</li> </ul>                                                                                                 | ient unit QAX910                                          |  |
| Bus devices                           | "Bus devices" include the Synco bus devices (see above) and devices from third-<br>party manufacturers. Bus units use a KNX network address. |                                                           |  |
|                                       | 1.2.2 Product markings on Synco bus devices                                                                                                  |                                                           |  |
|                                       | The Synco bus devices are labeled with product markings with the following meanings:                                                         |                                                           |  |
| KNX                                   | KNX logo                                                                                                    | Devices with this logo are certified by Konnex            |  |
| (TP1)                                 | KNX transmission medium                                                                                                    | TP1 stands for Twisted Pair 1 (1 pair of twisted wires)   |  |
| EE                                    | KNX configuration mode                                                                                                    | EE stands for Easy (mode), Logical Tag Extended           |  |

## **1.3 The KNX network**

### 1.3.1 Full-scale KNX network

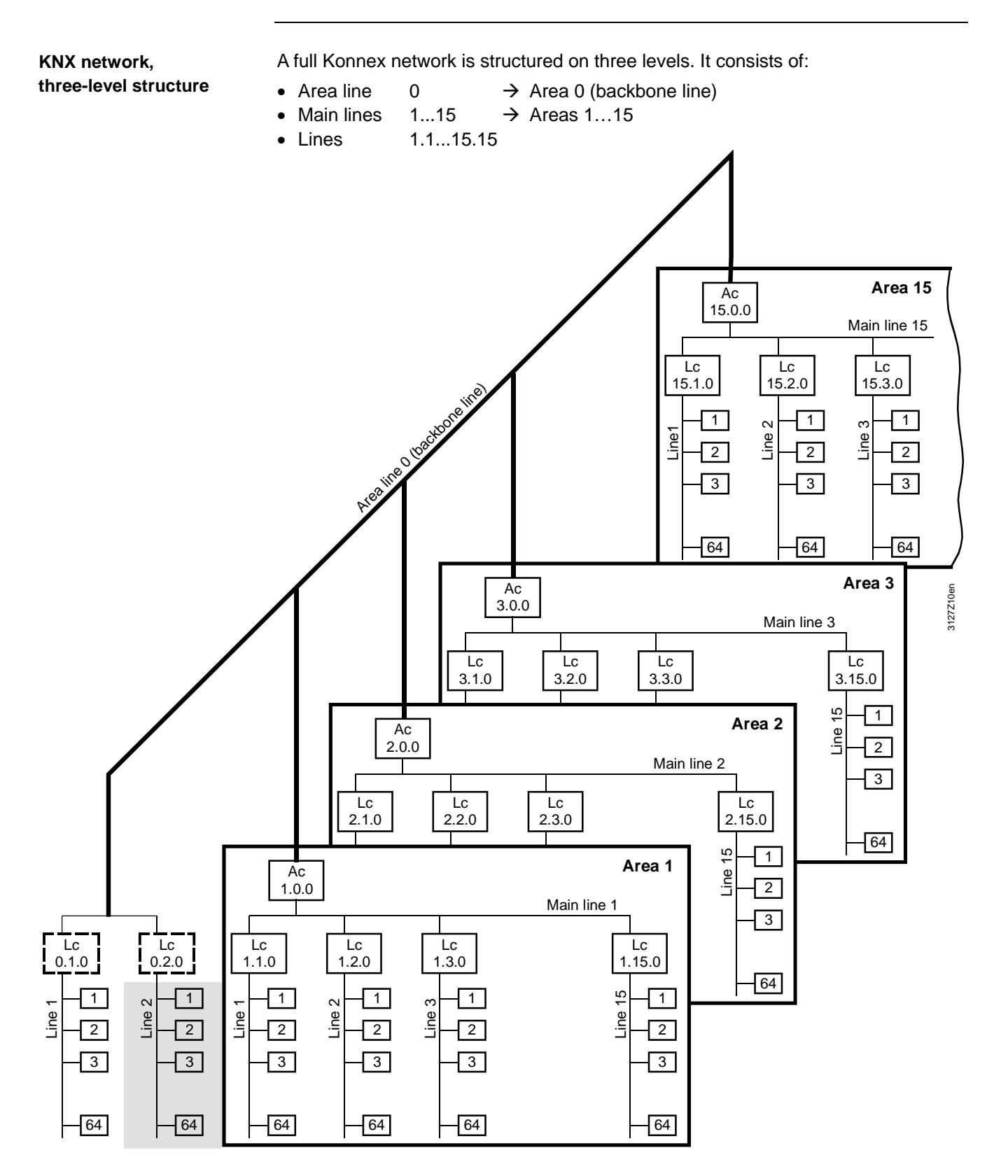

Note

The arrangement of the bus devices in the 3-level KNX network structure, with the Synco bus devices factory set with Area/Line address 0.2 corresponds to the gray shaded area in the illustration above.

| Area line 0                       | The area line is the backbone of the network. The subnetwork address (area line) is 0.0 (zero.zero). 15 area couplers (Ac) can be connected to the area line, in addition to bus devices (not shown), whose number is determined by subtracting the number of area couplers from 64.                                                                  |             |                                                                                                    |
|-----------------------------------|----------------------------------------------------------------------------------------------------|-------------|----------------------------------------------------------------------------------------------------|
| Main lines                        | 15 main lines can branch off from area line 0 by means of area couplers. The area couplers used to establish the main lines have physical addresses from 1.0.0 to 15.0.0. Each main line can accommodate 15 line couplers (Lc), in addition to bus devices (not shown) whose number is determined by subtracting the number of line couplers from 64. |             |                                                                                                    |
| Lines                             | 15 lines can branch off from each main line via line coupler. The line couplers used to establish the lines from main line 1 have physical addresses from 1.1.0 to 1.15.0. Line couplers from main line 15 have physical addresses from 15.1.0 to 15.15.0.                                                                                            |             |                                                                                                    |
|                                   | 1.3.2 Netwo                                                                                                    | ork addro   | ess                                                                                                    |
| Network address                   | The network address for a full-scale KNX network consists of the area, line and device address. It reflects the exact position of a bus device in the overall network and is unique within the network                                                                                                    |             |                                                                                                    |
| Syntax of the network address     | Syntax: Area.Line.Device                                                                                                    |             |                                                                                                    |
|                                   | Area<br>Area                                                                                                    | 0<br>115    | Factory-set for Synco bus devices = 0 (backbone)                                                                                   |
|                                   | Line<br>Device                                                                                                    | 115<br>1255 | Factory-set for Synco bus devices = 2<br>Factory-set for Synco bus devices = 255<br>except OZW775 central communication unit = 150 |
| Area and line address             | The Synco bus de address 0.2.                                                                                                    | evices are  | factory-set with the KNX-defined area and line                                                                                     |
| Individual address                | The "individual address" (a term from the KNX world) consists of the address components area, line and device, and corresponds to the network address already defined.                                                                                                    |             |                                                                                                    |
| Physical address                  | The "physical address" is another term (translated literally from the German) for the "individual address".                                                                                                    |             |                                                                                                    |
| Subnetwork,<br>Subnetwork address | In KNX terms, a subnetwork is the same as a line. Hence, the subnetwork address consists of the address components "area" and "line".                                                                                                    |             |                                                                                                    |

**Device identification** As described above, the network address consists of a combination of the area, line and device address, for example 0.2.10, where 0 stands for the area, 2 for the line and 10 for the device address.

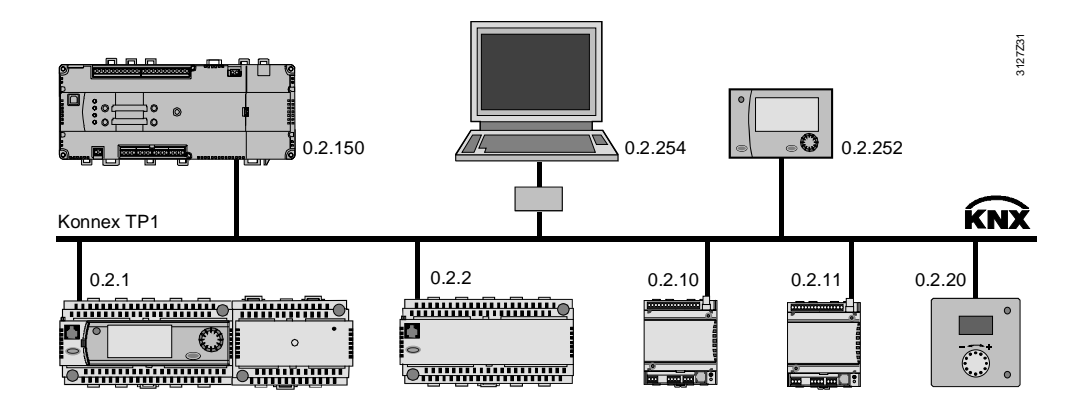

**Device addressing** The addressing of the devices must be planned at the design engineering stage. Note the following points when assigning addresses:

• Each device address may be allocated only once within an area and a line.

Device addresses in the range 1 to 251 must be used for the maximum 64 bus devices on a line (the same applies on a main line). Addresses 0, 150, 252, 254 and 255 are reserved for the following:

- 0 is used in each area or each line for the area or line coupler respectively.
- 150 is the factory-set device address for the OZW775 central communication unit (device address 150 can be modified)
- 252 is used to connect the RMZ792 bus operator unit, i.e. the bus operator unit uses this address if it is free, otherwise it starts at 252 and looks for the next lower unused address.
- 254 is used to connect the ACS operator station (PC/Laptop with ACS7... software) i.e. the OCI700.1 service tool uses this address if it is free, otherwise it starts at 254 and looks for the next lower unused address.
- 255 is the factory-set device address of the Synco bus devices (see the notes below).

The factory-set address 255 in the Synco bus devices prevents communication problems in the commissioning phase. This is because devices with this address do not send any data. However they can be controlled manually, and can receive the new device address setting, for example.

The device addresses of the Synco 700 type RM... controllers can be set with the RMZ790 and RMZ791 operator units (see section 4.2) or with the ACS7... software (service tool OCI700.1, see section 5.2).

Remember not to use device addresses 150, 252 and 254 when addressing the bus devices.

## 1.4 Area/line couplers and IP router

| Use of couplers    | Complex networks covering large areas may require area and line couplers for two main reasons.                                                                                                    |  |  |
|--------------------|----------------------------------------------------------------------------------------------------|--|--|
|                    | <ul> <li>When the KNX network comprises more than 64 bus devices</li> <li>When the network would exceed the permissible limits without couplers</li> </ul>                                                                                                    |  |  |
|                    | A network which uses area and line couplers makes it possible to create<br>"communication islands" with the aim of restricting data traffic across areas or lines<br>to a minimum. The couplers link the "communication islands" on the basis of the<br>network layer (the router function of Layer 3 of the OSI reference model). |  |  |
| Siemens            | The recommended area/line couplers are supplied by Siemens, ordering code:                                                                                                    |  |  |
| area/line couplers | <ul> <li>5WG1 140-1AB13, short code N140/13<br/>bus connected to main line and line via bus terminals</li> </ul>                                                                                                    |  |  |
|                    | For further information refer to the product description and description of functions (enclosed with the device) or consult:                                                                                                    |  |  |
|                    | www.automation.siemens.com/et/gamma/                                                                                                    |  |  |
| Note               | For large plants, Siemens area/line couplers from version R2 should be used (these are stamped "R2") as only these couplers contain the LTE filter table (see section 8.2).                                                                                                    |  |  |
| Use of IP routers  | IP <sup>1)</sup> routers are required when a KNX network needs to be connected to an IP network.                                                                                                    |  |  |
|                    | As a device, the IP router is not technically the same as the area/line couplers.<br>Instead of establishing a link within KNX, a "KNX-IP network" link is created,<br>whereby the IP router connects a KNX area or a KNX line to an IP network.                                                                                   |  |  |
|                    | <sup>1)</sup> IP = Internet Protocol: Network protocol for data traffic, routing and, in the case of internetworking, for global, addressing.                                                                                                    |  |  |
| Siemens IP router  | The recommended IP router is supplied by Siemens, Order No.                                                                                                    |  |  |
|                    | <ul> <li>5WG1 146-1AB01, short code N146</li> <li>Bus connected via bus terminals, IP network connected via RJ45 socket</li> </ul>                                                                                                    |  |  |
|                    | For further information refer to the product description and description of functions (enclosed with the device) or under:                                                                                                    |  |  |
|                    | www.automation.siemens.com/et/gamma/                                                                                                    |  |  |
| Note               | For large plants, Siemens IP routers from Version R4 should be used (these are stamped "R4") as only these IP routers contain the LTE filter table (see section 8.2).                                                                                                    |  |  |

Blank page

#### **Engineering notes** 2

#### **Designing the network** 2.1

#### 2.1.1 **Design engineering procedure**

#### For design engineering refer also to the information in data sheet N3127.

| flow chart           | Step | Activity                                                                            | Objective                                                                                                    |  |  |
|----------------------|------|-------------------------------------------------------------------------------------|----------------------------------------------------------------------------------------------------|--|--|
| Project data         | 1    | Assess the situation                                                                | <ul> <li>Accurate site plan with location<br/>of the buildings and layout of<br/>rooms</li> <li>Overview of hydraulic system</li> </ul>                     |  |  |
|                      | 2    | Work out proposed solutions and establish how to implement them.                    | Clear project definition                                                                                                    |  |  |
|                      | 3    | Include plans for possible expansion zones for extensions                           | Advance planning of the scope<br>for expansion of the plant                                                                                                 |  |  |
| Devices, bus devices | 4    | Determine device types and quantity                                                 | <ul> <li>Table of device types</li> <li>Number of devices per line and area, within the permitted limits</li> </ul>                                         |  |  |
|                      | 5    | Define the installation of the devices in accordance with their technical functions | <ul><li>Entry on plant diagram</li><li>List of applications</li></ul>                                                                                       |  |  |
| Network              | 6    | Define cable routing and cable lengths                                              | <ul> <li>Entry on plant diagram</li> <li>Network size within permitted limits</li> </ul>                                                                    |  |  |
|                      | 7    | Determine type of bus power supply                                                  | <ul><li>Decentral bus power</li><li>Central bus power supply</li></ul>                                                                                      |  |  |
|                      | 8    | Check limits                                                                        | <ul> <li>Number of bus devices per line<br/>and area</li> <li>Size of network</li> <li>Adequate bus power (with<br/>reserve for later expansion)</li> </ul> |  |  |
|                      | 9    | Create network structure and wiring diagram                                         | Complete installation and commissioning documents                                                                                                    |  |  |

**Special criteria** 

When structuring a network, special attention should be paid to certain criteria:

- The number of bus devices in a line, in an area and in the network
- The type of bus power supply in relation to the number and properties of the bus devices
- The total length of all the bus cables in one line and in the network
- The distances between the bus devices
- The distance between the bus devices and the nearest bus power supply

Large plants

Lightning and overvoltage protection, and EMC

Refer to the special notes in section 8 on design engineering for large plants.

Account must also be taken of special criteria in relation to lightning and overvoltage protection and EMC. For details refer to the discussion in section 9.7.

## 2.1.2 Number of bus devices per line, area and network

| 64 bus devices<br>on one line      | Up to 64 bus devices can be installed on one line (including a main line and area line 0). There are no restrictions relating to the type mix.                                                                                                    |
|------------------------------------|----------------------------------------------------------------------------------------------------|
| Notes                              | The Synco 700 type RMZ78x expansion modules, the RMZ790 and RMZ791 operator units and the room units connected (via PPS2) to the RXB/RXL room controllers do not have a KNX interface and can be omitted from the design total. In installations incorporating Synco bus devices (plus the OCI700.1 service tool, if connected) and third-party devices, the number of Synco bus devices is reduced in accordance with the number of third-party devices. |
| 960 bus devices<br>in one area     | Based on 64 bus devices per line and 15 lines per area, up to 960 bus devices can be installed in an area. The network addresses for Area 1 are:                                                                                                    |
|                                    | <ul> <li>Area coupler 1.0.0</li> <li>Line coupler 1.1.01.15.0</li> <li>Bus devices 1.1.11.15.254</li> </ul>                                                                                                    |
| Note                               | With KNX TP1 only 64 bus devices are permitted in device address range 1254.                                                                                                    |
| 16,320 bus devices<br>in a network | Theoretically, a total of 16,320 bus devices could be installed in a full KNX TP1 (wired) network. In practice the number is approximately 12,000 bus devices.                                                                                                    |
|                                    | Based on 960 bus devices per area, and a full-scale network comprising 15 areas, up to 14,400 bus devices can be installed in one network.                                                                                                    |
| Main lines 1…15                    | 64 bus devices can be connected to each of the 15 main lines, giving a further 960 bus devices in addition to the 14,400 calculated above, which makes a total of 15,360 bus devices.                                                                                                    |
| Area line 0                        | Another 64 bus devices can be installed in each of the 15 lines branching off from area line 0, now giving a total of 15,260 bus devices. Normally, however, no line couplers are installed in area line 0.                                                                                                    |
| Notional Line 2                    | Note: The preset addresses, area address 0 and line address 2 relate to a "notional line 2" branching from area line 0. The network addresses for this line are 0.2.1 to 0.2.254.                                                                                                    |
|                                    | The term "notional line 2" indicates that there is no need to install a line coupler 0.2.0. See the illustration in section 1.3, Full-scale KNX network.                                                                                                    |
|                                    | 2.1.3 Bus load number E                                                                                                    |
| Data traffic of a device           | The bus load number E (short, E-number) applies to the average data traffic of a device on the bus.                                                                                                    |
|                                    | The bus load number does not have to be calculated for a line containing the permitted 64 bus devices (the total of bus load number is less than 300).                                                                                                    |
|                                    | The bus load number E of a device is specified in the relevant data sheet.                                                                                                    |

## 2.2 Bus power supply

## 2.2.1 Decentral bus power supply

| Introduction           | A bus power supply is always required for bus communications. There are two options:                                                                                                    |  |  |
|------------------------|----------------------------------------------------------------------------------------------------|--|--|
|                        | <ul> <li>Decentral bus power supply DPSU = Decentral Power Supply Unit</li> <li>Central bus power supply PSU = Power Supply Unit</li> </ul>                                                                                                    |  |  |
| Note                   | In any one line (including a main line) either the DPSU or PSU may be used.                                                                                                    |  |  |
| Devices with bus power | es with bus power The following devices are delivered factory-set with "Decentral bus power sup<br>On" and supply power to the bus:                                                                                                    |  |  |
|                        | <ul> <li>Synco 700 type RMcontrollers DC 29 V, 25 mA</li> <li>OZW775 central communication unit DC 29 V, 25 mA</li> <li>QAX910 central apartment unit See the warning note below, marked ▲</li> </ul>                                                                                                    |  |  |
| Notes                  | Since the devices, which are factory-set to "Decentral bus power supply = On", are distributed on the bus, they are referred to as "Decentral bus power supply, DPSU".                                                                                                    |  |  |
|                        | Devices with the setting "Decentral bus power supply = On" must <u>not</u> be installed<br>on the same line as third-party devices. In such cases, the devices must be set to<br>"Decentral bus power supply = Off" and a power supply unit must be installed (see<br>next section "Central bus power supply"). |  |  |
|                        | In devices with a bus power supply, the bus power section is electrically isolated from the KNX bus.                                                                                                    |  |  |
| Caution!               | In addition to its own intrinsic consumption, the QAX910 central apartment unit when set to "Bus power supply = On" delivers the bus power for <u>one</u> OZW771 central communication unit <u>or</u> for the OCI700 service interface.                                                                         |  |  |
|                        | If other devices are installed on the same line, the central apartment unit must be set to "Bus power supply = Off". In this case, the bus power must be supplied by setting other devices such as the RM controllers to "Decentral bus power supply = Off", or by installing a power supply unit.              |  |  |
| Devices without a      | Devices without a bus power supply:                                                                                                    |  |  |
| ng homer anhhià        | <ul> <li>QAW740 room unit</li> <li>RXB/RXL room controllers</li> </ul>                                                                                                    |  |  |
|                        | <ul> <li>RMZ792 bus operator unit</li> <li>OZW771.xx central communication units</li> </ul>                                                                                                    |  |  |
|                        | OCI700 service interface                                                                                                    |  |  |
|                        | Area/line couplers and IP router                                                                                                    |  |  |
| Note                   | Devices without a bus power supply require devices on the same line with a DPSU or a power supply unit, PSU.                                                                                                    |  |  |

| Rule of thumb | The rule is: <u>One</u> device with a DPSU can operate <u>two</u> devices without a bus power supply plus the OCI700 service interface and OZW771 central communication unit. |  |  |
|---------------|----------------------------------------------------------------------------------------------------|--|--|
|               | Per line, the rule is:                                                                                                    |  |  |
|               | 1 device with a DPSU + 2 devices with no bus power supply + OCI700 + OZW771<br>up to a maximum of                                                                             |  |  |
|               | 8 devices with a DPSU + 16 devices with no bus power + OCI700 + OZW771                                                                                                    |  |  |
| Optimization  | An RM controller with a DPSU delivers a net current of 25 mA. This covers the power consumption of 5 devices without a bus power supply (5 mA each required).                 |  |  |
|               | 8 devices with a DPSU on one line deliver 200 mA. This covers the power con-<br>sumption for 40 devices or 38 devices plus OCI700 plus OZW771.                                |  |  |
| Notes         | Even with devices having a low current requirement (< 3 mA), the number of devices in a line must not exceed 64.                                                              |  |  |
|               | Refer to the data sheets for the power consumption of the new Synco devices.                                                                                                  |  |  |

#### 2.2.2 Power consumption of the bus devices

To optimize the connectable devices set to "Decentral bus power supply = Off" and the devices without a bus power supply, it is necessary to calculate the power consumption from the KNX bus.

5 mA

Power consumption values for Synco devices with "Bus power supply = Off":

- RMU7x0, RMU7x0B universal controllers 5 mA
- RMH760, RMH760B heating controllers 5 mA
- RMK770 boiler sequence controller 5 mA
- RMB795 central control unit
- RMS705 switching & monitoring device 5 mA
- OZW775 central communication unit 5 mA
- QAX910 central apartment unit 5 mA

Power consumption values for Synco devices without a bus power supply:

| QAW740 room unit                             | 7.5 mA |                                                                                        |
|----------------------------------------------|--------|----------------------------------------------------------------------------------------|
| <ul> <li>RXB/RXL room controllers</li> </ul> | 5 mA   |                                                                                        |
| RMZ792 bus operator unit                     | 45 mA  | if directly connected to bus<br>(e.g. via bus socket)<br>without external power supply |
| RMZ792 bus operator unit                     | 5 mA   | if directly connected to bus<br>with external AC 24 V supply                           |
| OZW771.xx central communication units        | 5 mA   |                                                                                        |

Power consumption values for service interface, coupler and IP router:

| • | OCI700 service interface  | 5 mA  |                           |
|---|---------------------------|-------|---------------------------|
| • | Area/line coupler N140/13 | 6 mA  | Primary line (main line)  |
|   |                           | 8 mA  | Secondary line (sub-line) |
| ٠ | IP router N146            | 10 mA | From bus <sup>1)</sup>    |

<sup>1)</sup> The Siemens IP router N146 consumes 10 mA from the KNX bus despite the additional external auxiliary voltage AC/DC 24 V. Power consumption with auxiliary voltage: 25 mA at DC 24 V, max. 800 mW.

## 2.2.3 Central bus power supply

| Introduction                  | <ul> <li>When one or more power supply units (PSU) are used for the bus power supply, this is referred to as a "central bus power supply". This type of bus power supply is required in the following circumstances:</li> <li>The permitted 8 Synco devices with DPSU (Decentral bus power supply = On") are insufficient to cover the power consumption of the devices without a bus power supply.</li> <li>Synco devices and third-party devices are installed on the same line.</li> <li>Only devices without a bus power supply are installed on the same line.</li> </ul>                                                                                                    |
|-------------------------------|----------------------------------------------------------------------------------------------------|
| Note                          | <ul> <li>On a line with a central bus power supply, the following devices must <u>not</u> be used to supply power to the bus:</li> <li>RMcontrollers</li> <li>OZW775 central communication unit</li> <li>QAX910 central apartment unit</li> <li>These Synco devices must be set to "Decentral bus power supply = Off" to prevent them from interfering with bus communications.</li> </ul>                                                                                                    |
| Power supply unit, PSU        | Power supply units for <b>160</b> , <b>320</b> and <b>640 mA</b> are available. The power consumption of the devices must be calculated as a means of determining the required power supply unit, PSU (see the relevant values on the previous page). For a line accommodating 64 bus devices, each with a power consumption of 5 mA (64 x 5 mA = 320 mA), a power supply unit of 320 mA is sufficient.                                                                                                    |
| Siemens power supply<br>units | The following power supply units from Siemens are recommended for KNX<br>networks (see also "GAMMA building management system").<br>Order codes:<br>• 5WG1 125-1AB01, short code N125/01 160 mA (with integrated choke)<br>• 5WG1 125-1AB11, short code N125/11 320 mA (with integrated choke)<br>Product data:<br>• Operating voltage AC 120230 V, 5060 Hz<br>• Bus voltage output DC 29 V (2130 V, with choke)<br>For KNX networks with IP routers, the following Siemens power supply unit is<br>recommended.<br>Order code:<br>• 5WG1 125-1AB11, short code N125/21 640 mA<br>Product data:<br>• Operating voltage AC 120230 V, 5060 Hz<br>• Bus voltage output DC 29 V (2130 V, with choke)<br>• Output, auxiliary voltage for IP router DC 24 V (1230 V, with choke)<br>For further information refer to the product description and description of functions<br>(enclosed with the device) or:<br><u>www.automation.siemens.com/et/gamma/</u> |
| Note                          | DC 29 V voltage with choke is required for the bus power supply. The DC 24 V auxiliary voltage for the IP router requires a voltage source without choke.                                                                                                    |

## 2.3 Bus topologies

#### Advantage: Tree topology

Permissible bus topologies are: tree, line and star topologies. These topologies can be mixed as needed. However, ring topologies are not permissible. The tree topology is advantageous when creating a large network.

Tree topology (with stub lines)

Line topology (with loops)

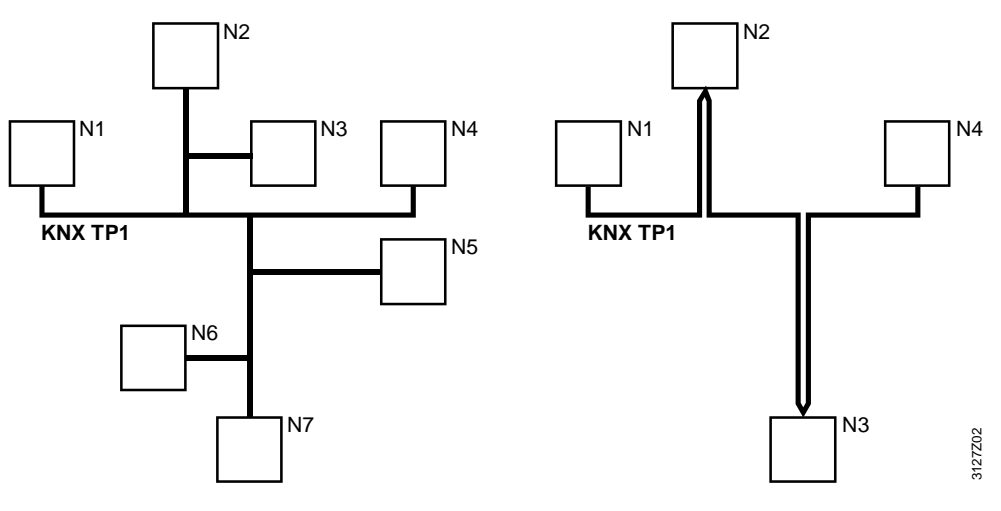

N1 .. N7 Bus devices

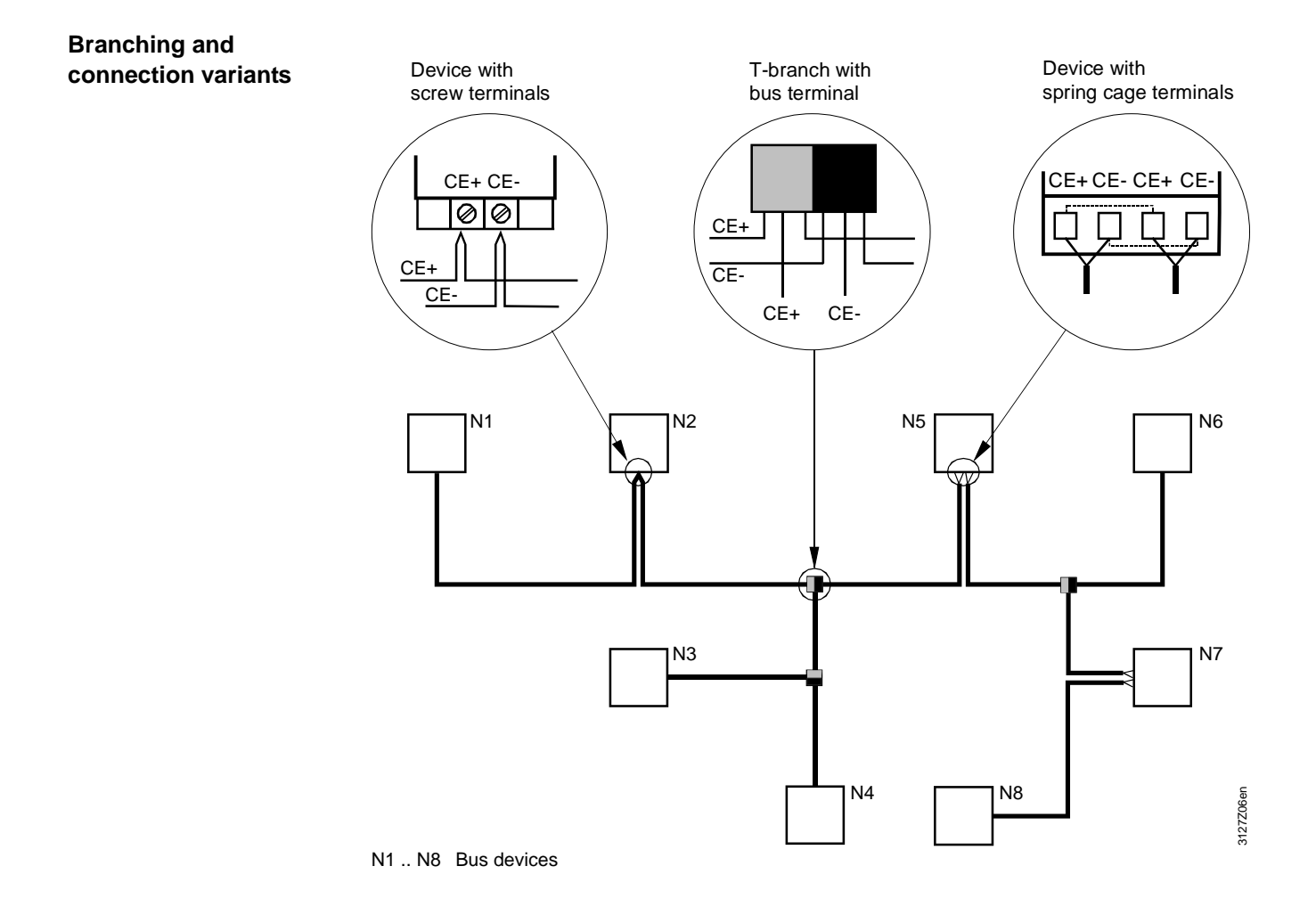

#### 2.3.1 Distances and cable lengths

Bus cable: KNX specified The details of distances and cable lengths in a network are designed for bus cables specified by KNX.

# Network with DPSUIn a KNX network with a "decentral bus power supply unit, DPSU" (see section<br/>2.2.1) the distances between devices depend on the number of devices with a<br/>DPSU.

| Number of<br>devices with<br>DPSU | Maximum<br>From device<br>with DPSU<br>to bus device | distance<br>From bus device<br>to bus device | Total length of all cables in one line |
|-----------------------------------|------------------------------------------------------|----------------------------------------------|----------------------------------------|
| 1                                 | 350 m                                                | 350 m                                        | max. 350 m                             |
| 2                                 | 350 m                                                | 700 m                                        | max. 700 m                             |
| 3 to 8                            | 350 m                                                | 700 m                                        | max. 1000 m                            |
| There                             | is no minimum dista                                  | nce between devices                          | s with a DPSU.                         |

<sup>1)</sup> Bus device without a bus power supply unit

# Network with PSUIn a KNX network with "central bus power supply, PSU" (see section 2.2.2) the<br/>following information on distances must be observed:• Distance between two power supply units, PSUMin. 200 m• Distance between bus device and nearest PSUMax. 350 m• Distance between bus devicesMax. 700 m• Total length of all cables of one lineMax.1000 mNotesAt least one power supply unit, PSU, is required for each line, and the maximum

At least one power supply unit, PSU, is required for each line, and the maximum per line is two.

The power supply unit should be installed as close to the middle of a line as possible so that the maximum line length is possible.

The distance between a bus device and the nearest power supply unit must not exceed 350 meters. Hence:

• Even if the power consumption of the bus devices does not demand it, two power supply units may be required, depending on the length of a line, or a network with several lines and power supply units must be created.

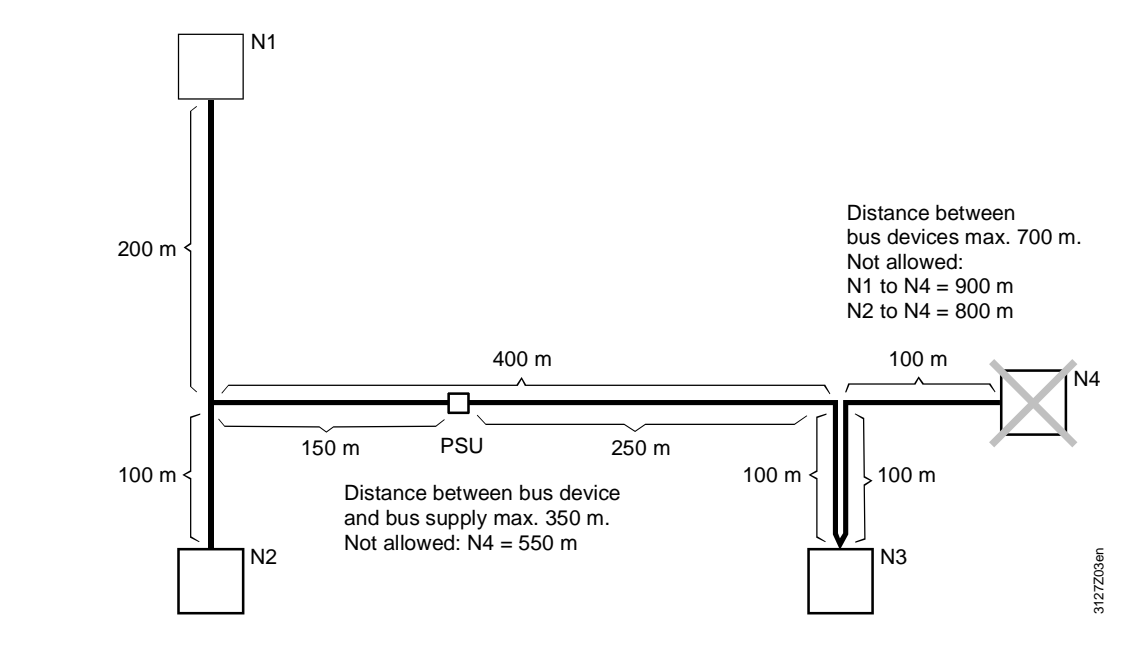

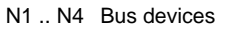

Distances

Example 1

Bus device N4 – while adhering to the maximum distance of 700 m between bus devices – cannot be integrated on the bus if bus device N3 is integrated with a loop (instead of a sub-line).

If a maximum distance of 350 m is maintained between the central bus power supply PSU and a bus device without a bus supply, the bus power supply unit must be located at the point between 150 m and 250 m on the 400 m section shown.

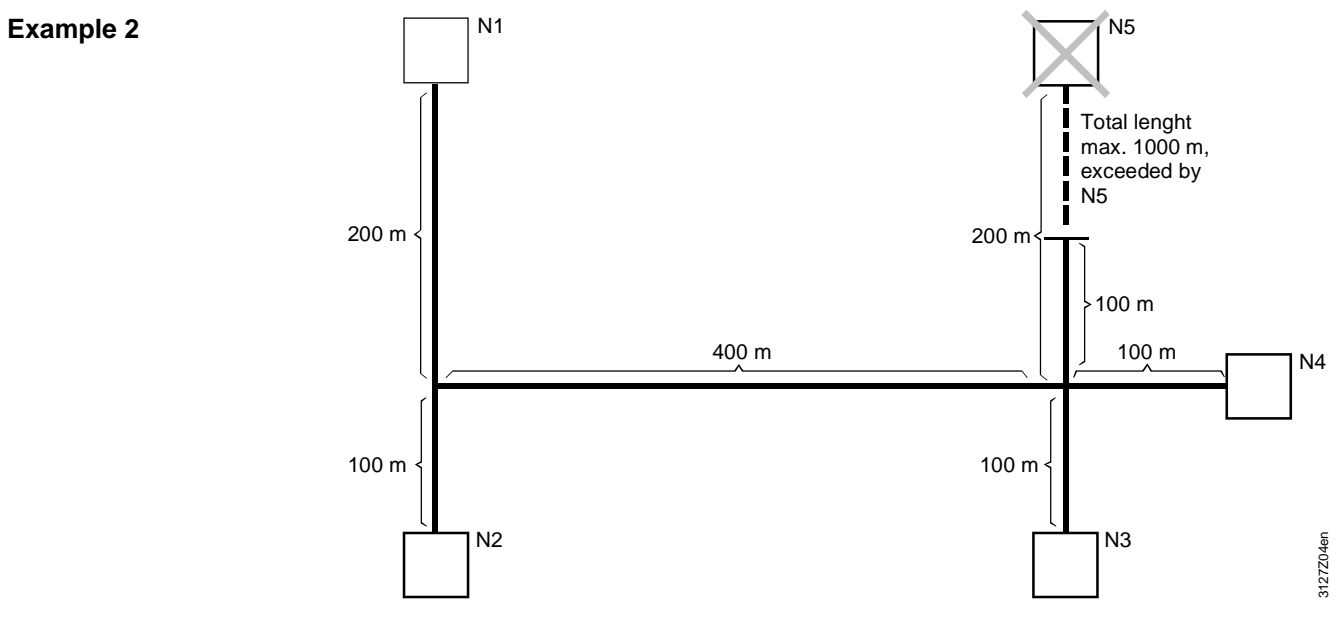

N1 .. N5 Bus devices

#### Total length

With the bus wiring shown, the integration of device N5 on the bus causes the permissible total length of 1000 m to be exceeded.

| 3                                                                                                    | Commissioning notes                                                                                                    |  |  |  |  |
|----------------------------------------------------------------------------------------------------|----------------------------------------------------------------------------------------------------|--|--|--|--|
| 3.1                                                                                                    | Points to check prior to commissioning                                                                                                    |  |  |  |  |
| The following points must be checked before commissioning starts:                                                                                                    |                                                                                                    |  |  |  |  |
| <ul> <li>Check that bus devices and field devices are installed</li> </ul>                                                                                                    |                                                                                                    |  |  |  |  |
| <ul> <li>Check the wiring against the plant wiring diagram</li> </ul>                                                                                                    |                                                                                                    |  |  |  |  |
| Chee     AC 2     AC 2                                                                                                    | <ul> <li>ck that all devices have an operating voltage:</li> <li>24 V Synco 700 type RM controllers, RXL room controller, OZW775 central communication unit. The RMZ792 bus operator unit can be operated with AC 24 V or powered via the KNX bus</li> <li>230 V RXB room controller, OZW771 central communication unit, Synco 900 central apartment unit QAX910</li> </ul>                                                                                                    |  |  |  |  |
| Devices without a direct connection for the operating voltage:<br>QAW740 room unit, and RMZ790, RMZ791 operator unit                                                                            |                                                                                                    |  |  |  |  |
| <ul> <li>Existing bus power supply Delivered by:</li> <li>DPSU: Synco 700 devices set to "Decentral bus power = On"</li> <li>PSU: Central bus power supply from power supply unit(s)</li> </ul> |                                                                                                    |  |  |  |  |
| Check that the plant is ready for operation                                                                                                    |                                                                                                    |  |  |  |  |
| The co<br>for eac                                                                                                    | mmissioning procedure is described in detail in the installation instructions h individual device.                                                                                                    |  |  |  |  |
| Comm                                                                                                    | unication is active if the following criteria are fulfilled:                                                                                                    |  |  |  |  |
| An existing bus power supply                                                                                                    |                                                                                                    |  |  |  |  |
| • Time                                                                                                    | and date set                                                                                                    |  |  |  |  |
| Devi                                                                                                    | ce addresses set                                                                                                    |  |  |  |  |
| <ul> <li>Devi</li> </ul>                                                                                                    | ces not in commissioning mode                                                                                                    |  |  |  |  |
|                                                                                                    | 3<br>3.1<br>The fol<br>• Chee<br>• Chee<br>• Chee<br>• Chee<br>• Chee<br>• Chee<br>• Chee<br>• Devi<br>• Exist<br>• Devi<br>• Chee<br>• Chee<br>• |  |  |  |  |

Communication of<br/>process valuesThe communication of process values requires that the zones are connected in the<br/>devices via the zone addresses (see section 7.1).

#### Commissioning with the RMZ operator units 3.2

| Introduction                     | The Synco 700 type RM controllers can be commissioned with operator units RMZ790 and RMZ791 (but not RMZ792). This is a highly efficient method for small plants, as no commissioning tools are required.                                                                                                    |           |  |  |
|----------------------------------|----------------------------------------------------------------------------------------------------|-----------|--|--|
| Note                             | When commissioning larger systems with area/line couplers, IP routers and RXB/RXL room controllers, the OCI700.1 service tool/ACS7 software is recommended (see section 5.1).                                                                                                    |           |  |  |
| Access levels                    | The operator units provide the option of three access levels. The selected access level is identified by the design of the square, top left, where:                                                                                                    |           |  |  |
|                                  | <ul> <li>User level</li> <li>Black square</li> <li>Service level</li> <li>Square with key</li> <li>Password level</li> <li>Square with key 2</li> <li>Highest access level, no password</li> </ul>                                                                                                    | rd<br>ord |  |  |
| Commissioning,<br>Password level | Commissioning requires access to the Password level. From the start page, the user logs in with the password and navigates to the required operating page or operating line via the predefined path.                                                                                                    |           |  |  |
| Start page                       | Wednesday       28.05.2003       15:06         Welcome       Welcome         Image: Comparison of the second second |           |  |  |
| Action Type                      | Press the OK "press-and-select" knob on the operator unit for access to the "Mai menu" page.                                                                                                    | in        |  |  |
|                                  | 3.2.1 Starting commissioning, plant mode "Off"                                                                                                    |           |  |  |
|                                  | Before starting commissioning, it is recommended for safety and technical reason<br>to switch off the plant, e.g. the fan run-on for electric heating coils.<br>However, this requires that the plant is enabled again when commissioning is<br>complete (see section 3.2.2).                                                                                                    | ns        |  |  |
| Path                             | Main menu > Plant operation > Preselection                                                                                                    |           |  |  |
| Main menu                        | On the "Main menu" page, select "Plant operation".                                                                                                    |           |  |  |
|                                  | Main menu<br>Commissioning<br>Time switch<br>Room operating mode<br>V Plant operation                                                                                                    |           |  |  |

Action

Press the OK knob to open the "Plant operation" page.

Plant operation = Off

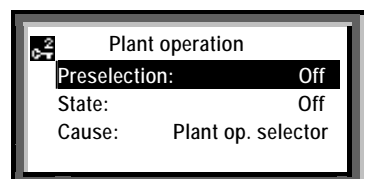

Action Select "Off" on the "Preselection" line and confirm by pressing the OK knob.

Return to main menu

Press ESC to return to the "Main menu" page.

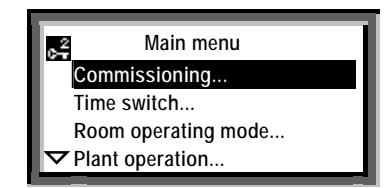

Action

Action

Select "Commissioning" and press the knob.

**Plant stopping** Before the "Commissioning" page is displayed, the following warning appears:

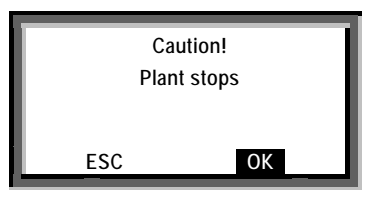

Confirm the display of **OK** by pressing the knob (this causes the plant to stop). The "Commissioning" page now appears.

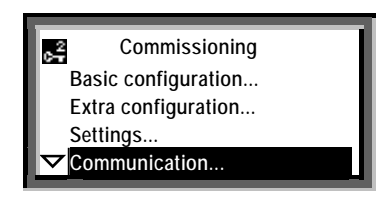

Action Select the "Communication" line for example, by rotating the knob, and then press the knob to open the "Communication" page.

**Communication** Main menu > Commissioning > Communication

| 0 <del>.</del> 2 | Communication         |
|------------------|-----------------------|
| В                | asic settings         |
| R                | oom                   |
| н                | olidays//Special days |
| D                | istribution zones     |
|                  |                       |

Action

Press the knob for access to the "Basic settings" page

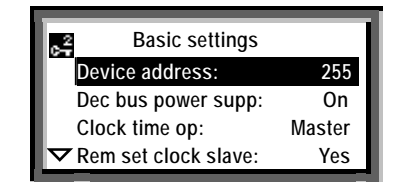

Notes

Before modifiable values are changed for the first time, the operating lines show the factory-set values, e.g. device address 255.

The factory-settings are also referred to as standard or default values.

#### 3.2.2 Terminating commissioning, plant mode "Auto"

If the plant mode was set to "Plant operation = Off" at the start of commissioning (see section 3.2.1), it must be reset to "Plant operation = Auto" when commissioning is complete.

#### Plant starting

When commissioning is complete (e.g. after "Basic settings", see the operating page above), the repeated pressing of the ESC button results in the following warning:

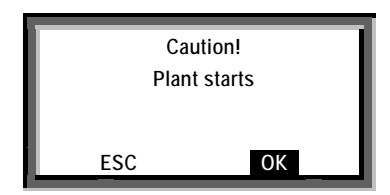

Action

Acknowledge the display of **OK** by pressing the knob (the plant will start). The display then reverts to the main menu.

Plant operation = Auto

Before leaving the main menu, press the knob to open the "Plant operation" page.

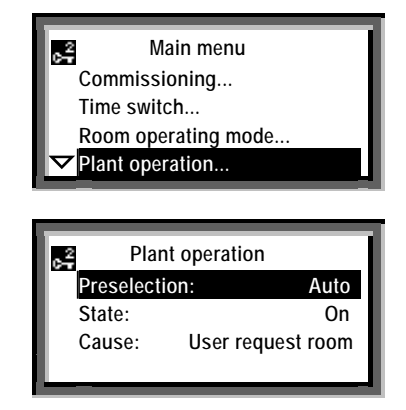

Action

Select "Auto" (= enable) on the "Preselection" line and acknowledge by pressing the knob. Press ESC to return to the start page.

## 4 Device address and device name

## 4.1 RM... controllers

Introduction The RMZ790 and RMZ791 operator units are identical for the purpose of access to the RM... controllers and in terms of their application and functions. The RMZ792 bus operator unit, which has the same mechanical design as the PMZ701 is used for remote access to the Synce 700 bus devices and in terms of

RMZ791, is used for remote access to the Synco 700 bus devices and in terms of application and functions it differs substantially from the RMZ790 and RMZ791 operator units.

#### 4.1.1 Reading the area, line and device address

The area, line and device address are factory-set in the RM... controllers. The settings can be read with the RMZ790 and RMZ791 operator units at the Service level (indicated by the symbol).

## Start page: From Selecting the main menu illust

From the start page, press the OK knob for access to the "Main menu" (see illustration below).

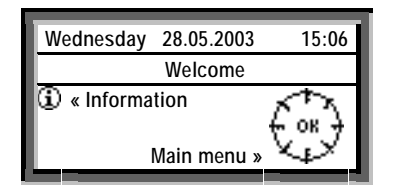

Note

On delivery from the factory, the start page displays the word "Welcome" instead of the device name.

#### Main menu

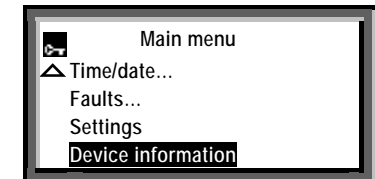

Note

Path to the "Basic settings" page

The bottom of an operating page is indicated by the "Arrow Up" symbol. For access to the top of the page, the knob is rotated counter-clockwise.

The path for access to the "Basic settings" page containing the factory-set addresses is as follows:

Main menu > Device information > Communication > Basic settings

**Device information** 

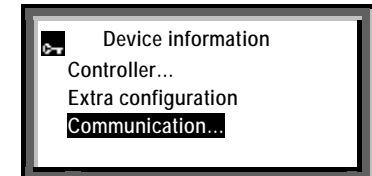

| Communication  | Communication<br>Basic settings<br>Room<br>Holiday/Special days<br>Distribution zone                                                                                                    |
|----------------|----------------------------------------------------------------------------------------------------|
| Basic settings | Basic settings<br>Area: 0<br>Line: 2<br>Device address: 255<br>✓ Dec bus power supp: On                                                                                                    |
| Notes          | <ul> <li>With access at the Service level, the setting values on the "Basic settings" page are read-only values. This is indicated by the fact that the highlight bar does not cover the whole operating line, i.e. the settings themselves are not highlighted.</li> <li>In small networks, the KNX bus can be commissioned with the factory-set area address 0 (zero) and line address 2. These addresses are permissible only if:</li> <li>The Synco bus devices are installed in Area 0 and Line 2 of a network, and not assigned to other areas and lines by means of super-ordinate area and line couplers.</li> </ul> |

The other basic settings under "Communication" can be read by rotating the knob clockwise.

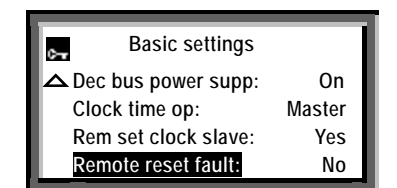

#### 4.1.2 Assigning device names

The RMZ790 and RMZ791 operator units can be used to assign an individual device name (e.g. plant name) to every RM... controller. This device name is displayed on the second line of the start page in the RMZ790 and RMZ791 operator units.

#### Start page

**Reading other** basic settings

On delivery from the factory, the word "Welcome" is displayed instead of the device name.

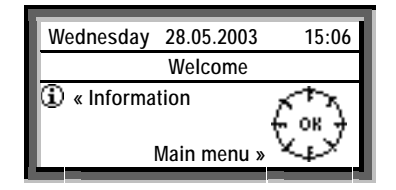

We recommend that the device name be defined at the design engineering stage. To assign a name, select the Service level  $\mathbf{s}$  and the following path:

Main menu > Settings > Texts >

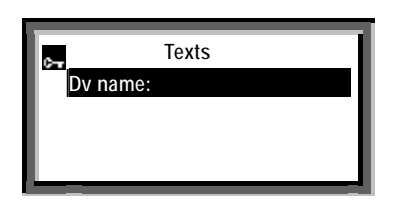

#### Action

Write the text, via the "Texts" page and the line "Dv. Name" (= Device name):

- Turn the knob as required for access to the "Device name" page.
- Turn the knob clockwise and select a character.
- Press the knob to import the selected character to the text line.

Save the text line in the device:

modules.

- Turn the knob counterclockwise until the **OK** field is displayed.
- Press the knob to save the text line in the device.
- Press ESC (repeatedly) to return to the start page, and check the device name.

NotesThe device name may contain up to 21 alphanumeric characters (maximum 21<br/>characters including spaces)Device names cannot be assigned to the Synco 700 type RMZ78x extension

At the same time as the device address, a device name can be assigned with the ACS Service software to every device (see section 5.2.1).

| Building Technologies | 5 |
|-----------------------|---|
| HVAC Products         |   |

# 4.2 Setting device address with RMZ790 and RMZ791 operator units

| Introduction      | Synco bus devices with factory-set device address 255 do not transmit process values. However, these devices can be operated, and the device address can be set. The address range is 1253 excluding 150, which is reserved for the OZW775 central communication unit. |
|-------------------|----------------------------------------------------------------------------------------------------|
| Setting procedure | Access to the basic communication settings is via the Password Level (symbol 🛃 ). The device address is then set via the "Basic settings" page on the "Device address" line. The procedure is as follows:                                                              |
| Step 1            | Main menu > Commissioning > Communication > Basic settings                                                                                                    |
|                   | Basic settings<br>Device address: 255<br>Dec bus power supp: On<br>Clock time op: Master<br>▼ Rem set clock slave: Yes                                                                                                    |
| Step 2            | Turn the knob as required for access to setting mode.                                                                                                    |
|                   | Device address       255       1     255                                                                                                    |
| Step 3            | In setting mode, set e.g. Device address=10 by rotating the knob as required.                                                                                                    |
|                   | Device address       10       1     255                                                                                                    |
| Step 4            | Press the knob to confirm the setting. An internal test to check for address conflicts is indicated by the hourglass symbol.                                                                                                    |
|                   | Basic settings<br>Device address: 10<br>Dec bus power supp: On<br>Clock time op: Master<br>▼ Rem set clock slave: Yes                                                                                                    |
|                   | When there are no more basic settings to be modified, the commissioning process must be terminated (see section 3.2.2).                                                                                                    |

Device addresses can also be assigned to a device via ACS (see section 5).

Note

## 5 Device addresses via ACS

## 5.1 Service tool OCI700.1 and ACS7... software

5.1.1 Overview

Service tool OCI700.1 The OCI700.1 service tool is used for commissioning and diagnostics for devices in the Synco, SIGMAGYR and ALBATROS ranges, and for the operation of plant via the KNX bus or Local Process Bus (LPB) (see data sheet N5655).

When ordering, please use type code **OCI700.1**. No license is required for operation. The tool is supplied as a complete kit in a service case:

- CD-ROM with
  - Operating software
  - Service software
  - Documentation
- OCI700 service interface
- USB cable, Type B socket
- KNX service cable, RJ45 For Synco devices
- LPB service cable, RJ12 For SIGMAGYR and ALBATROS controllers (not illustrated below)

Installing the software The OCI700.1 service tool/ACS7... software are installed on a PC/laptop from the CD-ROM. See data sheets N5640 and N5641 for details of the ACS7... software.

**OCI700 service interface** The OCI700 service interface converts the signals between the USB port on the PC/laptop and the tool interface on the bus device (RJ45 connection).

There is no need to set parameters for the service interface. Only the central unit (OCI700-KNX, see section 5.1.2) needs to be selected via the software, after which communication is established with the device (and other devices on the bus).

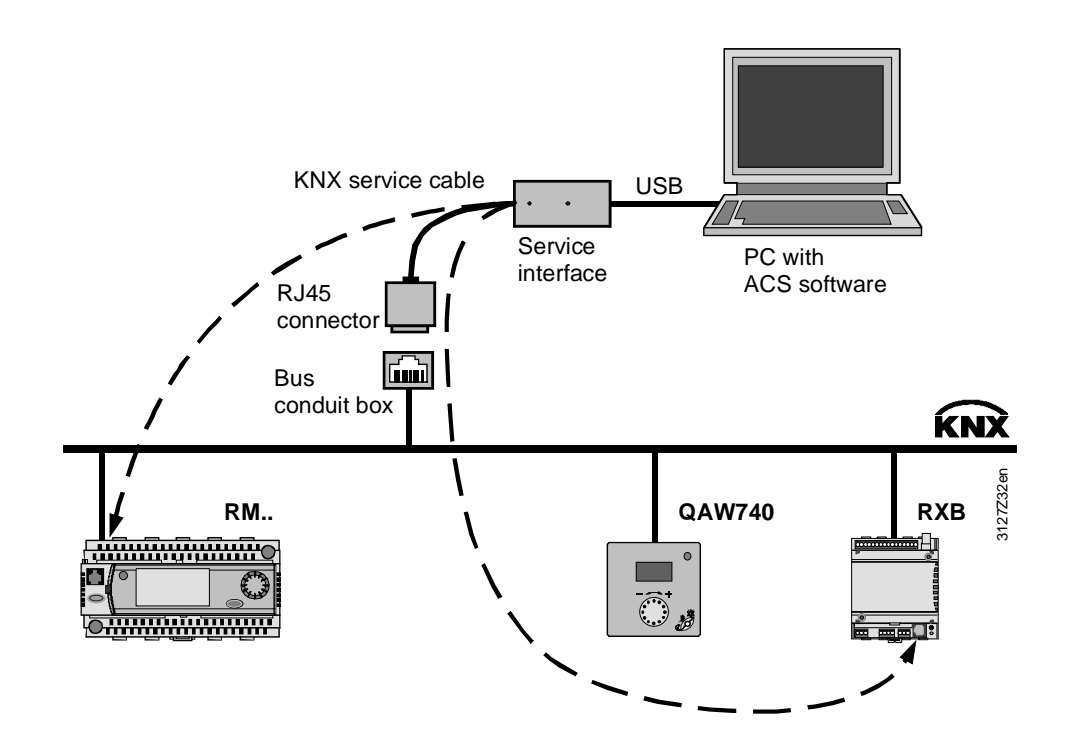

#### Synco devices with a tool interface

The following Synco devices have a tool interface and can be connected directly to a PC/laptop via the OCI700 service interface:

- RM... controllers
- RX... room controllers
- QAX910 central apartment unit

Note

The QAW740 room unit and OZW77x central communication units do not have a tool interface. Communication with these devices is possible indirectly, via Synco devices with a tool interface and the KNX bus.

#### 5.1.2 New plant

#### Central unit type

If it does not already exist, a new plant must be set up. With a connection via the OCI700 service interface, OCI700 - KNX must be selected as the type of central unit.

| Communicatio          | n 🔀                                                                                                    | Communication                                                                                                    |
|-----------------------|----------------------------------------------------------------------------------------------------|----------------------------------------------------------------------------------------------------|
| Type of central unit: | <ul> <li>&lt; undefined &gt;</li> <li>&lt; undefined &gt;</li> <li>OCI600</li> <li>OCI611</li> <li>OCI700 - LPB</li> <li>OZV10 0</li> <li>OZV10 0</li> <li>OZV110</li> <li>OZW111</li> <li>OZW771</li> <li>OZW775</li> </ul> | Type of central unit: DC1700 - KNX  Search area  When search area is restricted, device list refreshing will be faster.  Konnex bus system  Device at 0C1700  Line at 0C1700  All lines |
|                       | < Zurück                                                                                                    | <zutück abbrechen<="" fertig="" stellen="" td=""></zutück>                                                                                                    |

Select, Type of central unit OCI700 - KNX Complete the input by clicking Finish

Notes on the Konnex bus system

Description of the information in the "Communication" dialog box under "Konnex bus system" (see screenshot on the right)

• Device at OCI700

Only the device connected to the OCI700 service interface is imported into the device list. If the OCI700 service interface is connected to a bus socket, no devices are recognized.

• Line at OCI700 All devices belonging to the same line as the device that is connected to the OCI700 service interface are included in the device list. Line couplers are not included in the list.

All lines

All devices in the KNX network, including area/line couplers and Siemens IP routers (see section 1.4) are included in the device list.

#### 5.1.3 **Establishing a connection**

If "Refresh device list?" is answered with "Yes", the connection is established automatically, the device list is read and the reference data points are refreshed in the devices.

| ant Edit View A                 | pplications Tools Window Help | Plant Edit View A      | pplications Tools Window Help |
|---------------------------------|-------------------------------|------------------------|-------------------------------|
| ≠  & L4,  ♥ 9                   |                               | 🛩   🗁 🗟   👅 🖉          | ' % ʰ €   ← →  Ⅲ   × ㎡   ?    |
| Plant:<br>Description:          | Zi 422 en                     | Plant:<br>Description: | Zi 422 en                     |
| Type of central unit:           | 0C1700 · KNX                  | Turpo of control unit  |                               |
| Connection:<br>Phone no. plant: | UCI7UU (AU TU)                | Connection:            | OCI700 [AUTO]                 |
| Communication:                  | Disconnected                  | Phone no. plant:       |                               |
| Number of devices:              | 0                             | Communication:         | Connected                     |
| Not found:                      | 0                             | Number of devices:     | 3                             |
| User level:                     | Service ACS Service X         | Not found:             | 0                             |
| Available credits:              | Unlimited                     | User level:            | Service                       |
| Used credits:<br>Free credits:  | 0 Refresh device list?        | Available credits:     | Unlimited                     |
|                                 | Ja Nein                       | Used credits:          | 0                             |
|                                 | └─── <u>┣</u> ──              | Free credits:          | Unlimited                     |

Update the device list with Yes

|                          |    | 뉟 |
|--------------------------|----|---|
| Communication: Connected | ц. |   |

#### 5.1.4 Edit device list

#### **ACS Service**

The following shows how to set a device address via ACS Service. It is assumed that the user is familiar with ACS and how to use it.

In ACS Service select Plant > Edit device list... to open the "Edit device list" dialog box.

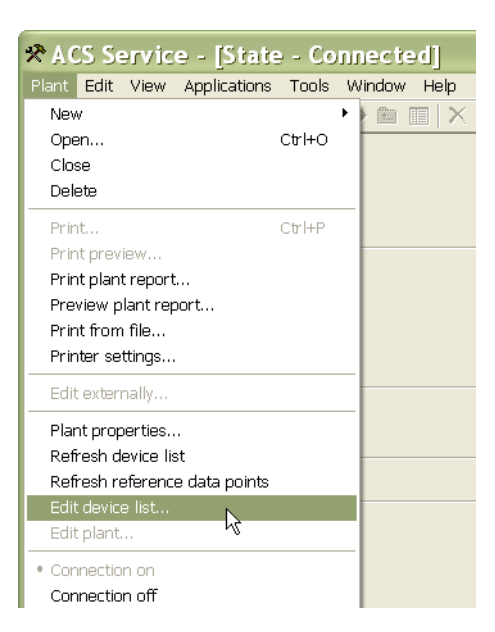

Note

If the connection status is not already [State - Connected], connection is established automatically before the "Edit device list" dialog box is opened (see next page).

#### Edit device list

The "Edit device list" dialog box displays the device list with the existing devices.

| )evice name                             | Network address   | ID                           | Type               | State    | Address assignment |
|-----------------------------------------|-------------------|------------------------------|--------------------|----------|--------------------|
| Device address 250<br>Device address 99 | 1.1.250<br>1.1.99 | 00FD00010C49<br>00FD0000139D | Default<br>Default | ОК<br>ОК | Manually           |
| Device address 10                       | 1.1.10            | OUFDUUUU9FFD                 | RMU73U             | UK       | Automatically      |
|                                         |                   |                              |                    |          | Programming mode   |
|                                         |                   |                              |                    |          |                    |
|                                         |                   |                              |                    |          |                    |
|                                         |                   |                              |                    |          |                    |
|                                         |                   |                              |                    |          |                    |
|                                         |                   |                              |                    |          |                    |
|                                         |                   |                              |                    |          |                    |
|                                         |                   |                              |                    |          |                    |
| <                                       |                   | ) IIII                       |                    |          | 2                  |
| Highlight devices wit                   | h                 |                              |                    |          |                    |

Description of the columns in the "Edit device list" dialog box.

| Column               | Description.                                                                                  |
|----------------------|-----------------------------------------------------------------------------------------------|
| Device Name          | Device names can be entered together with the network address. If no                          |
|                      | device name is entered, the display reads: Device address n                                   |
| Network address      | Area.Line.Device Address                                                                      |
| ID                   | Unique factory-set KNX serial number                                                          |
| Туре                 | Device type, e.g. RMU730. "Default" indicates: device not recognized, no "Device Description" |
| State: OK            | Device communicating without errors                                                           |
| Address not assigned | Device address 255 (factory setting): Limited device communication                            |
| Address conflict     | Device address already in use                                                                 |
| Not found            | Device not found                                                                              |
|                      |                                                                                               |

Notes

- Devices with the following status information are highlighted in red:
  - Address not assigned (still 255)
  - Address conflict (e.g. duplicate address assigned)
  - Not found
- The following devices are included in the list:
  - Synco 700 type RM...controllers (see section 1.2.1)
  - OZW771 central communication unit
  - OZW775 central communication unit
  - Synco 900 central apartment unit QAX910
  - RXB room controller
  - RXL room controller
  - QAW740 room unit
  - RMZ792 bus operator unit
  - Service tool OCI700.1
  - Area/line couplers and IP routers (depending on the setting under "Konnex bus system" in the "Communication" dialog box, see section 5.1.2)
The Synco 700 bus devices, Synco 900 type QAX910 central apartment unit, the OZW775 central communication unit and the RXB/RXL room controllers are all set with device address 255 when they leave the factory. Exception: The OZW775 central communication unit is factory-set with device address 150.

Only limited communication is possible with device address 255. Devices with this address are highlighted in red in the "Edit device list" dialog box.

For full communications, the device address must be in the range 1...253 (address 254 is reserved for the OCI700.1 service tool).

| evice name                                               | Network address  | ID                           | Туре              | State    | Address assignment |
|----------------------------------------------------------|------------------|------------------------------|-------------------|----------|--------------------|
| evice address 10                                         | 1.2.10           | 00FD 00009FFD                | RMU730            | OK       | Manually           |
| evice address 99<br>evice address 20<br>evice address 20 | 1.2.99<br>1.2.20 | 00FD0000139D<br>00FD00001657 | Default<br>RMH760 | OK<br>OK | Automatically      |
|                                                          |                  |                              |                   |          | Programming mode   |
|                                                          |                  |                              |                   |          |                    |
|                                                          |                  |                              |                   |          | -                  |
|                                                          |                  |                              |                   |          | -                  |
|                                                          |                  |                              |                   |          |                    |
|                                                          |                  |                              |                   |          | -                  |
|                                                          |                  |                              |                   |          |                    |
|                                                          |                  |                              |                   |          | 51                 |
| · 1                                                      |                  |                              |                   |          |                    |

| Prerequisites                  | <ul> <li>The requirements for assigning the device address are as follows:</li> <li>The OCI700.1 service tool / ACS7 software must be installed on the PC/laptop</li> <li>The user must be logged on at "Service" or "Administrator" level</li> <li>The PC/laptop must be connected to the KNX bus via the OCI700 service interface, either: <ul> <li>Directly, via the bus socket, or</li> <li>Indirectly, to a Synco bus device with an RJ45 tool interface</li> </ul> </li> </ul> |
|--------------------------------|----------------------------------------------------------------------------------------------------|
| Bus power supply               | The OCI700 service interface does <u>not</u> supply power to the KNX bus.<br>Decentral or central bus power supply is required for communication via the KNX bus (see section 2.2).                                                                                                    |
| Device address and device name | The next sections describe the step-by-step procedure and the possible types of addressing for the Synco bus devices.                                                                                                    |
| Note                           | The steps described for the addressing of the Synco bus devices cannot be applied to third-party devices.                                                                                                    |

Important note

## 5.2 RM... controller device address

| Introduction     | The Synco 700 devices are factory-set with device address 255. This address must be changed to allow communication via the KNX bus. The address can be modified in different ways with ACS Service (see further below).                                        |
|------------------|----------------------------------------------------------------------------------------------------|
| Note             | For information about the various RM controllers, refer to the associated data sheets and basic description documents (for details see section 1.2).                                                                                                    |
| Bus power supply | <b>The RM controllers can supply power to the KNX bus.</b><br>For communication purposes, the RM controllers can be operated with the setting "Decentral bus power supply = On". Alternatively a central bus power supply must be available (see section 2.2). |

#### 5.2.1 Assigning addresses manually

With ACS service and manually assigned addresses, the Synco 700 devices, RXB/RXL room controllers, OZW77x central communication units and Synco 900 type QAX910 central apartment units can be allocated a device address and a device name.

Procedure

- 1. In ACS Service select Plant > Edit device list... to open the "Edit device list" dialog box.
- 2. Select the required device with the left mouse button.
- 3. Click <u>Manually...</u> to open the "Address assignment" dialog box.

| Device name        | Network address       | ID                           | Type                      | State                     | Addr | ess assignment   |
|--------------------|-----------------------|------------------------------|---------------------------|---------------------------|------|------------------|
| Device address 10  | 1.1.10                | 00FD 00009FFD                | RMU730                    | OK                        | _    | Manually         |
| Device address 250 | 1.1.250               | 00FD00010C49                 | Default                   | OK                        |      |                  |
| Device address 99  | 1.1.99                | 00FD0000139D                 | Default                   | OK                        |      |                  |
| Device address 20  | 1.1.20                | 00FD00001657                 | RMH760                    | OK                        | _    | Automatically    |
|                    | A                     | ldress assig                 | nment                     |                           | ×    | Programming mode |
|                    | ID<br>Ar<br>Lii<br>Du | ea:<br>ea:<br>evice address: | 00FD(<br> 1<br> 1<br> 100 | 0000139D                  |      |                  |
| <                  |                       |                              | Devic                     | Vrite Ca                  | ncel |                  |
| <                  | D                     | evice name:                  |                           | ce address 99<br>Write Ca | ncel |                  |

4. Enter a device address in the range 1...253 (excluding 150), and confirm by clicking the <u>Write</u> button.

A device name can be assigned to each device at the same time as the device address.

• Enter the device address and/or device name and confirm by clicking the <u>Write</u> button (see steps 1 to 4 above).

## 5.2.2 Assigning addresses automatically

Addresses can be assigned automatically to devices in the address list which are highlighted in red because of an address problem or conflict. Possible causes:

- The device still has the factory-set device address 255
- The device address is already being used by another device (duplicate addressing)

Procedure

- 1. In ACS Service select Plant > Edit device list... to open the "Edit device list" dialog box.
- 2. Under "Highlight devices with" click the <u>address problem</u> button. This button is only accessible if at least one device is highlighted in red.

| Device name                                                  | Network address  | ID                           | Туре              | State    | Address assignment |
|--------------------------------------------------------------|------------------|------------------------------|-------------------|----------|--------------------|
| Device address 10                                            | 1.2.10           | 00FD 00009FFD                | RMU730            | OK       | Manually           |
| Vevice address 200<br>Device address 99<br>Device address 20 | 1.2.99<br>1.2.20 | 00FD0000139D<br>00FD00001657 | Default<br>RMH760 | OK<br>OK | Automatically      |
|                                                              |                  |                              |                   |          | Programming mode   |
|                                                              |                  |                              |                   |          |                    |
|                                                              |                  |                              |                   |          |                    |
|                                                              |                  |                              |                   |          |                    |
|                                                              |                  |                              |                   |          |                    |
|                                                              |                  |                              |                   |          |                    |
|                                                              |                  |                              |                   |          |                    |
|                                                              |                  | 100                          |                   | ]        | >                  |
| Highlight devices wit                                        | h                |                              |                   |          |                    |

- 3. Click the address problem button to enable the button Automatically under "Address assignment". Click the button Automatically to assign the highest available unused device address.
- 4. After successful assignment of the address, the device list is refreshed automatically.
- 5. Check the "Device name", "Network address" and "State" columns to ensure that all devices have a valid address and a status of OK.

When addresses are assigned automatically by the service tool, the next unused device address is assigned, in descending order from 254 (address 254 is used by the OCI700 service interface).

## 5.2.3 Assigning addresses in programming mode

"Address assignment in programming mode" is suitable for Synco 700 type RM... controllers, RXB/RXL room controllers, OZW77x central communication units and area/line couplers and IP routers.

Setting devices to<br/>programming mode on<br/>siteRefer to the individual product documentation for details of how to set a device to<br/>programming mode on site. Often, as with the Synco 700 RM... controllers, the<br/>button marked "Prog" has to be pressed briefly.

that device.

Only one device at a time should be set to programming mode. Explanation: If two or more devices are set to programming mode, the service tool cannot identify an individual device and transmit a device address specifically to

Procedure

- Set the required device to programming mode **locally**, e.g. press the "Prog" button on the RMU730. The red "Prog" LED lights up.
  - In ACS Service select Plant > Edit device list... to open the "Edit device list" dialog box.
  - 3. The <u>Programming mode...</u> button is now available under "Address assignment". Click this button to open the "Address assignment" dialog box.

| Device name                             | Network          | address | ID                               | Type              | State    | Address assignment |
|-----------------------------------------|------------------|---------|----------------------------------|-------------------|----------|--------------------|
| Device address 10<br>Device address 250 | 1.1.10           |         | 00FD00009FFD<br>00FD00010C49     | RMU730<br>Default | OK<br>OK | Manually           |
| Device address 99<br>Device address 20  | 1.1.99<br>1.1.20 |         | 00FD 00001 39D<br>00FD 00001 657 | Default<br>RMH760 | OK<br>OK | Automatically      |
|                                         |                  | Addr    | ess assignn                      | nent              |          | Programming mode   |
|                                         |                  |         |                                  |                   |          |                    |
|                                         |                  | ID:     |                                  |                   |          |                    |
|                                         |                  | Area:   |                                  | 1                 |          |                    |
|                                         |                  | Line:   |                                  | 1                 |          |                    |
|                                         |                  | Device  | address:                         | 100               |          |                    |
|                                         |                  | Device  | name:                            | <u> </u>          |          |                    |
| <                                       |                  |         |                                  | Write             | Cance    |                    |
| I limblight device a with               | 1                |         |                                  | 100               |          |                    |

- 4. Enter a device address in the range 1...253 (excluding 150), and click Write to confirm.
- 5. Check: Once the new address has been adopted, the LED on the device should be OFF.

## 5.2.4 Addressing via the ID number

If the devices to be addressed are a long way from the PC/laptop running ACS Service (e.g. devices in the basement, PC/laptop on KNX bus in control panel on first floor) then addressing via individual ID numbers is recommended.

Procedure

- 1. Read the IDs **locally** from the devices to be addressed 12-digit hexadecimal number, e.g. ID: 00FD0000139D
- 2. In ACS Service select Plant > Edit device list... to open the "Edit device list" dialog box.
- 3. Identify the device from its ID and select it.
- 4. Assign an address manually (see section 5.2.1)
- 5. Identify the next device from its ID, select it and carry out Step 4 etc.

| Address assignme | ent 🔀             |
|------------------|-------------------|
| Default          |                   |
| ID:              | 00FD 00001 39D    |
| Area:            | 1                 |
| Line:            | 1                 |
| Device address:  | 100               |
| Device name:     | Device address 99 |
|                  | Write Cancel      |

#### Important notes

For all the programming modes described for the RM... controllers, the area and line addresses are automatically adopted by the area/line couplers and IP routers. If there are no couplers or routers, the factory-set area/line address 0.2 is used.

# 5.3 Device address for the OZW771.xx central communication units

| Introduction                    | In the designation OZW771.xx (where $xx = 4$ , 10 or 64), xx indicates the number of bus devices that can be connected to that central communication unit.                                                                                        |
|---------------------------------|----------------------------------------------------------------------------------------------------|
| Note                            | The commissioning procedure is described in the installation instructions (G3117, packed with the device). For more information, refer to document P3117.                                                                                         |
| Bus power supply                | The OZW771.xx central communication units do <u>not</u> supply power to the bus.                                                                                                    |
|                                 | Decentral or central bus power supply is required for communication via the KNX bus (see section 2.2).                                                                                                    |
| Device address                  | The factory-setting is device address 255. For communication via KNX, this device address must be modified.                                                                                                    |
|                                 | The OZW771.xx central communication units do not have a tool socket. "Manual assignment of addresses" and "Programming mode" are only possible via the following connection:                                                                      |
|                                 | PC/laptop → OCI700 interface → RJ45 tool socket (device or bus socket) → OZW771 on KNX bus.                                                                                                    |
|                                 | If there are no couplers or IP routers, the factory-set area/line address 0.2 is used.                                                                                                    |
| Assigning addresses<br>manually | <ol> <li>In ACS Service select Plant &gt; Edit device list to open the "Edit device list" dialog<br/>box (see section 5.2.1).</li> </ol>                                                                                                    |
|                                 | <ol> <li>Select the central communication unit with the left mouse button and click the<br/>button marked <u>Manually</u> to open the "Address assignment" dialog box.</li> </ol>                                                                 |
|                                 | <ol> <li>Enter a device address in the range 1253 (excluding 150), and confirm by clicking the <u>Write</u> button.</li> </ol>                                                                                                    |
| Programming mode                | <ol> <li>Set the central communication unit <b>locally</b> to programming mode. To do this,<br/>press the "Install" button (top right on the central communication unit) for a<br/>maximum of 2 seconds. The red "Prog" LED lights up.</li> </ol> |
|                                 | <ol> <li>In ACS Service select Plant &gt; Edit device list to open the "Edit device list" dialog<br/>box (see section 5.2.3). Click the <u>Programming mode</u> button to open the "Address<br/>assignment" dialog box.</li> </ol>                |
|                                 | <ol> <li>Enter a device address in the range 1253 (excluding 150), and confirm by clicking the <u>Write</u> button.</li> </ol>                                                                                                    |
| Bus voltage                     | The central communication unit only switches to programming mode if the bus power is available.                                                                                                    |
| "Prog" LED                      | The "Prog" LED (top, outer right) indicates the programming mode.                                                                                                    |
|                                 | <ul> <li>LED off Normal mode</li> <li>LED on, red Programming mode (LED is extinguished automatically once the device address has been adopted.</li> </ul>                                                                                        |

### 5.3.1 Other addressing options, OZW771.xx

| "Install" button | <ul> <li>Pressing the "Install" button (top right) for at least 6 seconds initiates the following functions in the central communication unit:</li> <li>Creates a device list</li> <li>Finds devices</li> <li>Identify device address automatically (network address)</li> </ul>                                                                                                    |
|------------------|----------------------------------------------------------------------------------------------------|
| Note             | The device, area and line address are adopted. If there are no area and line couplers, but the OCI700.1 service tool is connected, the next unused address after 254 is generated.                                                                                                    |
| Network address  | <ul> <li>The device or network address can also be set in the central communication unit as follows:</li> <li>In ACS Service select Plant &gt; Refresh device list to open the "Edit device list" dialog box (see section 5.1.4). OR</li> <li>In ACS Service select Applications &gt; Popcard, and start a search for the address by setting the data point value "Identify device address automatically" to "Yes". When a network address has been found, the data point command is reset to</li> </ul> |

"No".

## 5.3.2 Restoring the factory settings, OZW771.xx

To restore the factory settings, simultaneously hold down the "Reset Modem" button (top left) and the "Install" button (top right) for 6 seconds.

- All the configuration data and settings are restored, **including the device address 255**. The central communication unit then restarts.
- In ACS Service select Plant > Refresh device list... to open the "Edit device list" dialog box (see section 5.1.4).
- Click the address problem button and then click Automatically to adopt the next unused device address starting from 254.

# 5.4 Device address for the OZW775 central communication unit

| Introduction                    | The OZW775 central communication unit is factory-set with <b>device address 150</b> .<br>This address enables the central communication unit to communicate via the KNX<br>bus. We do <u>not</u> recommend changing device address 150.                                                                                                    |
|---------------------------------|----------------------------------------------------------------------------------------------------|
| Note                            | The procedure for commissioning is described in the installation instructions, sheet G5663 (enclosed in the device packaging). For further in formation refer to the commissioning guide C5663 (PDF file on the CD enclosed with the device).                                                                                                    |
| Bus power supply                | <b>The OZW775 central communication unit can power the KNX bus.</b><br>The central communication unit must be set to "Decentral bus power supply = On" or a central bus power supply must be available (see section 2.2).                                                                                                    |
| Device address 150              | <ul> <li>Should it be necessary to change device address 150, then the following points should be noted:</li> <li>The OZW775 central communication unit does not incorporate a tool socket. The manual assignment of addresses and "Programming mode" are only possible via the following connection:</li> <li>PC/laptop → OCI700 interface → RJ45 tool socket (device or bus socket) → OZW775 on KNX bus.</li> <li>If there are no couplers or IP routers, the factory-set area/line address 0.2 is used.</li> </ul>           |
| Assigning addresses<br>manually | <ol> <li>In ACS Service select Plant &gt; Edit device list to open the "Edit device list" dialog box (see section 5.2.1).</li> <li>Select the central communication unit with the left mouse button and click the button marked <u>Manually</u> to open the "Address assignment" dialog box.</li> <li>Enter a device address in the range 1253 (excluding 150), and confirm by clicking the <u>Write</u> button.</li> </ol>                                                                                                    |
| Programming mode                | <ol> <li>Set the central communication unit <b>locally</b> to programming mode. To do this, press the "Modem" and "Report" buttons simultaneously. The red "Prog" LED lights up.</li> <li>In ACS Service select Plant &gt; Edit device list to open the "Edit device list" dialog box (see section 5.2.3). Click the <u>Programming mode</u> button to open the "Address assignment" dialog box.</li> <li>Enter a device address in the range 1253 (excluding 150), and confirm by clicking the <u>Write</u> button.</li> </ol> |
| Restoring the factory setting   | Simultaneously press the three buttons "Modem", "Ack" and "Config" to restore the factory settings. All configuration data and settings are restored, <b>including device address 150</b> .                                                                                                    |
| 44/120                          |                                                                                                    |

# 5.5 Device address for the QAX910 central apartment unit

| Introduction | The QAX910 central apartment unit device address can be set on the associated operating page (display) and via the programming mode of ACS Service. |
|--------------|----------------------------------------------------------------------------------------------------|
| Note         | The procedure for commissioning is described in the mounting and commissioning instructions, sheet C2707 (enclosed with every device).              |

#### Caution! Bus power supply

## The central apartment unit is delivered with the "Bus power supply" set to "On".

In addition to its own intrinsic consumption, the QAX910 central apartment unit when set to "Bus power = On" delivers the bus power supply for <u>one</u> OZW771 central communication unit <u>or</u> for the OCI700 service interface.

If other devices are installed on the same line, the central apartment unit must be set to "Bus power supply = Off". The path for these settings is:

Main menu > Commissioning > Bus communication

| ۶ | Commissioning       |   |
|---|---------------------|---|
|   | Basic configuration |   |
|   | RF connections      |   |
|   | Device list         |   |
|   | Bus communication   | - |

Basic settings > Bus power supply

| ۶ | Basic settings   |     |
|---|------------------|-----|
|   | Device address   | 255 |
|   | Bus power supply | On  |
|   | Programming mode | Off |
|   |                  |     |
|   |                  |     |
|   |                  | -   |

| ۶ | Bus power supply | s C |
|---|------------------|-----|
|   | Off              |     |
|   | On               | ~   |
|   |                  |     |
|   |                  |     |

Note

If "Bus power supply = Off" the central apartment unit receives the required bus power from a decentral or central bus power supply, i.e. the power consumption of the central apartment unit must be included in calculations (see section 2.2.2).

Device addressThe QAX910 central apartment unit is factory-set with device address 255. For<br/>communication via KNX, this device address must be modified.If there are no couplers or IP routers, the factory-set area/line address 0.2 is used.

The device address can be set manually via "Device address" line on the "Basic settings" operating page. The path for this setting is:

Main menu > Commissioning > Bus communication

| ✗ Commissioning     | 0 |
|---------------------|---|
| Basic configuration | 1 |
| RF connections      |   |
| Device list         |   |
| Bus communication   | - |

**Basic settings** 

| ۶ | Basic setings    |     |
|---|------------------|-----|
|   | Device address   | 255 |
|   | Bus power supply | Off |
|   | Programming mode | Off |
|   |                  |     |

Device address

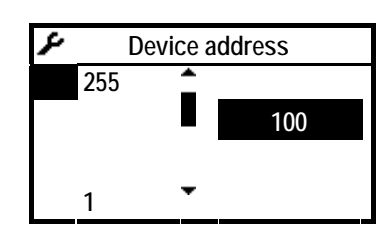

| Procedure        | Select the "Device address" line and enter a device address in the range 1253 (excluding 150).                                                                                                    |  |  |  |
|------------------|----------------------------------------------------------------------------------------------------|--|--|--|
|                  | When the input is complete, the central apartment unit checks whether this address is already in use. If it is not in use, the display reverts to the "Basic settings" page. This means that the address entered is permissible and has been adopted. |  |  |  |
| Note             | If a device address is entered which is already in use, the address is not adopted.<br>The display does <u>not</u> revert to the "Basic settings" page.                                                                                               |  |  |  |
| Programming mode | The device address can be determined in programming mode via the "Programming mode" line on the "Basic settings" operating page. For access, the central apartment unit must be set <b>locally</b> to "Programming mode = On" via the following path: |  |  |  |
|                  | Main menu > Commissioning > Bus communication > Basic settings > Programming mode                                                                                                    |  |  |  |
|                  | Basic settings                                                                                                    |  |  |  |
|                  | Bus power supply Off                                                                                                    |  |  |  |
|                  | Programming mode On                                                                                                    |  |  |  |

Procedure in programming mode

Adopting the

device address

- Set the central apartment unit **locally** to "Programming mode = On" via the operating page "Basic setting" and the line "Programming mode" (see previous page)
- In ACS Service select Plant > Edit device list... to open the "Edit device list" dialog box (see section 5.2.3). Click the <u>Programming mode...</u> button to open the "Address assignment" dialog box.
- 3. Enter a device address in the range 1...253 (excluding 150), and confirm by clicking the Write button.

When the device address (and area/line address) has been adopted the "Commissioning" page is displayed.

| ۶ | Commissioning       | 0 |
|---|---------------------|---|
|   | Basic configuration |   |
|   | RF connections      |   |
|   | Device list         |   |
|   | Bus communication   | - |

Select the operating pages "Bus communication" and "Basic settings" and check that the "Programming mode" line has automatically been reset to "Off":

| r | Basic settings   |     |
|---|------------------|-----|
|   | Device address   | 255 |
|   | Bus power supply | Off |
|   | Programming mode | Off |
|   |                  |     |

Note

The automatic reversion to "Programming mode" = "Off" parallels the response of the red LED switching off (e.g. the "Prog" LED on the RM... controllers).

Restoring the<br/>factory settingsThe factory settings of the QAX910 central apartment unit can be restored. The<br/>path for this setting is:<br/>Main menu > Data backup > Restore factory settings > OK (acknowledge)

Note

The configuration data is reset to the default values. The programmed device address and the type of bus power supply remain unchanged, i.e. they are not reset to the default values.

# 5.6 Device address for the RXB/RXL room controllers

| Introduction                    | The RXB and RXL room co<br>communicate via KNX in L<br>The main differences betwe<br>voltage and the KNX certifi<br>• RXB AC 230 V operation<br>• RXL AC 24 V operation                                                                                                    | ontrollers have the same application set. Both types can<br>TE mode (the RXB also communicates in S-mode).<br>een the RXB and RXL room controllers are the operating<br>cation:<br>ng voltage KNX certified<br>g voltage Not KNX certified                                                                                                    |
|---------------------------------|----------------------------------------------------------------------------------------------------|----------------------------------------------------------------------------------------------------|
| Note                            | Commissioning is also des                                                                                                    | cribed in the Description of Functions, CM110385.                                                                                                    |
| Bus power supply                | The RXB and RXL room of Decentral or central bus po<br>bus (see section 2.2).                                                                                                    | controllers do not power the bus.                                                                                                    |
| Device address                  | The factory-setting is devic<br>address must be modified.<br>If there are no couplers or                                                                                                    | e address 255. For communication via KNX, this device                                                                                                    |
| Assigning addresses<br>manually | <ol> <li>In ACS Service select F<br/>box (see section 5.2.1).</li> <li>Select the room control<br/>marked <u>Manually</u> to o</li> <li>Enter a device address<br/>clicking the <u>Write</u> butter</li> </ol>                                                                      | Plant > Edit device list to open the "Edit device list" dialog<br>ler with the left mouse button and click the button<br>pen the "Address assignment" dialog box.<br>in the range 1253 (excluding 150), and confirm by<br>on.                                                                                                    |
| Programming mode                | <ol> <li>Set the room controller<br/>programming button (bo<br/>maximum of 2 seconds<br/>when the room controller</li> <li>In ACS Service select F<br/>box (see section 5.2.3).<br/>assignment" dialog box</li> <li>Enter a device address<br/>clicking the Write buttor</li> </ol> | <b>locally</b> to programming mode. To do this, press the ottom right on the central communication unit) for a . The LED (above the programming button) lights up er is programming mode.<br>Plant > Edit device list to open the "Edit device list" dialog Click the Programming mode button to open the "Address in the range 1253 (excluding 150), and confirm by on. |
| Bus voltage                     | The room controller only sv available.                                                                                                    | vitches to programming mode if the bus power is                                                                                                    |
| LED display                     | <ul><li>The LED indicates whether</li><li>LED flashing, green</li><li>LED on, red</li></ul>                                                                                                    | r the room controller is in programming mode as follows:<br>Normal mode<br>Programming mode (LED is extinguished automatically<br>once the device address has been adopted).                                                                                                    |

#### 5.6.1 RXB/RXL device address with QAX34.3 room unit

The QAX34.3 room unit covers all the standard room unit functions. The room unit can also be used to set the RXB/RXL room controller parameters via PPS2.

Notes The QAX34.3 room unit is not suitable for direct connection to the KNX bus. The tool socket (RJ45) on the RXB/RXL room controllers serves as a PPS2 interface and a bus interface (CE+ und CE-). This tool socket can be used to connect room units (PPS2), the OCI700 service interface or the RMZ792 bus operator unit.

#### **Parameter setting**

Minor parameter setting

- Physical address (network address)
- Zones (for communication in LTE mode)
- Setpoints
- Master/slave settings
- Major parameter setting

Note

Group addresses (bindings) cannot be assigned. This must be carried out with the ETS.

• All parameters (refer to the detailed in formation in document CM110385)

#### Function of the buttons

|     |         |   | ~  | - |
|-----|---------|---|----|---|
|     |         |   | 17 |   |
| Ó A | uto & & | * |    |   |
| 0   |         |   |    |   |
|     | 1       |   |    |   |
|     |         |   |    |   |
|     |         |   |    |   |
|     |         |   |    | İ |

+ = Count/move upward

- = Count/move downward
- > = Esc (exit without confirmation)
- < = Enter (confirm/acknowledge)</pre>

#### Restart

After significant parameter changes, the room controller is restarted

#### Minor parameter setting

"Minor parameter setting", with access in parameter mode is sufficient for setting the device address or complete network address:

- Hold down the < , > and buttons simultaneously for approximately 2 s until the display turns dark (no values displayed).
- Then briefly press the button twice in succession.
- The display now reads **n** 0 (mode 0).
- The following modes can be selected with the +/- buttons:
- **n** 0 = **Normal** mode (normal room unit functions).

#### n 2 = Display mode:

The parameter display is prefaced with the letter "d", e.g. *d* **15**. Use +/- to find the required number and acknowledge with < (Enter). The relevant value is then displayed.

Press < (Enter) or > (Esc) to return to the list.

#### n 3 = Parameter mode

Start the parameter mode by pressing < (Enter), enabling the parameter numbers to be selected and the parameter values to be set. Parameter numbers are preceded by the letter "P", e.g. P 2.

|                       | ΠĊ  | 3 =    | Parameter<br>Press +/-<br>value com<br>Press +/-<br>Press > (E<br>changes.<br>Press > (E<br>to the norm | er mode (continued)<br>to find a new parameter number and confirm with < (Enter). The<br>cerned is then displayed.<br>to change the value and confirm with < (Enter).<br>Esc) to return to the parameter number level without making any<br>Esc) again for access to the list mode and a third time for access<br>mal (room unit) mode. |
|-----------------------|-----|--------|----------------------------------------------------------------------------------------------------|----------------------------------------------------------------------------------------------------|
| Modifiable parameters | Th  | e de   | evice addres                                                                                            | ss or network address is set via the following parameter numbers:                                                                                                    |
| in parameter mode     | P   | 1      | Area                                                                                                    |                                                                                                    |
|                       | P   | 2<br>3 | Device ad                                                                                               | ldress )                                                                                                    |
| Notes                 | Th  | ie sa  | ame applies                                                                                             | to the RXB/RXL room controllers as to the Synco bus devices,                                                                                                    |
|                       | i.e | . the  | area and li                                                                                             | ine address is adopted by the super-ordinate area/line couplers.                                                                                                    |
|                       | Wi  | hen    | setting the a                                                                                           | area/line address via the room unit, take care not to reprogram                                                                                                    |
|                       | an  | y va   | lid address                                                                                             | es.                                                                                                    |

## 5.7 Device address for the QAW740 room unit

| Introduction                     | The QAV connecte                                                                                                    | The QAW740 room unit is the only room unit in the Synco range that can be onnected directly to the KNX bus (connections CE+ and CE-). |                   |  |  |  |
|----------------------------------|----------------------------------------------------------------------------------------------------|----------------------------------------------------------------------------------------------------|-------------------|--|--|--|
| Bus power supply                 | The QAN<br>Decentra<br>bus (see                                                                                                    | <b>W740 room unit does <u>not</u> power the bus.</b><br>al or central bus power supply is required for communicati<br>section 2.2).   | on via the KNX    |  |  |  |
| Device address                   | The devi<br>address<br>If there a                                                                                                    | The device address is factory-set to 255. For communication via KNX, this device address must be modified.                            |                   |  |  |  |
| Note                             | The proc<br>(enclose                                                                                                    | The procedure for commissioning is also described in the instruction sheet B1633 (enclosed with the device).                          |                   |  |  |  |
| Commissioning for the first time | <ul> <li>When the QAW740 room unit is connected to the bus for the first time, the bus power will directly initialize the "d" field. The device address can now be set. Proceed as follows:</li> <li>Use the knob to set a device address or use the timer button <sup>(2)</sup> to start the search for an unused device address.</li> <li>Confirm the setting with the presence button <sup>(2)</sup>. The address entered is automatically checked in this process. If the entry is incorrect, start the process again.</li> <li>Once a QAW740 room unit has been connected to the bus power supply and a device address other than 255 has been set, it is no longer possible to initialize the "d" field directly uip the bus power supply. The device address then here to be address.</li> </ul> |                                                                                                    |                   |  |  |  |
| Setting procedure                | as follow<br>In the ca<br>using the                                                                                                    | s:<br>se of the Synco 700 room unit QAW749, the device addre<br>controls on the front of the unit.                                    | ess can be set    |  |  |  |
|                                  | Step                                                                                                    | Action                                                                                                    | Operator controls |  |  |  |
|                                  | 1                                                                                                    | For access to the setting mode, press the presence<br>button for approximately 12 seconds. The display                                | <del>۴</del>      |  |  |  |

| 1 | button for approximately 12 seconds. The display shows <i>Prog.</i>                                                                                                    | ***        |
|---|----------------------------------------------------------------------------------------------------|------------|
| 2 | After access to setting mode, press the presence button briefly several times, until the device address setting appears, e.g. <i>d</i> 255.                                                                                    | **<br>**   |
| 3 | Use the setting knob to set the required device address, e.g. <i>d</i> <b>5</b><br>Note: <i>d</i> stands for "device"                                                                                                    | $\bigcirc$ |
| 4 | After setting the device address, press the presence<br>button to exit from setting mode.<br>Note: After setting the remaining program values, the timer button is<br>used to exit from setting mode, not the presence button. |            |

| Assigning addresses<br>manually | 1. In ACS Service select Plant > Edit device list to open the "Edit device list" dialog box (see section 5.2.1).                                                                                                    |
|---------------------------------|----------------------------------------------------------------------------------------------------|
|                                 | <ol> <li>Select the room unit with the left mouse button and click the button<br/>marked <u>Manually</u> to open the "Address assignment" dialog box.</li> </ol>                                                                                  |
|                                 | <ol> <li>Enter a device address in the range 1253 (excluding 150), and confirm by clicking the Write button.</li> </ol>                                                                                                    |
| Programming mode                | <ol> <li>Set the room unit <b>locally</b> to programming mode. To do this, press the presence<br/>button for approximately 12 seconds. The display reads <i>Prog.</i></li> </ol>                                                                  |
|                                 | <ol> <li>In ACS Service select Plant &gt; Edit device list to open the "Edit device list" dialog<br/>box (see section 5.2.3). Click the <u>Programming mode</u> button to open the "Address<br/>assignment" dialog box.</li> </ol>                |
|                                 | <ol> <li>Enter a device address in the range 1253 (excluding 150), and confirm by clicking the <u>Write</u> button.</li> <li>When the new device address has been adopted, the room unit reverts to a display of the room temperature.</li> </ol> |
| Bus power                       | The room unit only switches to programming mode if the bus power is available.                                                                                                    |

| Introduction                 | The RMZ792 bus operator unit is used for remote operation of up to 150 Synco<br>700 bus devices including OZW77x central communication units and RXB/RXL<br>room controllers in a KNX network. Access to the bus devices is via the device list.<br>There is no access to Synco 900 type QAX910 central apartment units, area/line<br>couplers, IP routers or third-party devices.<br>The RMZ792 bus operator unit <u>cannot</u> be used to commission the Synco devices.<br>This is in contrast to the RMZ790 and RMZ791 operator units which can be used<br>for local commissioning of the Synco devices, but not for remote operation of other<br>Synco devices via the bus. |
|------------------------------|----------------------------------------------------------------------------------------------------|
| Note                         | For more information on the RMZ792 bus operator unit, refer to data sheet N3113 and the basic documentation, P3113.                                                                                                    |
| Bus power supply             | <b>The RMZ792 bus operator unit does <u>not</u> power the bus.</b><br>Decentral or central bus power supply is required for communication via the KNX bus (see section 2.2).<br>The bus operator unit is connected to an external AC 24 V power supply (recommended for fixed operator units, e.g. installed in control panel doors).                                                                                                    |
| Modifying the device address | The factory-setting is device address 255. For communication via KNX, this device address must be modified.<br>If there are no couplers or IP routers, the factory-set area/line address 0.2 is used.                                                                                                    |
|                              | <ul> <li>The individual device address can now be set.</li> <li>Via the "Communication" operating page<br/>(either set device address or search automatically for a device address)</li> <li>Via ACS Service and manual address assignment</li> </ul>                                                                                                    |
| Note                         | The RMZ792 bus operator unit cannot be used to set the area, line and device addresses of other bus devices.                                                                                                    |
| Operating page               | Access to the "Communication" page is at the Password level 🗟 and via the following path:                                                                                                    |
| Setting the device address   | Area: 0<br>Line: 2<br>Device address: 255<br>Select the "Device address" line by rotating the knob, then press the knob to enter<br>the required device address. Press the knob to confirm the setting.                                                                                                    |

| Finding the device<br>address automatically | Turn the knob to select the "Search address" line. Then press the knob to initiate<br>the search for the next unused addressed.<br>A successful search is indicated by the word "Found". The line and area are<br>adopted by the super-ordinate couplers (if these exist).<br>To return to the start page, press the ESC button as many times as necessary.                                                        |
|---------------------------------------------|----------------------------------------------------------------------------------------------------|
| Notes                                       | When addresses are assigned by setting them with the rotary knob (see previous page) address 252 is suggested as a device address.<br>Address 252 is also suggested as a device address when the "Search address" method is used. The search is faster if address 252 has not yet been assigned to a bus device.                                                                                                   |
| Assigning addresses<br>manually             | <ol> <li>In ACS Service select Plant &gt; Edit device list to open the "Edit device list" dialog box (see section 5.2.1).</li> <li>Select the bus operator unit with the left mouse button and click the button marked <u>Manually</u> to open the "Address assignment" dialog box.</li> <li>Enter a device address in the range 1253 (excluding 150), and confirm by clicking the <u>Write</u> button.</li> </ol> |
| Programming mode                            | <ol> <li>Set the bus operator unit <b>locally</b> to programming mode. To do this, select the "Communication" operator page.</li> <li>Main menu &gt; Commissioning &gt; Communication</li> </ol>                                                                                                    |

| Communication       |     |
|---------------------|-----|
| Line:               | 2   |
| Device address:     | 255 |
| Search address:     |     |
| Programming button: | Off |

- 2. Select the operating line "Programming button" and set the "Off" status to "On", i.e. "Programming mode = On".
- 3. In ACS Service select Plant > Edit device list... to open the "Edit device list" dialog box (see section 5.2.3). Click the Programming mode... button to open the "Address assignment" dialog box.
- 4. Enter a device address in the range 1...253 (excluding 150), and confirm by clicking the <u>Write</u> button.
- 5. At this stage, the following applies: Select the "Programming button" line and set the status from "On" to "Off", because unless it is reset to "Off", the bus operator unit will remain in programming mode.

# Connecting the bus operator unit

As shown in the drawing below, the RMZ792 bus operator unit is connected directly to the KNX bus via a bus socket or indirectly via the tool socket on a controller.

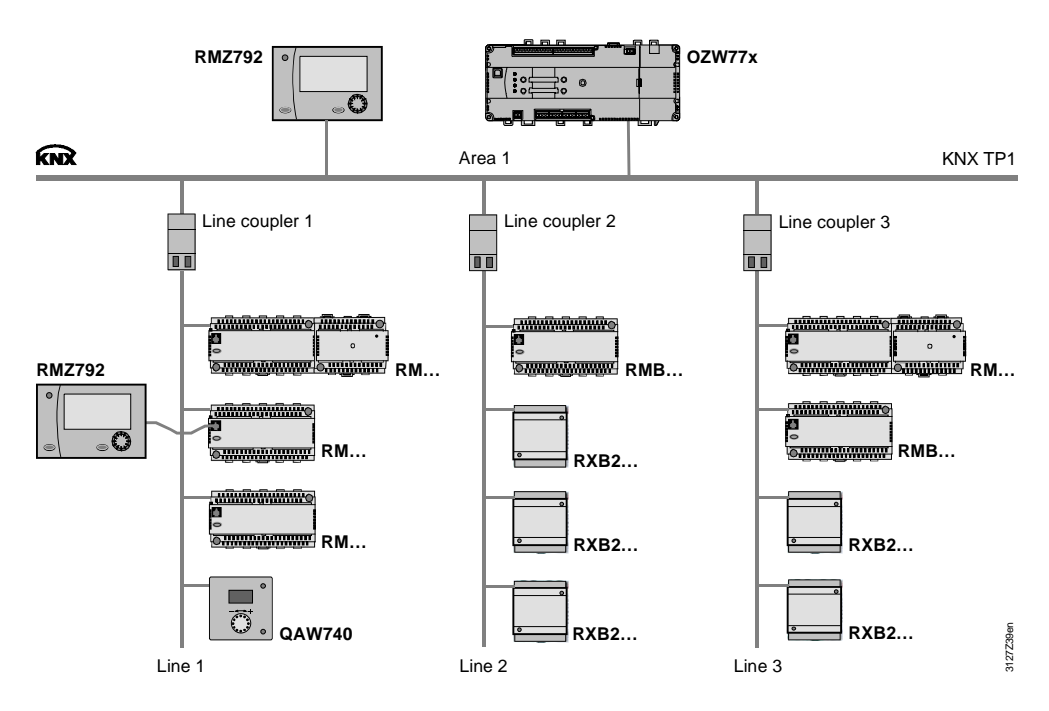

Notes

It is possible to set the RMZ792 bus operator unit to search for bus devices in specified areas and lines. Bus devices in areas and lines other than those defined in the search criteria must be added manually.

Note: The RMZ792 bus operator unit only recognizes Synco 700 bus devices, including the OZW77x central communication units and the RXB/RXL room controllers.

## 5.9 Addressing the couplers

## 5.9.1 Line couplers

```
Introduction
                            The area and line addresses for the area/line couplers can be set with "ACS
                            Service 7.0 SP1" (SP1 = Service Pack 1).
                                          SIEMENS
                                                       Siemens Switzerland Ltd.
                                                         ACS Service 7.0 SP1
                                                       ACS Service
                            If ACS Service 7.0 SP1 (or a later version) is unavailable, the area and line
Note
                            addresses can be set only via ETS.
Addressing the couplers
                            In technical terms, the coupler devices are identical. Whether they operate as area
                            couplers or line couplers is determined by the addressing process.
                            • Area coupler
                                               Ac
                                                     A.0.0 1.0.0 to 15.0.0
                                                     X.L.0 1.1.0 to 15.15.0
                            • Line couplers
                                              Lc
                            In the case of the Synco bus devices, only the device address needs to be set. The
Note
                            Synco bus devices adopt the area and line address dynamically from the area and
                            line couplers.
Programming mode
                            Area and line addresses can be set with the coupler concerned in programming
                            mode.
                            Only one coupler at a time should be set to programming mode.
Programming mode,
                            To switch the coupler to programming mode, press the learning button A5
                            ("learning button A5" is a term in the product and applications description enclosed
Siemens couplers
                            with the Siemens line/area coupler 5WG1 140). Press the key again to revert to
                            normal operation.
LED indicator A4
                            LED A4 (above the "learning button" A5) indicates whether the coupler is in
```

programming mode:
LED off Normal operation (communication via KNX)
LED on, red Programming mode (LED is extinguished automatically

once the device address has been adopted).

Bus power

The coupler switches to programming mode only if the bus power is available.

The line address can only be set with ACS Service in programming mode.

- 1. Set the line coupler **locally** to programming mode. To do this, press the A5 "learning button". The red LED A4 lights up. (For a definition of "learning button A4" and "LED A5" refer to the product and function description enclosed with the Siemens couplers).
- In ACS Service select Plant > Edit device list... to open the "Edit device list" dialog box.
- 3. Only the Programming mode... button is available under "Address assignment".
- 4. Click <u>Programming mode...</u>. The "Address assignment" dialog box opens. Enter a line address in the range 1...15 (syntax A.L.0, from A.1.0 to A.15.0) and click <u>Write</u> to confirm.

| Address assig   | nment 🔰      |
|-----------------|--------------|
| ID:             |              |
| Area:           | 1            |
| Line:           | [11]         |
| Device address: | 0            |
| Device name:    |              |
|                 | Write Cancel |

- 5. The new line address, 11, is adopted automatically by the line coupler when the <u>Write</u> button is clicked.
- 6. Close the "Edit device list" dialog box with click on Close button.

Note:

- The red LED on the line coupler is extinguished once the line address has been adopted.
- The line coupler automatically adopts the area address from the superordinate area coupler. If there is no area coupler, the area address is set to 0 (zero).
- The Synco devices governed by the line coupler still have the "old" line address. It is therefore essential to carry out the following steps 7, 8, 9.

7. In ACS Service click Plant > Refresh device list to initiate the automatic adoption of the new line address 11 by the Synco devices.

| * | ACS                  | Serv    | /ice ·    | - [State -    | Conn   | ec  | ted] |       |
|---|----------------------|---------|-----------|---------------|--------|-----|------|-------|
| 0 | Plant                | Edit    | View      | Applications  | Tools  | Wir | ndow | Help  |
|   | Nev                  | v       |           |               |        | •   |      | X 🖆 🤶 |
| - | Оре                  | en      |           |               | Ctrl+O |     |      |       |
|   | Clos                 | se      |           |               |        |     |      |       |
|   | Dele                 | ete     |           |               |        |     |      |       |
|   | Prin                 | it      |           |               | Ctrl+P |     |      |       |
|   | Prin                 | it prev | iew       |               |        |     | -    |       |
|   | Prin                 | it plan | t report  |               |        |     |      |       |
|   | Preview plant report |         |           |               |        |     |      |       |
|   | Prin                 | it from | ı file    |               |        |     |      |       |
|   | Prin                 | iter se | ttings    |               |        |     |      |       |
| - | Edit                 | : exter | nally     |               |        |     | -    |       |
|   | Plar                 | nt prop | erties    |               |        |     |      |       |
|   | Refi                 | resh d  | evice lis | st            |        |     | -    |       |
|   | Refi                 | resh ri | eferenc   | e data points | 42     |     |      |       |
|   | Edit                 | : devia | e list    |               |        |     |      |       |
|   | Edit                 | : plant |           |               |        |     |      |       |

- 8. In ACS Service select Plant > Edit device list... to open the "Edit device list" dialog box.
- 9. Check that the Synco devices are now using the new line address 11.

### 5.9.2 Area couplers

The area address (syntax **A**.0.0 from **1**.0.0 to **15**.0.0) can be set in "Programming mode" via ACS Service in the same way as for the line coupler.

In principle the method is the same as for the line coupler (see Steps 1 to 9 above).

Note:

- Area couplers are always the highest-level elements in a network. Area addresses can never be adopted automatically.
- For area couplers, the line address and device address is always 0.

## 5.10 Addressing the IP router

## 5.10.1 KNX network address

| Auxiliary voltage   | IP routers require an auxiliary voltage of DC 24 V or AC 24 V (SELV). This auxiliary voltage must be derived from a supply without a choke.<br>We recommend the Siemens power supply unit which has separate outputs for the DC 29 V bus power and the DC 24 V auxiliary voltage (see section 2.2.3).<br>For operation of the IP routers with an AC 24 V auxiliary voltage (instead of DC 24 V), the AC 24 V operating voltage, also used to operate the Synco devices, is recommended.                                                                      |
|---------------------|----------------------------------------------------------------------------------------------------|
| KNX network address | <ul> <li>The KNX network address of an IP router determines whether the router is operated as an area coupler or a line coupler.</li> <li>IP router as an area coupler IP Ac A.0.0 1.0.0 to 15.0.0</li> <li>IP router as a line coupler IP Lc X.L.0 1.1.0 to 15.15.0</li> <li>For an IP router used as an area or line coupler, the KNX network address is set in "Programming mode" via ACS Service.</li> <li>The procedure is the same in principle as for an area/line coupler (see the notes on addressing the line couplers, section 5.9.1).</li> </ul> |
| IP address via ACS  | The IP address and other data point values for Ethernet communication can be set via ACS Service (see section 8.3).                                                                                                    |

Blank page

## 6 Basic communication settings

- 6.1 RM... controllers
- 6.1.1 Decentral bus power

The type of bus power supply is set on the "Basic settings" operating page, on the "Decentral bus power supply" line.

Main menu > Commissioning > Communication > Basic settings

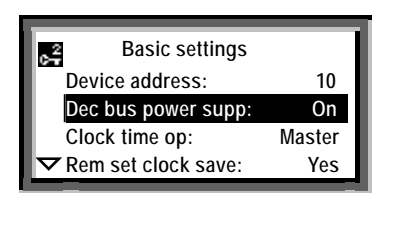

 Decentral bus power supply, RM... controllers

 Default.
 On

 Settings
 Off / On

Note

In small networks the KNX bus can be operated with the default value "Dec bus power supp: On". Refer to section 2.2 for information about the bus power supply.

## 6.1.2 Clock time operation

"Clock time operation" refers to the transmission of the date and time. For the RM... controllers, this is set on the "Clock time op:" line of the "Basic settings" operating page.

Main menu > Commissioning > Communication > Basic settings

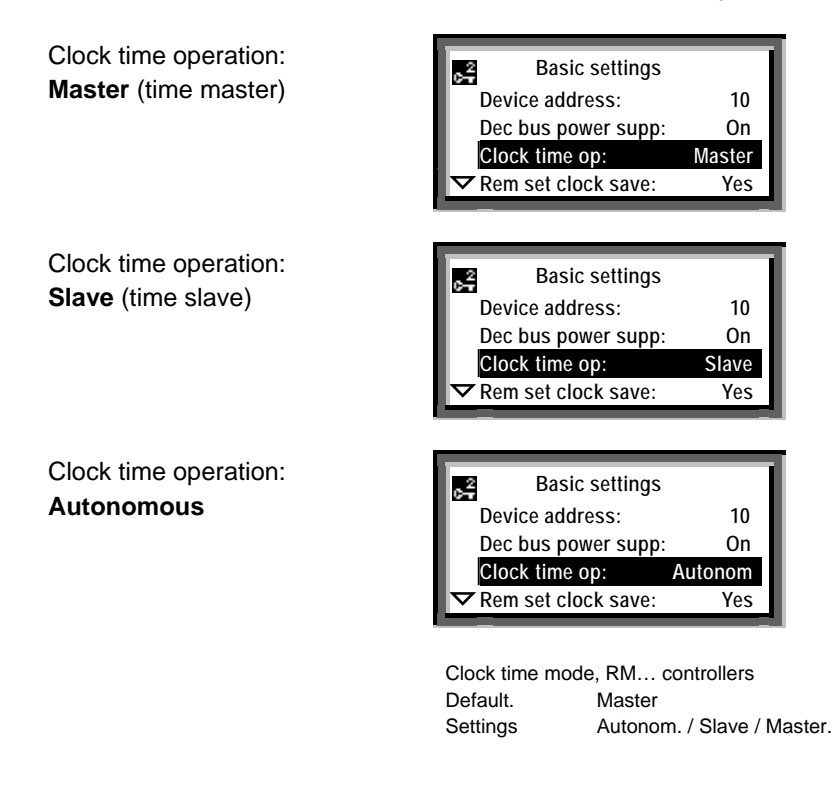

Settings

Clock time op.: Auto

Clock time op.: Slave

Clock time op.: Master

The RM... controller does not receive or transmit the time or date (The device has its own time and date).

The RM... controller receives the time and date from the time master.

The RM... controller transmits the time and date in a 10 minute cycle over the KNX bus, starting from the last time-synchronization

Example

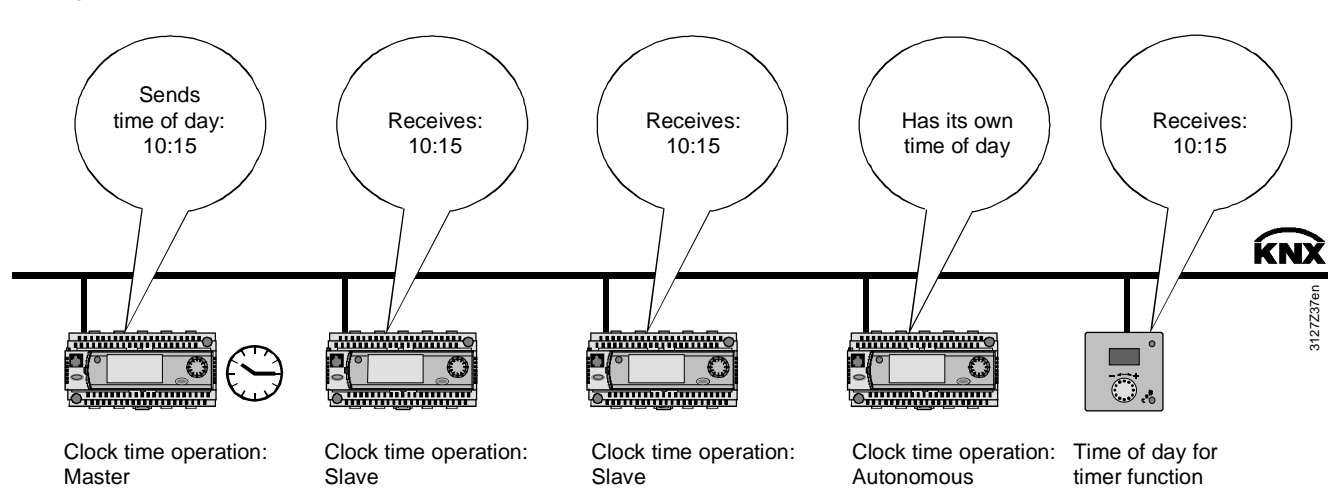

Modifying the time and date

Note

The time and date in the time master can be modified as follows:

- By the user, on the time master
- By the user, by remote adjustment of the time slave

A user-adjustment of the time or date can be synchronized by pressing the rotary knob.

Only <u>one</u> bus device at a time can be the time master in a network. In relation to the date and time, the other bus devices must be set as time "slaves" or set to "Autonom."

## 6.1.3 Setting a time slave remotely

The operating line "Rem set clock slave" can be used to configure a time slave so that the time and date can be set by an operator. The new values are then transmitted via the KNX bus to the time master.

Main menu > Commissioning > Communication > Basic settings

| 1   |
|-----|
| 1   |
| On  |
| ave |
| /es |
|     |

 Remote time-slave setting for RM... controller

 Default.
 Yes

 Settings
 No/Yes

Clock time operation: Slave with "Rem set clock slave:" **Yes**  Settings

Rem set clock slave: **Yes** The time slave transmits the remote time and/or date settings to the time master. The time master transmits the values received to all time slaves (including any remotely adjustable slave(s)

Rem set clock slave: **No** Time slaves with this setting can only receive the time and date from the time master.

Note

All time slaves can operate with the default setting "Rem set clock slave: Yes". However, it is also possible for only <u>one</u> time slave (or <u>none</u>) to operate with this value.

Example

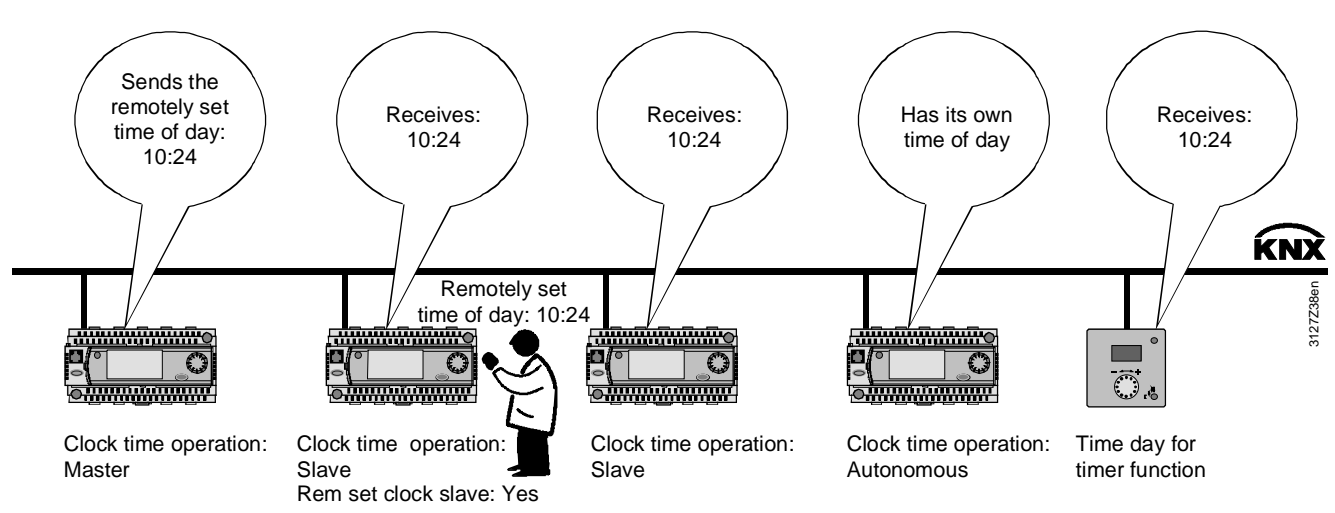

#### Time in the QAW740 room unit

For its timer functions, the QAW740 room unit requires the time from the time master. It can receive the time over the KNX bus subject to the following criteria:

- A bus device must be defined as the time master (setting "Clock time op: Master").
- The QAW740 room unit is connected to an RM... controller via a "Geogr zone (apartm)". For communication and filtering purposes (see section 8.2) the time master and the room unit should preferably be in the same "Geogr zone (apartm)". However, this is not mandatory.
- The room unit must have received the time from the time master. Note: The time master transmits the time only every 10 minutes.

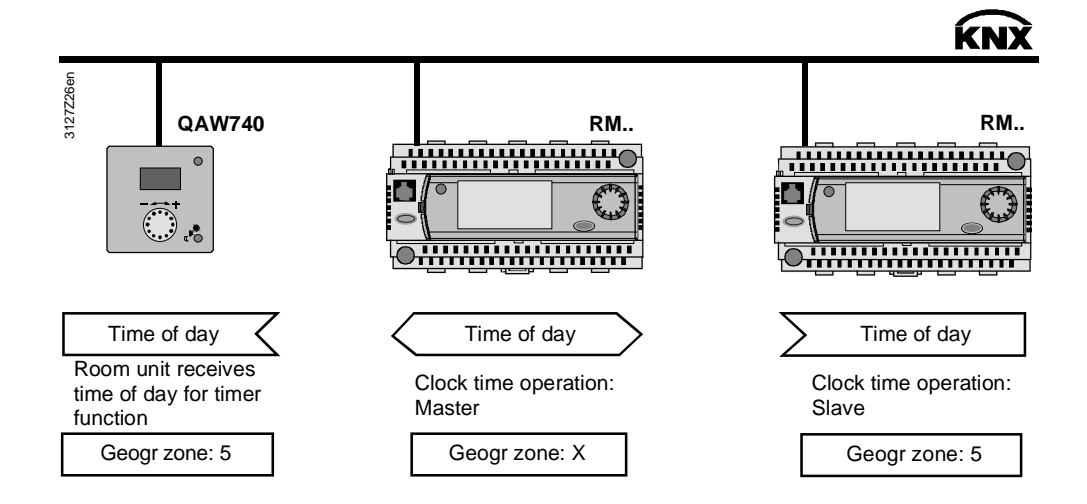

#### 6.1.4 Remote reset of fault

The "Remote reset of fault" function is used to reset the Synco 700 RM... controller faults transmitted over the KNX bus and requiring "Acknowledgement and reset", to be acknowledged (and reset if "Remote reset fault: Yes") with the OCI700.1 service tool, the RMZ792 bus operator unit and the OZW775 central communication unit.

#### RM... controllers Main menu > Commissioning > Communication > Basic settings

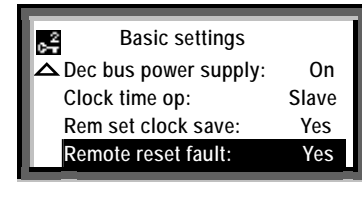

 Remote reset faults for the RM... controllers

 Default.
 No

 Settings
 No/Yes

Note

Apart from the RMH760 heating controller, all RM... controllers (including the RMH760B heating controller) incorporate the "Remote reset of fault" function.

## 6.2 Basic settings via ACS

#### Introduction

The basic settings (see section 6.1.1 ff) can also be modified with the ACS Service software.

After selection of the relevant device, the menu tree has the same structure as the path sequence in the operator units, e.g. for the RMU730 controller:

Commissioning > Communication > Basic settings

- 1. In ACS Service Applications > Parameter settings, open the menu tree of the device for which the basic settings (defaults) are to be modified.
- 2. Double-click the menu line "Basic settings" to open the operating page, and select the data point for which you want to modify the default value.

| Plant Edit View Applications Tools Window | Help         |         |                             |        |      | - 7            |
|-------------------------------------------|--------------|---------|-----------------------------|--------|------|----------------|
|                                           | X III 8      |         |                             |        |      |                |
|                                           |              |         |                             |        |      | E              |
| ider list 🛛 🗙                             | N / Line no. | Address | Data point                  | Value  | Unit | Transmission ( |
| □ 81g Z) 422 en2                          | 0 1          | 1.1.10  | Device address              | 255    |      |                |
| B-DM Area 1                               | 2            | 1.1.10  | Decentral bus power supply  | On     |      |                |
| Davine address 10                         |              | 1.1.10  | Clock time operation        | Master |      |                |
| R Den Standard                            | H            | 1.1.10  | Premote setting clock slave | Tes    |      |                |
| B- Cas Standard (1)                       | L 2          | 1.1.10  | Hemote reset of fault       | NO     |      |                |
| B Commissioning                           |              |         |                             |        |      |                |
| Basic configuration                       |              |         |                             |        |      |                |
| Extra configuration                       |              |         |                             |        |      |                |
| Communication                             |              |         |                             |        |      |                |
| Base                                      |              |         |                             |        |      |                |
| Holidays/special days                     |              |         |                             |        |      |                |
| Distribution zones                        |              |         |                             |        |      |                |
| * D Settings                              |              |         |                             |        |      |                |
| Time switch                               |              |         |                             |        |      |                |
| Holidays/special days                     |              |         |                             |        |      |                |
| I me of day/date                          |              |         |                             |        |      |                |
| Device address 200                        |              |         |                             |        |      |                |
| * Device address 20                       |              |         |                             |        |      |                |
|                                           |              |         |                             |        |      |                |
|                                           |              |         |                             |        |      |                |
|                                           |              |         |                             |        |      |                |
|                                           |              |         |                             |        |      |                |
|                                           |              |         |                             |        |      |                |
|                                           |              |         |                             |        |      |                |
|                                           |              |         |                             |        |      |                |
|                                           |              |         |                             |        |      |                |
|                                           |              |         |                             |        |      |                |
|                                           |              |         |                             |        |      |                |
|                                           |              |         |                             |        |      |                |
|                                           |              |         |                             |        |      |                |
|                                           |              |         |                             |        |      |                |
|                                           |              |         |                             |        |      |                |
|                                           |              |         |                             |        |      |                |
|                                           | 4            |         |                             |        |      |                |

- 3. Double-click the selected data point to open the dialog box for entering the value.
- 4. Enter the value and click the <u>Write</u> button or (depending on the dialog box) confirm the entry with the <u>OK</u> button.

Blank page

## 7 Communication via zone addresses

## 7.1 General notes on zones

## 7.1.1 Synco zoning

#### Zones and devices

Zoning in Synco is based on KNX and covers the following zones for Synco 700 devices and RXB/RXL room controllers:

| Designation                        | RMU | RMH | RMK | RMB | RMS | QAW | RXB | RXL | Zone<br>address<br>range | Def'<br>value<br>RM | Def.<br>value<br>RX |
|------------------------------------|-----|-----|-----|-----|-----|-----|-----|-----|--------------------------|---------------------|---------------------|
| Geographical zone (apartm)         | x   | х   | х   | х   | x   | x   | x   | x   | 1126                     | /1                  |                     |
| Geographical zone (room)           | x   |     |     | х   | x   |     | x   | x   | 163 *                    | /1                  | 1                   |
| Geographical zone (subzone)        |     |     |     |     |     |     | x   | x   | 115 *                    |                     | 1                   |
| Time switch zone (apartment)       |     |     |     |     |     |     | x   | x   | 1126                     |                     | 1                   |
| Time switch zone (room)            |     |     |     |     |     |     | х   | х   | 163 *                    |                     | 1                   |
| Time switch zone (subzone)         |     |     |     |     |     |     | х   | х   | 115 *                    |                     | 1                   |
| Time switch slave (apartment)      | х   | х   | х   |     | х   |     |     |     | 1126                     | /1                  |                     |
| Master/slave zone (apartment)      |     |     |     |     |     |     | х   | х   | 1126                     |                     | 1                   |
| Master/slave zone (room).          |     |     |     |     |     |     | х   | х   | 163 *                    |                     |                     |
| Master/slave zone (subzone)        |     |     |     |     |     |     | x   | x   | 115 *                    |                     | 1                   |
| QAW op.zone (apartment)            |     |     |     | х   |     |     |     |     | 1126                     |                     |                     |
| Heat distribution zone             | x   | х   |     |     | х   |     |     |     | 131                      | 1                   |                     |
| Heat distr zone source side        | x   | х   |     | х   | x   |     |     |     | 131                      |                     |                     |
| Heat distr zone consumer side      | х   | х   |     | х   |     |     |     |     | 131                      | 1/2                 |                     |
| Heat distr zone heating surface    |     |     |     |     |     |     | x   | x   | 131                      |                     |                     |
| Heat distribution zone air heater  |     |     |     |     |     |     | x   | x   | 131                      |                     |                     |
| Heat distrib. zone, primary distr. |     |     | х   |     |     |     |     |     | 131                      | 1                   |                     |
| Heat distrib. zone, primary contr. |     | -   | х   |     |     |     |     |     | 131                      | 2                   |                     |
| Refrigeration distribution zone    | х   |     |     |     | х   |     |     |     | 131                      | 1                   |                     |
| Refrig distr zone source side      | х   |     |     | х   | х   |     |     |     | 131                      |                     |                     |
| Refrig distr zone consumer side    | х   |     |     | х   |     |     |     |     | 131                      | /1                  |                     |
| Refrig distr zone cooling surface  |     |     |     |     |     |     | х   | х   | 131                      |                     |                     |
| Refrig distrib. zone cooling coil  |     |     |     |     |     |     | х   | х   | 131                      |                     |                     |
| Air distribution zone              | х   |     |     |     |     |     |     |     | 131                      | 1                   |                     |
| Boiler sequencing zone             |     |     | х   |     |     |     |     |     | 116                      | 1                   |                     |
| DHW zone                           |     | х   |     |     |     |     |     |     | 131                      | 1                   |                     |
| Holiday/special day zone           | х   | х   | х   | х   | х   |     |     |     | 131                      | /1                  |                     |
| Time switch, DHW slave             |     | х   |     |     |     |     |     |     | 131                      | 1                   |                     |
| Outside temperature zone           | х   | х   | х   | х   | х   |     | х   | х   | 131                      | /1                  | 1                   |
| Solar zone                         |     | х   |     |     |     |     |     |     | 131                      |                     |                     |
| Wind zone                          |     | х   |     |     |     |     |     |     | 131                      |                     |                     |

---- / 1 Depending on the device, the default is "----" (e.g. RMU7x0B) or "1" (e.g. RMU7x0). See also section 7.1.4 for information on the default "----" with the series B devices.

---- With RXB/RXL room controllers "----" indicates that the zone is "out of service" and there are no process values transmitted from this zone (in the QAX34.3 room device, "-1" is displayed instead of "----".

The zone address range for the RXB/RXL room controllers is 0...63 or 0...15.

## 7.1.2 Communication of process values

| LTE | mode |
|-----|------|
|     |      |

In LTE-mode (LTE = Logical Tag Extended) the communication bindings between data points are created by means of logical tags. This is the equivalent of the zone addresses in Synco.

Zone addressing, i.e. the setting of a zone address is also referred to as "binding".

#### Communication of process values

A common zone address is all that is necessary for the process values to be exchanged between the devices in a zone.

A further requirement is that the device address should be set in the devices (see section 5.2).

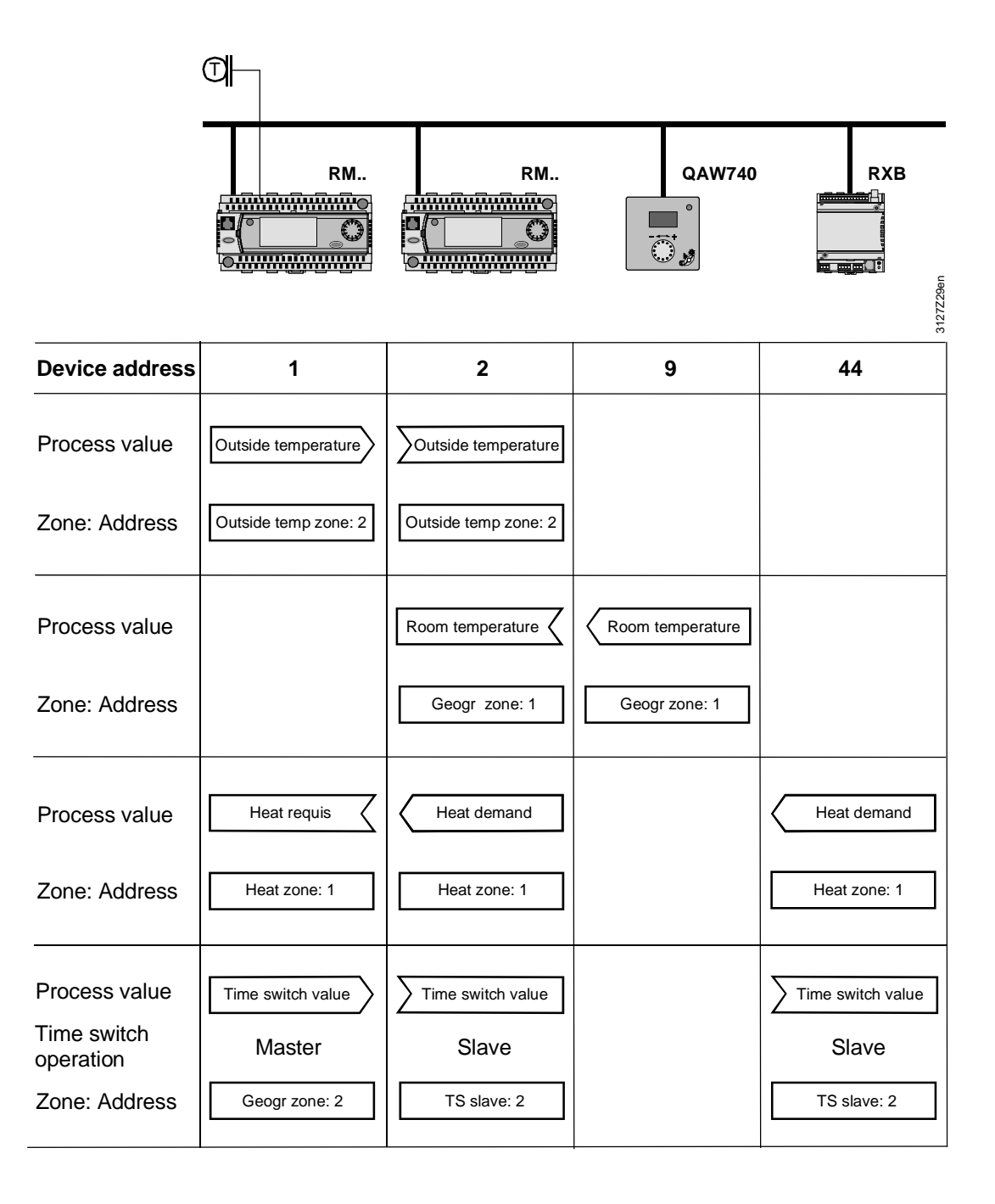

## 7.1.3 Geographical zone (apartment)

| Definition<br>Geographical zone          | <ul> <li>The term "Geographical zone (apartment)" is specified by KNX and implies a building divided into geographical (physical) zones. However, in practice it is related to the operating strategy, which is defined as follows:</li> <li>One "Geographical zone (apartment)" consists of a number of buildings or parts of buildings which are grouped together from an operational point of view and which obey the following criteria: <ul> <li>Same room operating mode</li> <li>Same room temperature (setpoint, actual value).</li> </ul> </li> <li>Based on this definition, the "geographical zone (apartment)" might better be referred to as an "operating zone".</li> </ul> |
|------------------------------------------|----------------------------------------------------------------------------------------------------|
|                                          | The "geographical zone (apartment)" is used in conjunction with the RM controllers, the RXB/RXL room controllers and the QAW740 room unit.                                                                                                    |
|                                          | Main menu > Commissioning > Communication > Room                                                                                                    |
| RMcontrollers                            | Room         Geogr zone (ap.):       1         Time switch op:       Autonom         TS slave (apart.):       1                                                                                                    |
| RMB controllers                          | Raum         Geogr zone (ap.):          TS slave (apart.):          Time switch op:       Autonom         Geographical zone (apartment)       RM default       1                                                                                                    |
|                                          | RM B default<br>Setting 1126                                                                                                    |
| Note                                     | The "Room" operating page and some other operating pages for the RM controllers (RMU7x0 and RMH760) are different from those for the RMB controllers (series B devices).                                                                                                    |
| Communication of the<br>room temperature | Communication of the room temperature from the QAW740 to an RM controller via "Geogr zone 5":                                                                                                    |
|                                          | QAW740 RM                                                                                                    |
|                                          | Room temperature Room temperature                                                                                                    |
|                                          | Room unit Controller                                                                                                    |
|                                          | Geogr zone: 5 Geogr zone: 5                                                                                                    |

Basic documentation: Communication via the KNX bus Communication via zone addresses

#### 7.1.4 Default "----" in series B devices

| Introduction                      | The "Geographical zone (apartment)" represents the room to be controlled. Within this zone, all process values relevant to the room are transmitted (e.g. room operating mode, room setpoint and measured room value, plus user intervention and other influences). |                   |                              |  |
|-----------------------------------|----------------------------------------------------------------------------------------------------|-------------------|------------------------------|--|
| Settings                          | The factory-setting or default for the RM series B controllers is "". This default value indicates that the zone is "out of service", i.e. no relevant process values are transmitted within this zone.                                                             |                   |                              |  |
|                                   |                                                                                                    |                   |                              |  |
|                                   | Operating line                                                                                                    | Range             | Factory set ting or default  |  |
|                                   |                                                                                                    | , 1126            |                              |  |
|                                   | Time switch slave(apartment)                                                                                                    | , 1126            |                              |  |
| Note                              | The factory-setting or default value                                                                                                    | e "" applies to a | all RM series B controllers. |  |
| Autonomous controller             | In the "Autonomous controller" application, a ventilation system is controlled independently of other plant, according to its own room operating conditions.                                                                                                    |                   |                              |  |
|                                   | For this application there is no need to set a zone address for the "geographical zone (apartm)", i.e. the default "" can be left unchanged.                                                                                                    |                   |                              |  |
| Two controllers with              | Function "Time switch operation"                                                                                                    |                   |                              |  |
| identical room<br>occupancy times | If the room occupancy times for various "geographical zones" are identical, one controller can be defined as the time switch master.                                                                                                    |                   |                              |  |
|                                   | The other controller or controllers act as slaves, and adopt the occupancy times in the master.                                                                                                    |                   |                              |  |

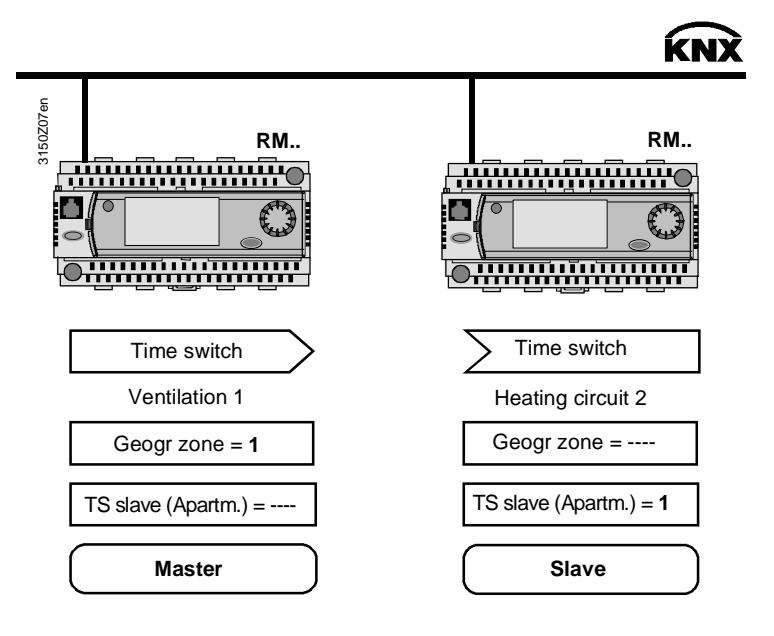

Notes

With regard to room occupancy times, the "Heating circuit 2" controller is the slave of the controller of "Ventilation 1", because the setting "Time sw. slave (apartm) = 1" means that time switch operation is adopted by "Geogr zone = 1" i.e. by the controller of "Ventilation 1".

Notes (continued)

In terms of the room operating mode, the "Heating circuit 2" controller operates autonomously, see "Geogr zone = ----" in the illustration.

Only one controller may be the time switch master in any one zone. The setting for the master is "TS slave (apartm) = ----".

A time switch master can control one or more time switch slaves in different zones. The setting for the slaves is "TS slave (apartm) = x" where x = 1...126, the zone address of the time master.

For a detailed description of time switch operation with the RMU7x0B controller, see the technical principles document P3150.

Device-specificCommunication via zone addresses for specific devices is described in the basic<br/>documentation for the Synco 700 RM... controllers. These descriptions are all in<br/>the "Communication" section.

The titles and document numbers are as follows:

| • | Universal controllers R | RMU710B, | RMU720B, | RMU730B | P3150 |
|---|-------------------------|----------|----------|---------|-------|
|---|-------------------------|----------|----------|---------|-------|

| • | Modular heating controller      | RMH760B | P3133 |
|---|---------------------------------|---------|-------|
| • | Boiler sequence controller      | RMK770  | P3132 |
| • | Central control unit            | RMB795  | P3121 |
| • | Switching and monitoring device | RMS705  | P3123 |

For information on the room controllers, refer to the document:

| ٠ | FNC – Description of functions | RXB/RXL | CM110385 |
|---|--------------------------------|---------|----------|

## 7.2 Zone addressing with the RMZ operator units

#### 7.2.1 RM... controllers

Introduction For the Synco 700 type RM... controllers, the zone addresses can be set with the RMZ790 and RMZ791 operator units. The zone addresses can be set without a commissioning tool, also referred to as "Easy configuration".

Setting procedure Access at the Password level 🗟 takes the user to the operating pages and operating lines.

To set the zone address, use the following path to the "Room" operating page:

Main menu > Commissioning > Communication > Room

Step 1 Turn the rotary knob to select the "Geogr zone (apartm)" line.

#### RM...controllers

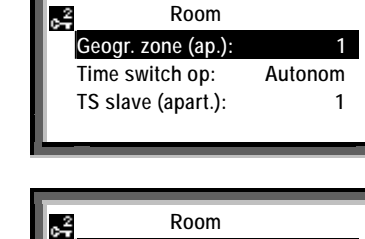

#### RM...B controllers

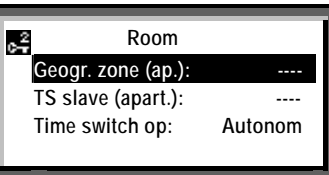

#### Step 2

RM...controllers

RM...B controllers

Turn the knob as required for access to setting mode.

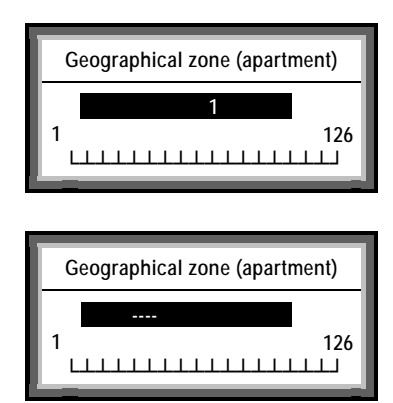

#### Step 3

In setting mode, set the zone address rotating the knob as required.

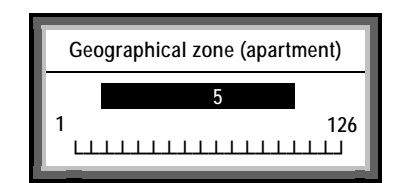
Press the knob to confirm the zone address just set.

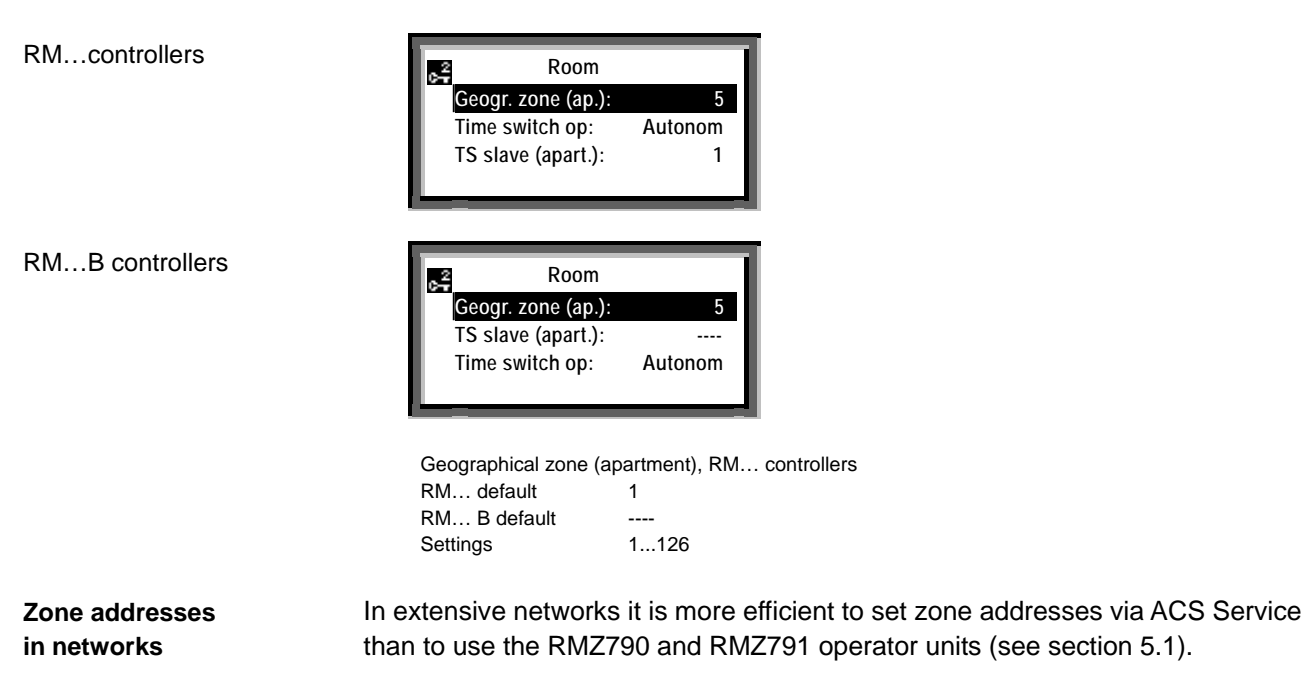

#### 7.2.2 QAWZ740 room unit

Setting procedure The QAW740 room unit only contains the "Geographical zone (apartment)". The zone address can be set by use of the operator controls on the front of the unit.

| Step | Action                                                                                                    | Operator<br>controls                                                                        |
|------|----------------------------------------------------------------------------------------------------|---------------------------------------------------------------------------------------------|
| 1    | For access to the setting mode, press the presence<br>button for approximately 6 seconds. A letter <b>A</b> is<br>displayed and the zone address can be set.          | t<br>t<br>t<br>t<br>t<br>t<br>t<br>t<br>t<br>t<br>t<br>t<br>t<br>t<br>t<br>t<br>t<br>t<br>t |
| 2    | Set the zone address with the rotary knob,<br>In this example, the value is 5, hence <b>A 5</b><br>Note: <b>A</b> stands for "Geographical zone ( <b>A</b> partment)" | $\bigcirc$                                                                                  |
| 3    | Briefly pressing the presence button again takes the user to other settings (for setting values with rotary knob, see Step 2).                                        |                                                                                             |
| 4    | After setting the zone address, press the presence button to exit from setting mode.                                                                                  |                                                                                             |

Note

Zone address in the range 1...126 can be set for the "Geographical zone (apartment)" in the QAW740 room unit.

## 7.3 Addressing the zones with ACS

#### 7.3.1 RM... controllers

Introduction For the RXB/RXL room controllers and the QAW740 room unit, the zone addresses can also be set via ACS Service.

The use of ACS Service to set the zone addresses is particularly efficient for extensive networks.

Once the relevant device has been selected, the menu tree has the same structure as the path sequence for the operator units:

Commissioning > Communication > Room

- 1. In ACS Service Applications > Parameter settings, open the menu tree of the controller for which the zone address is to be set.
- 2. Double-click the menu line "Room" to open the operating page, and select the zone for which the address is to be set. Double-click to open the dialog box for your input.

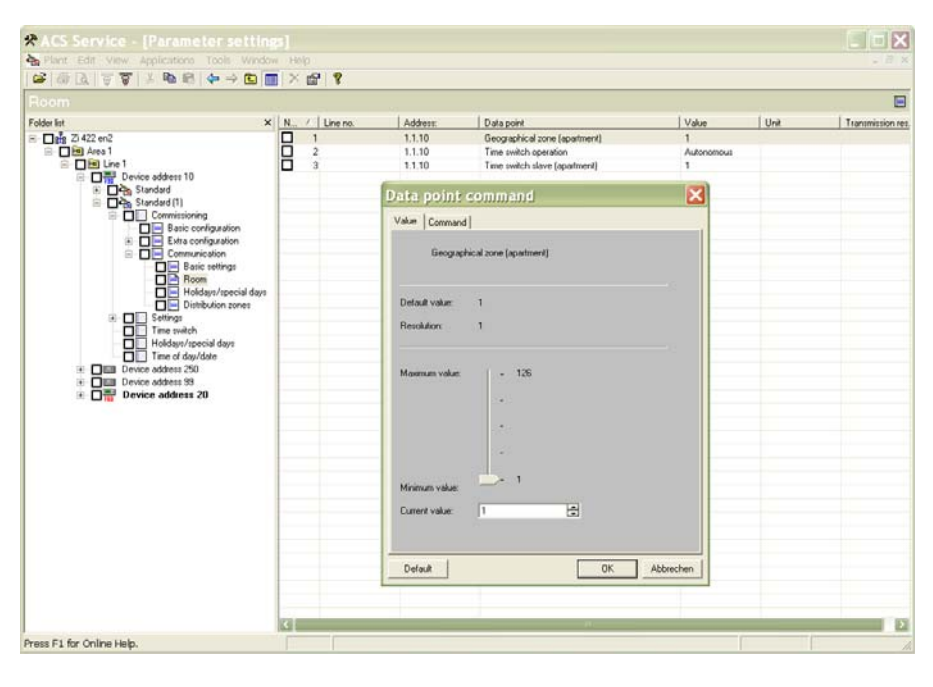

3. Enter the zone address and click OK to confirm the value entered.

#### 7.3.2 RXB/RXL room controllers

|                                        | <ul> <li>In A<br/>RXI</li> <li>Dou<br/>sele<br/>dial</li> </ul>                                              | <ul> <li>In ACS Service Applications &gt; Parameter settings, open the menu tree of the RXB/RXL room controller for which the zone address is to be set.</li> <li>Double-click the menu line "Communication" to open the operating page, and select the zone for which the address is to be set. Double-click to open the</li> </ul>                                                                                                    |                                                                                                    |                                                                                                    |  |  |  |  |  |
|----------------------------------------|----------------------------------------------------------------------------------------------------|----------------------------------------------------------------------------------------------------|----------------------------------------------------------------------------------------------------|----------------------------------------------------------------------------------------------------|--|--|--|--|--|
|                                        | <ul> <li>Enter the zone address and click OK to confirm the value entered.</li> </ul>                        |                                                                                                    |                                                                                                    |                                                                                                    |  |  |  |  |  |
|                                        | 7.3.3                                                                                                    | Zone addressing with th                                                                                                    | e QAX:                                                                                                    | 34.3 room unit                                                                                                    |  |  |  |  |  |
| Minor parameterization                 | With th<br>QAX3                                                                                              | ne RXB/RXL room controllers, the a 4.3 room unit (Minor parameterizat                                                                                                    | zone add<br>ion, see s                                                                                             | resses can also be set with the section 5.6.1).                                                                                                    |  |  |  |  |  |
| Parameter numbers and associated zones | P008<br>P009<br>P010<br>P011<br>P012<br>P013<br>P014<br>P015<br>P016<br>P017<br>P018<br>P023<br>P023<br>P024 | Geographical zone (apartment)<br>Geographical zone (room)<br>Geographical zone (subzone)<br>Time-switch zone (apartment)<br>Time-switch zone (room)<br>Time-switch zone (subzone)<br>Heat distribution zone, air heater<br>Refrig distrib. zone, cooling coil<br>Heat distr zone heating surface.<br>Refrig distr zone cooling surface.<br>Refrig distr zone cooling surface<br>Outside temperature zone<br>Master/slave zone (group)<br>Master/slave zone (room)<br>Master/slave zone (subzone) | $\begin{array}{c} 1126\\ 063\\ 015\\ 1126\\ 063\\ 015\\ 131\\ 131\\ 131\\ 131\\ 131\\ 1126\\ 063\\ 015\end{array}$ | <ul> <li>-1 = Default value</li> <li>1 = Default value</li> <li>1 = Default value</li> <li>1 = Default value</li> <li>1 = Default value</li> <li>1 = Default value</li> <li>-1 = Default value</li> <li>-1 = Default value</li> <li>-1 = Default value</li> <li>1 = Default value</li> <li>1 = Default value</li> <li>1 = Default value</li> <li>1 = Default value</li> <li>1 = Default value</li> <li>1 = Default value</li> <li>1 = Default value</li> <li>1 = Default value</li> <li>1 = Default value</li> <li>1 = Default value</li> <li>1 = Default value</li> <li>1 = Default value</li> <li>1 = Default value</li> <li>1 = Default value</li> </ul> |  |  |  |  |  |
| Notes                                  | "P008<br>contro<br>CM110<br>For the<br>than "-<br>proces                                                     | " indicates that the "Geographical z<br>Ilers is parameter no. 008. For mor<br>0385.<br>e RM controllers, the default valu<br>". Both default values indicate th<br>ss values are transmitted within the                                                                                                    | zone (apa<br>re informa<br>ue in the (<br>nat the zo<br>e zone.                                                    | artment)" in the RXB/RXL room<br>ation, refer to document<br>QAX34.3 room unit is "-1" rather<br>ne is "out of service" and that no                                                                                                    |  |  |  |  |  |

Blank page

# 8 Large plants

## 8.1 Engineering and commissioning

| Large plants                        | In large plants, the following points must be observed during the design engineering and commissioning stages.                                                                                                    |
|-------------------------------------|----------------------------------------------------------------------------------------------------|
| Distances and conductor lengths     | For all lines, the distances and line lengths (see section 2.3.1) must be observed. If the topology exceeds the prescribed limits, then area/line couplers must be used.                                                                                                    |
| Number of bus devices               | A maximum of 64 bus devices may be installed on one line. In systems with more than 64 bus devices, the bus devices must be distributed to different lines and/or areas (see section 2.1.2).                                                                                                    |
| Area/line couplers                  | When structuring large plants, LTE-compatible area/line couplers are required (see section 1.4).                                                                                                    |
| IP routers                          | For the "KNX – IP network" connection, LTE-compatible IP routers are required (see section 1.4).                                                                                                    |
| Predefined filter table             | The area/line couplers and IP routers must contain the predefined LTE filter table (see section 8.2).                                                                                                    |
| Alarm drains                        | <ul> <li>Alarm drains should be on the same line or the next higher line in the hierarchy (see section 8.1.1, example 2). The following are alarm drains:</li> <li>OZW771 central communication unit</li> <li>OZW775 central communication unit</li> <li>RM controllers with an enabled alarm relay</li> </ul>                                                                                                    |
| Devices with<br>room functions      | <ul> <li>Devices with room functions should be located on the same line as the devices with which they exchange data via KNX in LTE mode, for example:</li> <li>Synco QAW740 room unit ⇔ Synco RM controllers</li> <li>RXB/RXL room controllers ⇔ Synco RMB795 central control unit</li> <li>Synco RM controllers for room control combinations (see section 9.3)</li> </ul>                                                                                             |
| Time master                         | Only one bus device in the network may be configured as the time master (see also "Time synchronization" in section 6.1.2).                                                                                                    |
| ACS7 software                       | A search via ACS for devices in all areas and lines only works with correctly addressed area/line couplers (see section 5.9).                                                                                                    |
| Design rules for<br>zone addressing | <ul> <li>The following "design rules" must be observed when addressing zones:</li> <li>The zone addresses, which can be filtered, are permanently predefined in the LTE filter table (see section 8.2). For this reason, both the assignment of devices to areas and lines, and the addressing of the zones must be planned with extreme care.</li> <li>The data traffic should be kept to the minimum by creating "communication islands" (see section 1.4).</li> </ul> |

• There is a limit to the number of LTE telegrams that can be transmitted via area/line coupler and IP router (see section 8.2.4).

#### 8.1.1 Network topologies

Three network topologies are illustrated on the next three pages. Among the points to note are the details of the LTE filter table (see also section 8.2).

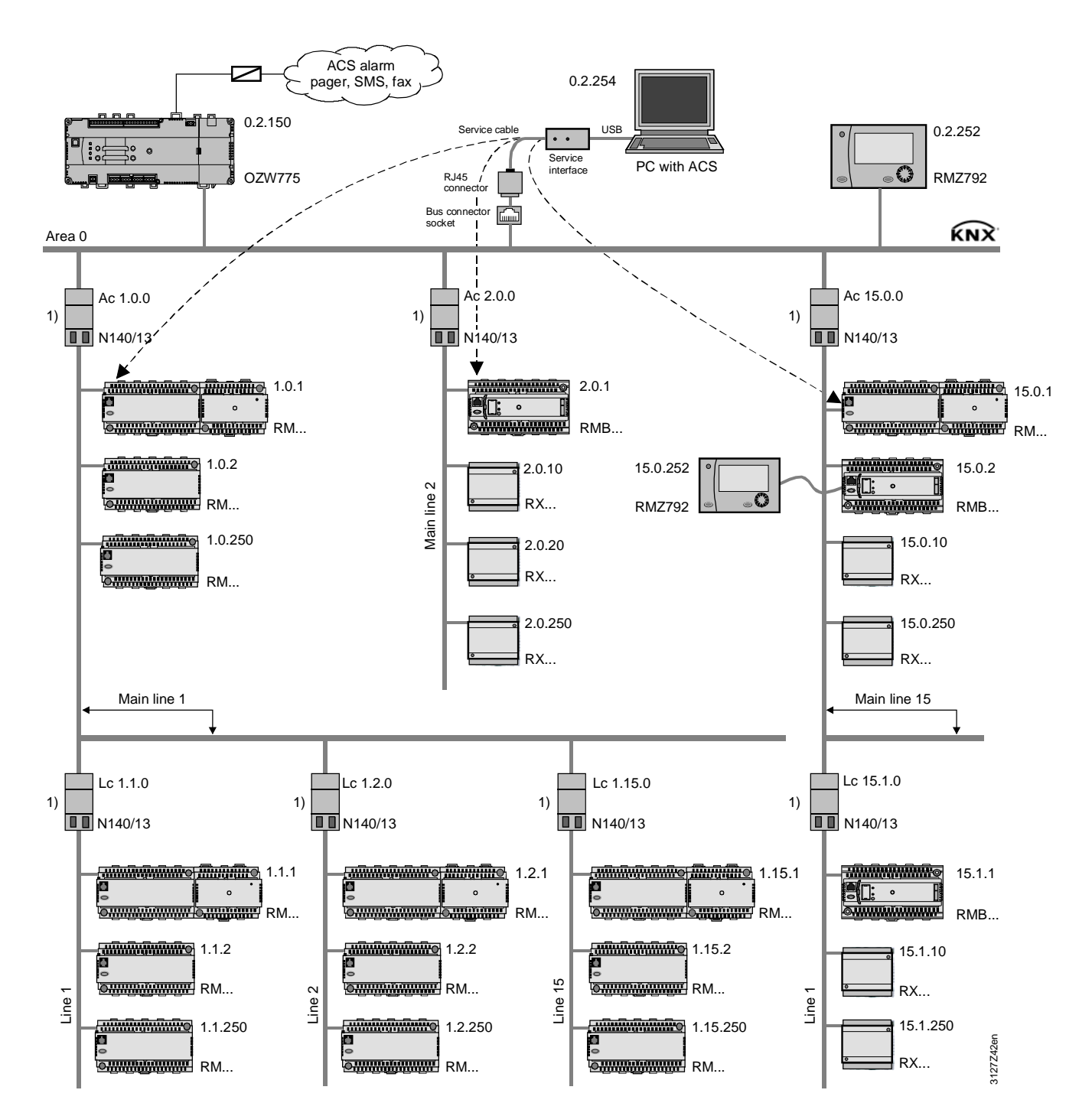

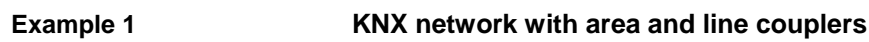

LTE filter table: 1) Normal (route)

Note

As already stated several times, one line (KNX TP1) can accommodate a maximum of 64 bus devices. The addresses (x.y.250) should refer to the highest recommended bus device address (250) and not on the maximum possible number of bus devices.

Example 2

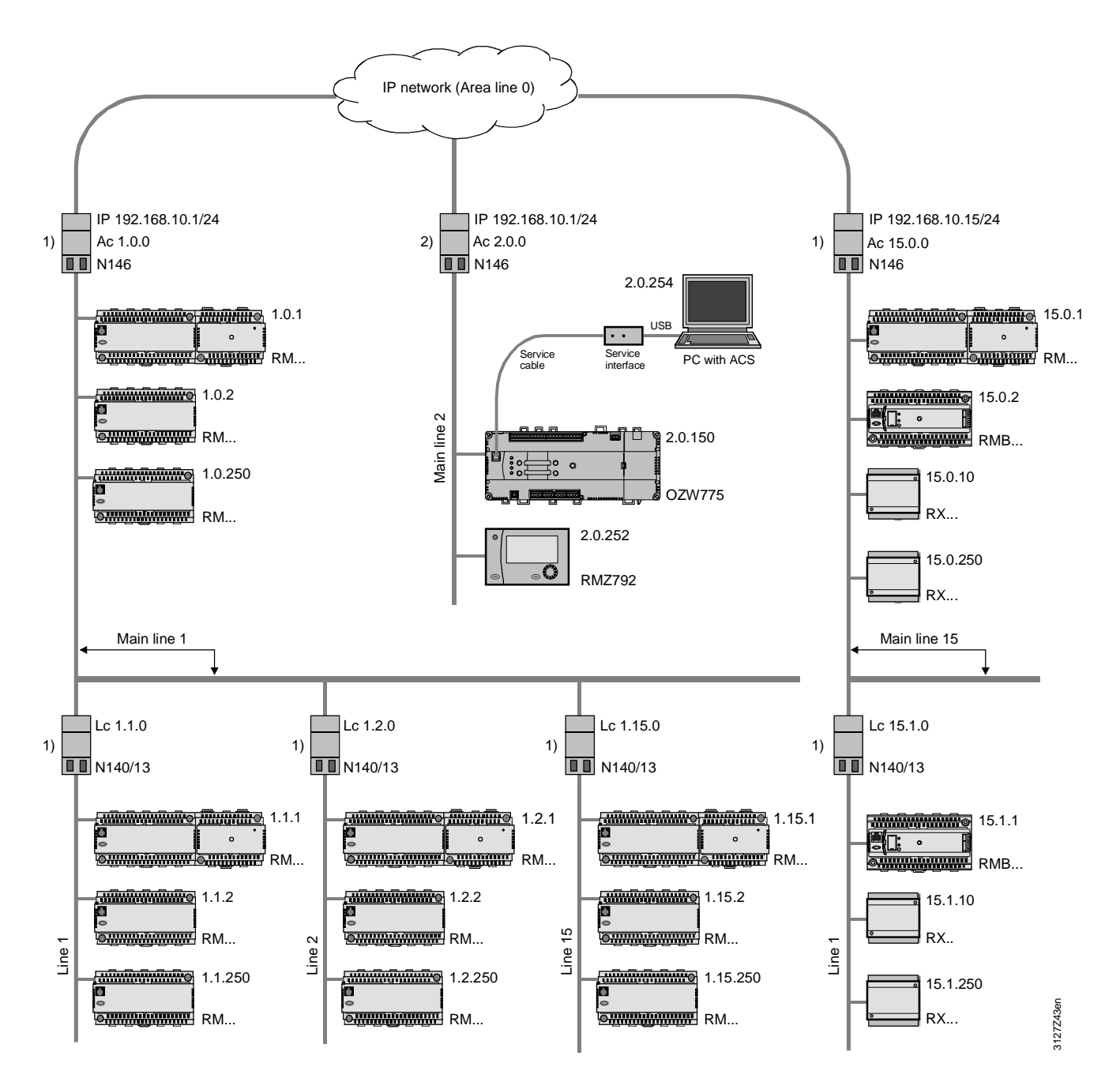

LTE filter table: 1) Normal (route), 2) Route all

Alarm drains

If Synco devices are used as alarm drains (see OZW775 central communication unit and RMZ792 bus operator unit in the illustration), these alarm drains must be installed directly after an IP router.

Alarm signals To enable the alarm drains to receive all alarm signals (and other data) from the IP network, the IP router filter must be set to "Forward all" (see section 8.2.1 and 8.2.5).

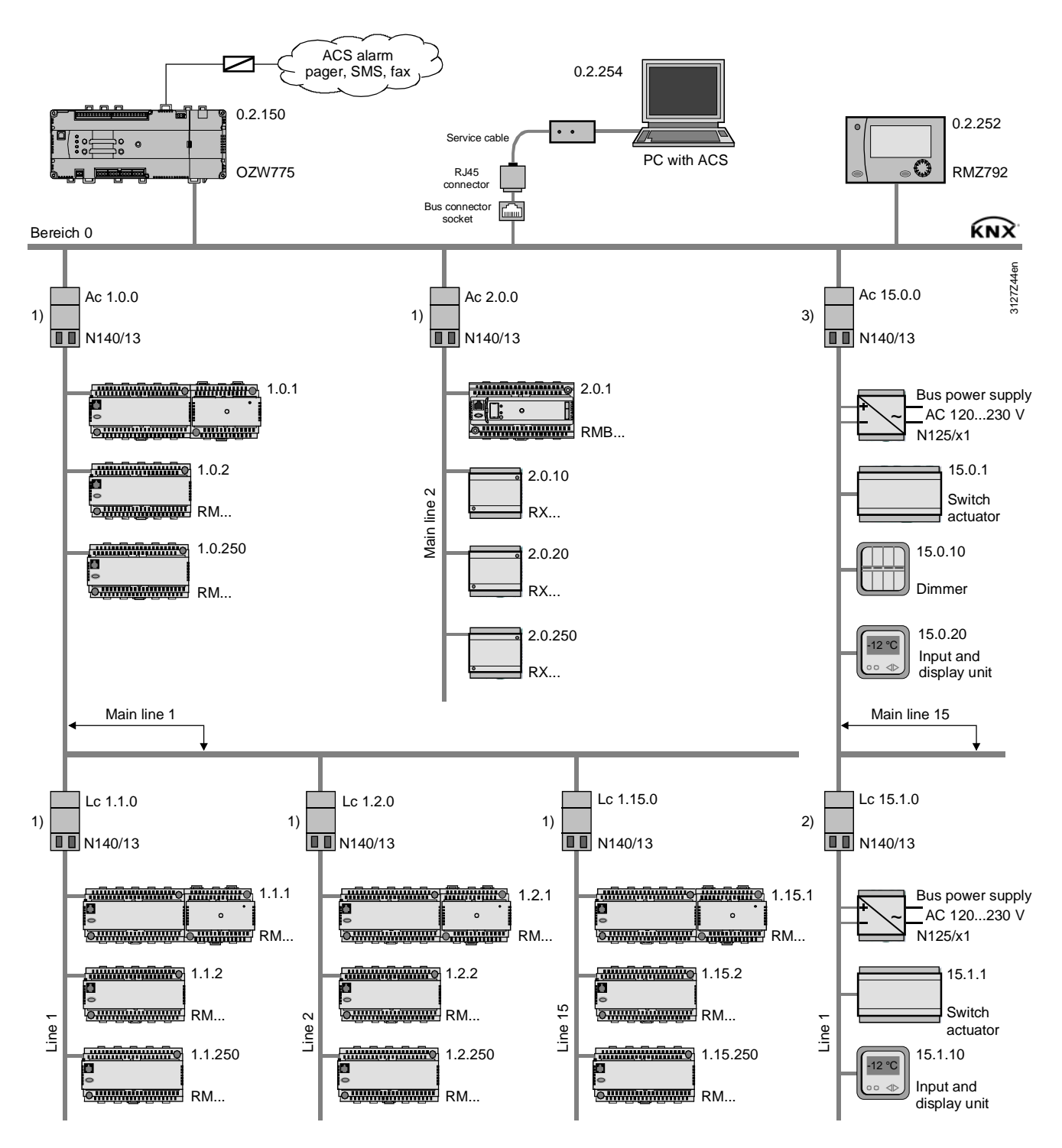

LTE filter table: 1) Normal (route), 2) Route all, 3) Block all

LTE filter table

If the filter is set to "Block all" for area coupler Ac 15.0.0, no LTE telegrams are transmitted between area 15 and the rest of the network.

The "Route all" setting for line coupler Lc 15.1.0 means that there is no filtering between line 15.1 and main line 15.

Bus power supply If the devices in area 15 (e.g. third-party products) do not supply power to the bus, an N125/x1 power supply unit must be installed in each line (main line 15, line 15.1 plus further lines 15.x, if applicable) for the bus power supply.

#### 10BaseT interface

The router can be connected via to the IP network via Ethernet cable and the integral RJ45 socket of the IP router.

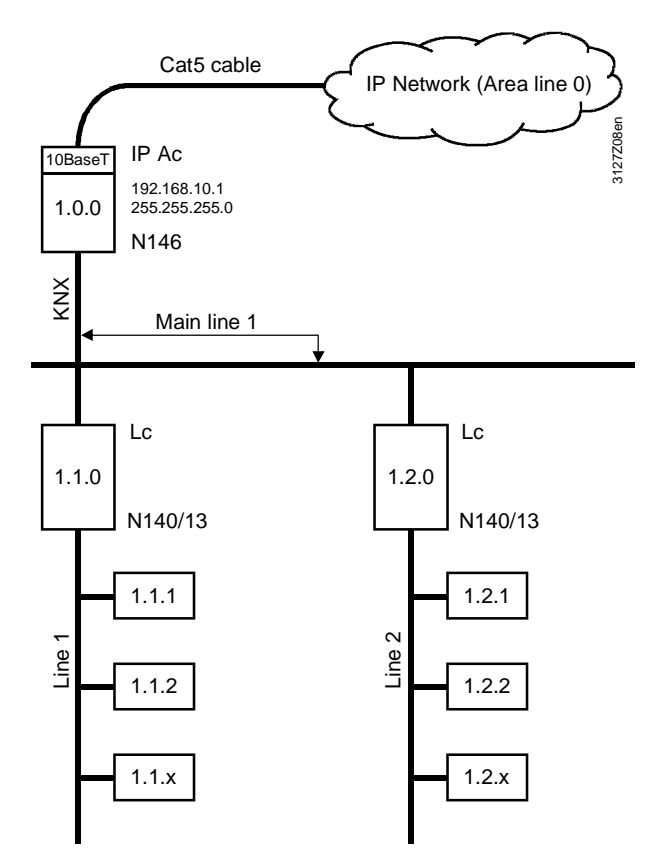

The IP router has a 10BaseT interface (Ethernet at 10 Mbit/s via Cat5 cable).

When using IP routers, the following rules must be observed:

|                               | 6                                                                                                    |
|-------------------------------|----------------------------------------------------------------------------------------------------|
|                               | <ul> <li>With an <u>IP router used as an area coupler (IP Ac)</u> no other IP routers may be<br/>installed <u>below</u> the IP Ac in the topology.</li> </ul> |
|                               | <ul> <li>With an <u>IP router used as a line coupler (IP Lc)</u> no other IP routers may be<br/>installed <u>above</u> the IP Lc in the topology.</li> </ul>  |
| Allocation of IP<br>addresses | When IP routers are used for coupling to an IP network, the following points must be discussed with the IP network administrator:                             |
|                               | <ul> <li>Automatic address assignment via DHCP (see section 8.3)<br/>or</li> </ul>                                                                            |
|                               | <ul> <li>Manual IP address assignment (see section 8.3)<br/>and also:</li> </ul>                                                                              |
|                               | IP routing, multicast addresses<br>IP subnet mask                                                                                                    |
|                               | IP standard gateway                                                                                                    |
| Note                          | This document does not deal with the technical aspects of Ethernet communications.                                                                            |
|                               |                                                                                                    |

Rules

Point-to-point connection

With a point-to-point connection the Ethernet cable forms area line 0, irrespective of whether the coupling applies to two areas or lines (see diagram) or one area with one line.

A crossed Ethernet cable is required for the coupling of two IP routers.

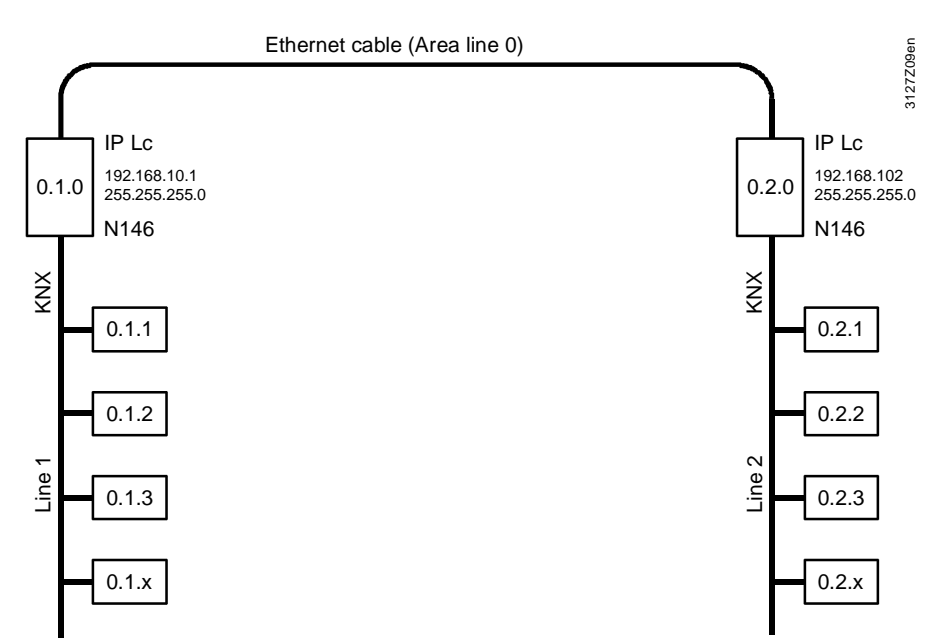

# Multiple connectionsFor multiple IP router connections, a switch box is required. As part of the IP<br/>network, the switch box represents area line 0.

<u>Straight</u> Ethernet cables must be used when connecting IP routers to the switch box.

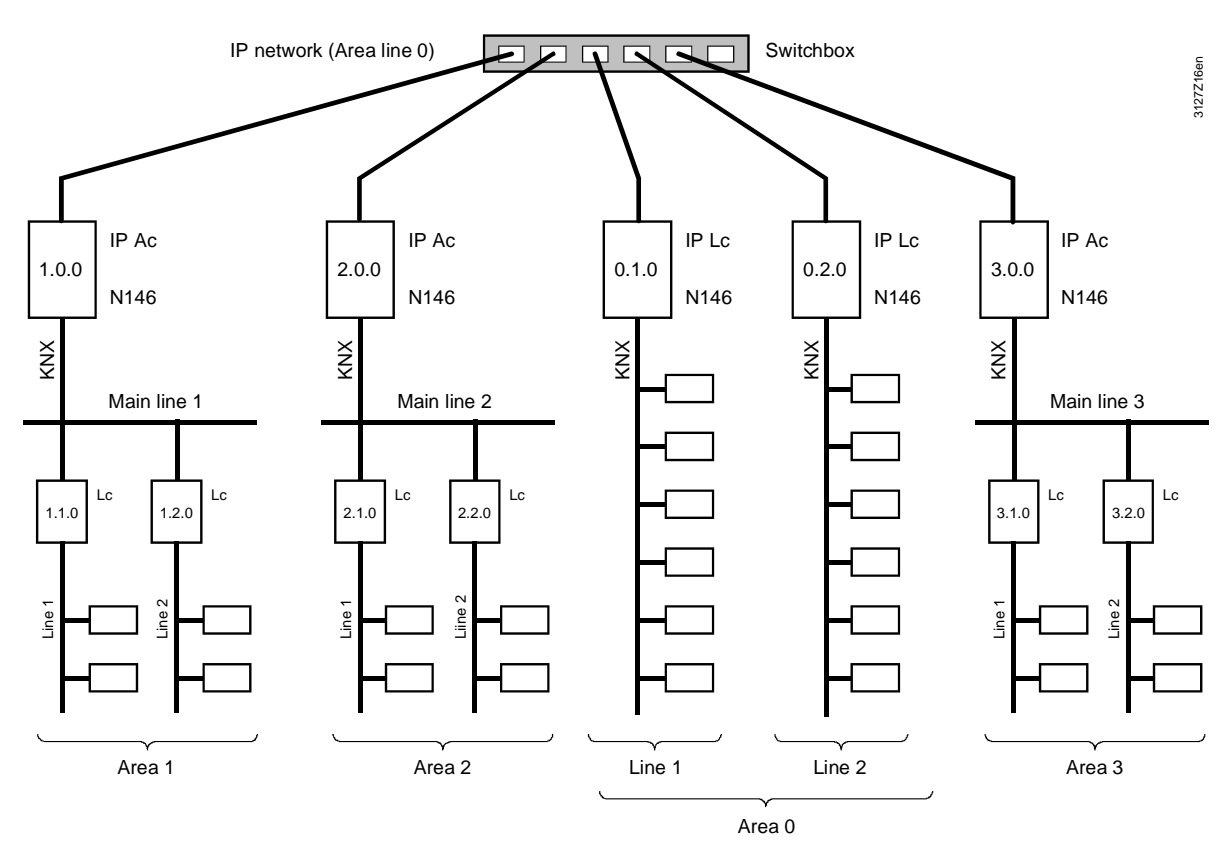

When the selected method of coupling is "IP router as area coupler", two or more KNX areas are linked via an IP network. The IP routers are used to link main lines, i.e. they must be addressed on the KNX side as area couplers.

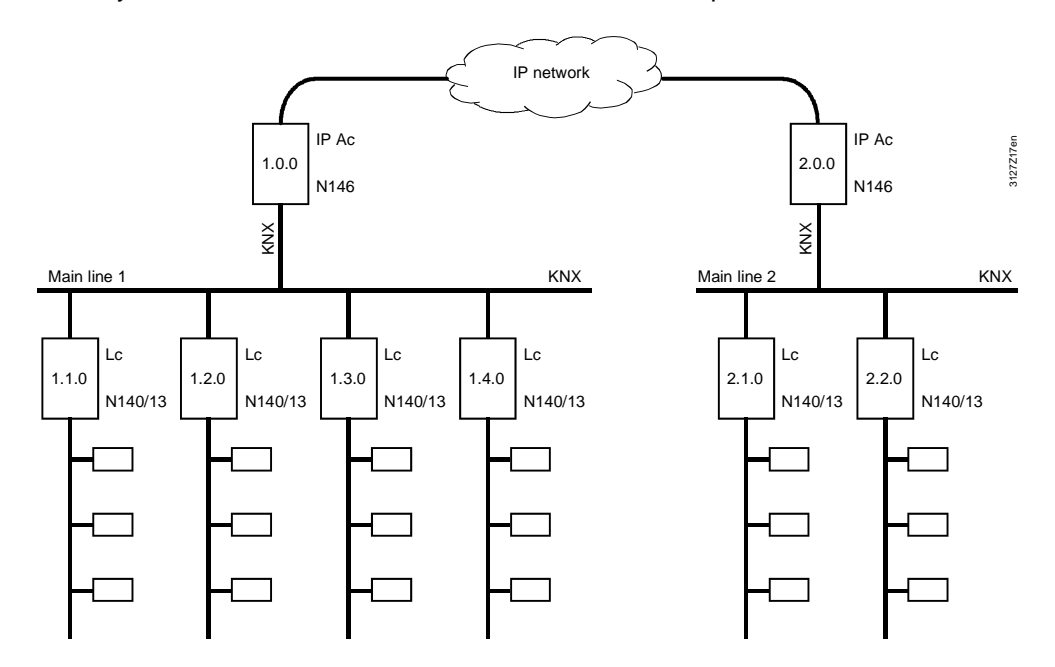

KNX Area 1 (Main line 1) – IP network – KNX Area 2 (Main line 2)

IP routers as couplers between "worlds"

IP routers are also used to link "worlds". This method of coupling is used to link two or more KNX networks via an IP network

In this case, the IP routers connect the IP network to the KNX area line 0 of each of the KNX networks concerned. The IP routers in all KNX networks must be set to KNX address 0.0.0.

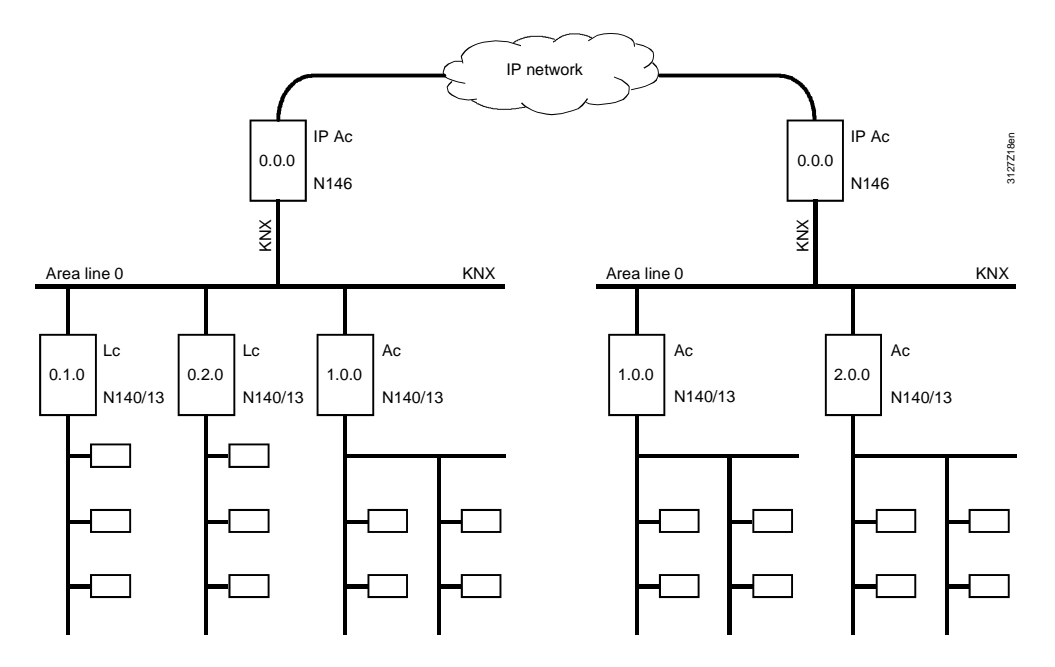

KNX Network 1 (Area line 0) – IP network – KNX Network 2 (Area line 0)

#### Introduction

Area/line couplers and IP routers with an integrated LTE filter table make it possible to filter LTE telegrams, so reducing the amount of data traffic.

The valid LTE filter table versions are version R2 and later for the Siemens area/line coupler N140/13, and version R4 and later for Siemens IP router N146. This means that the couplers and IP routers must be stamped R2 and R4 respectively (see section 1.4).

Note: S-mode telegrams are not subject to LTE filtering.

#### 8.2.1 Filter settings

The filter settings in the area/line couplers and IP routers are:

- Normal (route) LTE telegrams of predefined zones and zone addresses are filtered (see the table in section 8.2.2)
- Route all All LTE telegrams are routed
- Block all All LTE telegrams are blocked

The required filtering mode is selected in ACS Service via Applications > Popcard... for the data point "LTE telegrams" (see screenshot).

| Ider list<br>■ Sonc LC_N140_03<br>■ Bu Line 2<br>■ Line 2<br>■ Commissioning<br>■ Commissioning<br>■ C | X N / Line no. | Address:<br>0.2.0<br>0.2.0<br>12.0<br>13.0<br>14.0<br>14.0<br>14.0<br>14.0<br>14.0<br>14.0<br>14.0<br>14 | all          |
|----------------------------------------------------------------------------------------------------|----------------|----------------------------------------------------------------------------------------------------|--------------|
|                                                                                                    |                | n / n                                                                                                    | OK Abbrecher |

#### 8.2.2 Predefined LTE filter table

# Filter setting "Normal (route)"

The predefined LTE filter table is available in the Siemens area/line coupler N140/13 from Version R2, and in the Siemens IP router N146 from Version R4.

The filter setting "Normal (route)" either blocks or routes the LTE telegrams from the zones and zone addresses, as shown in the list.

| Zones                                   | LTE telegrams of the<br>following zone addresses<br>are |        |  |  |  |  |
|-----------------------------------------|---------------------------------------------------------|--------|--|--|--|--|
|                                         | Blocked                                                 | Routed |  |  |  |  |
| Geographical zones <sup>1)</sup>        | 1110                                                    | 111126 |  |  |  |  |
| Heat distribution zones <sup>2)</sup>   | 115                                                     | 1631   |  |  |  |  |
| Refrig distribution zones <sup>3)</sup> | 115                                                     | 1631   |  |  |  |  |
| Air distribution zone                   | 115                                                     | 1631   |  |  |  |  |
| Boiler sequencing zone                  | 18                                                      | 916    |  |  |  |  |
| DHW zone                                | 115                                                     | 1631   |  |  |  |  |
| Holiday/special day zone <sup>4)</sup>  | 115                                                     | 1631   |  |  |  |  |
| Outside temperature zone <sup>4)</sup>  | 115                                                     | 1631   |  |  |  |  |
| Solar zone <sup>4)</sup>                | 115                                                     | 1631   |  |  |  |  |
| Wind zone <sup>4)</sup>                 | 115                                                     | 1631   |  |  |  |  |

Note

The zone address in the filter table with the attributes "Blocked" or "Routed" are predefined and these attributes <u>cannot</u> be modified.

- <sup>1)</sup> The geographical zones comprise:
  - Geographical zone (apartm), ... (Room), ... (Subzone)
  - Time switch zone (apartment)... (Room), ... (Subzone
  - Time-switch slave (apartment)
  - Master/slave zone (apartm), ... (Room), ... (Subzone)
  - QAW op.zone (apartment)
- <sup>2)</sup> The heat distribution zones comprise:
  - Heat distr zone source side
  - Heat distr zone consumer side
  - Heat distr zone heating surface
  - Heat distribution zone air heater
  - Heat distrib. zone, primary distr.
  - Heat distrib. zone, primary contr.
- <sup>3)</sup> The refrigeration distribution zones comprise:
  - Refrig distr zone source side
  - Refrig distr zone consumer side
  - Refrig distrib. zone air cooler
  - Refrig distr zone cooling surface
- <sup>4)</sup> In these zones only <u>one</u> devices transmits LTE telegrams to several devices. Example: The device to which the outside temperature sensor is connected, measures the outside temperature. Only this device transmits the outside temperature value to the other devices which also need this value (multiple use of sensor values).

#### 8.2.3 Filtering, zone addresses, communication areas

The diagrams below show the relationship between filter settings, zone addresses and communication areas, based on the zone addresses for distribution zones.

Prerequisite: All area/line couplers and IP routers in the network must have the same filter setting.

**Normal (route)** LTE telegrams with zone addresses 1...15 are communicated only within the line, i.e. telegrams with these zone addresses are blocked.

LTE telegrams with zone addresses 16...31 are communicated outside that line, i.e. telegrams with these zone addresses are routed.

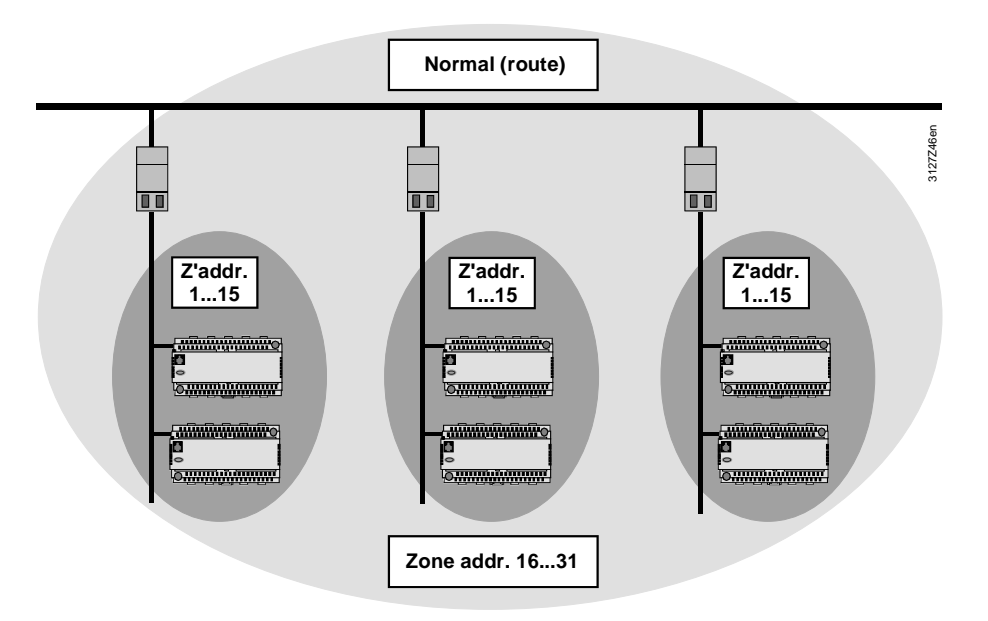

Note Zone addresses that are blocked by the filter setting "Normal (route)" can be reused in other KNX areas and lines, but only if the attribute "Normal (route)" is valid.

All LTE telegrams with zone addresses 1...31 are communicated throughout the network (no filtering).

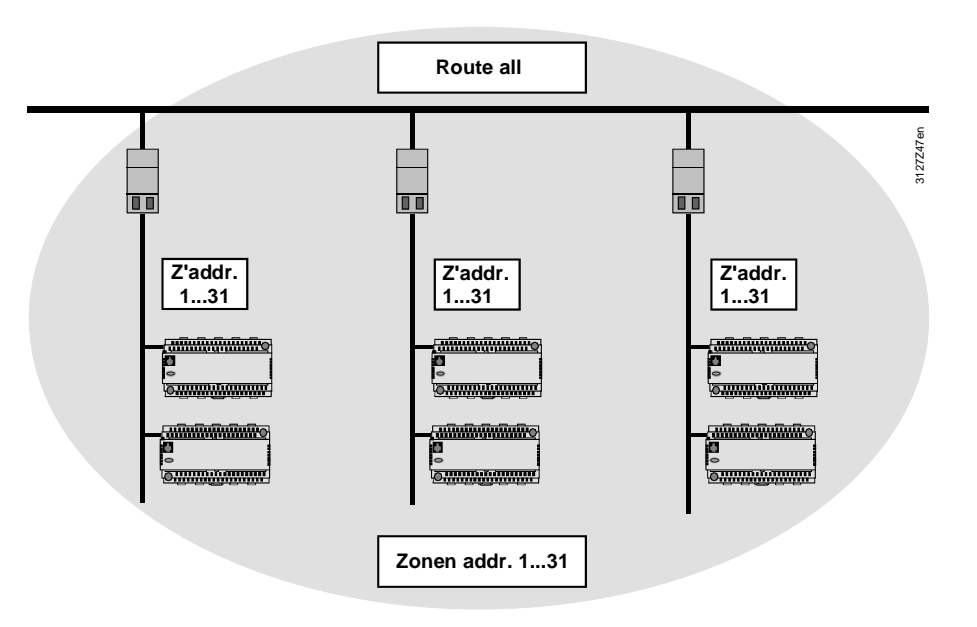

86/120

Route all

All LTE telegrams with zone addresses 1...31 are communicated only within the line concerned.

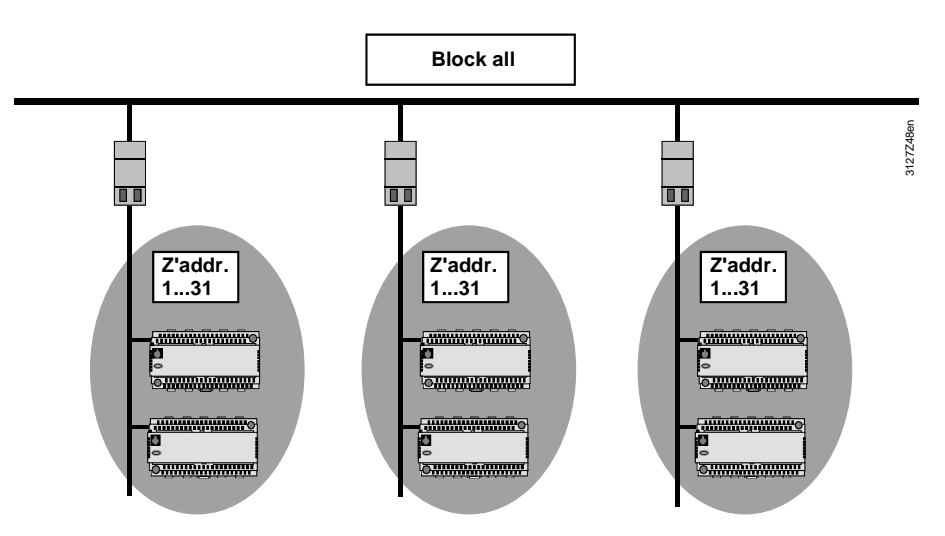

#### 8.2.4 LTE telegrams via couplers and IP routers

| Recommendation | When using Siemens area/line couplers and IP routers in conjunction with<br>Synco devices, it is recommended that no more than 15 devices be<br>configured with the same zone (e.g. heat distribution zone) and the same<br>zone address (see the addresses highlighted in green in section 8.2.2).                                                       |
|----------------|----------------------------------------------------------------------------------------------------|
| Notes          | The reason for this recommendation is that the area/line couplers and IP routers have limited buffers.                                                                                                    |
|                | The aim is to prevent the transmission of too many LTE telegrams (e.g. heat demand signals from more than 15 devices) in the same cycle.                                                                                                    |
|                | If it is possible in a given plant to ensure that only a small number of LTE telegrams<br>is transmitted in the same cycle or that the telegrams are short, then it is<br>acceptable to configure more than 15 devices with the same zone and zone<br>address. However, observing the recommendation ensures reliable data<br>communication at all times. |
|                | The "Block all" filter setting prevents all data communication via the area/line couplers and IP routers. In this case, the recommendation can be ignored.                                                                                                    |
| Zones          | The above recommendation is not relevant for all zones, only for those listed below (see also the table in section 8.2.2).                                                                                                    |
|                | <ul> <li>Geographical zones</li> <li>Heat distribution zones</li> <li>Refrigeration distribution zones</li> <li>DHW zone</li> <li>Air distribution zone</li> <li>Boiler sequencing zone</li> </ul>                                                                                                    |

Network with RX... room controllers The recommendation on the previous page is particularly important in relation to a network with a large number of RX... room controllers.

In a line containing up to 62 RX... room controllers, an RMB795 central control unit is used as a "collector". The area/line couplers are set to "Normal (route)".

The heating and refrigeration distribution zone in each RX... room controller is configured with a zone address in the range 1...15 (data communication within the line). The heating and refrigeration distribution zone in each RX... room controller is configured on the consumer side with a zone address in the range 16...13 (data communication via area/line coupler).

The heating/refrigeration demand from the RX... room controllers is transmitted by the "collector" to the RMH primary heating and RMU primary cooling controllers.

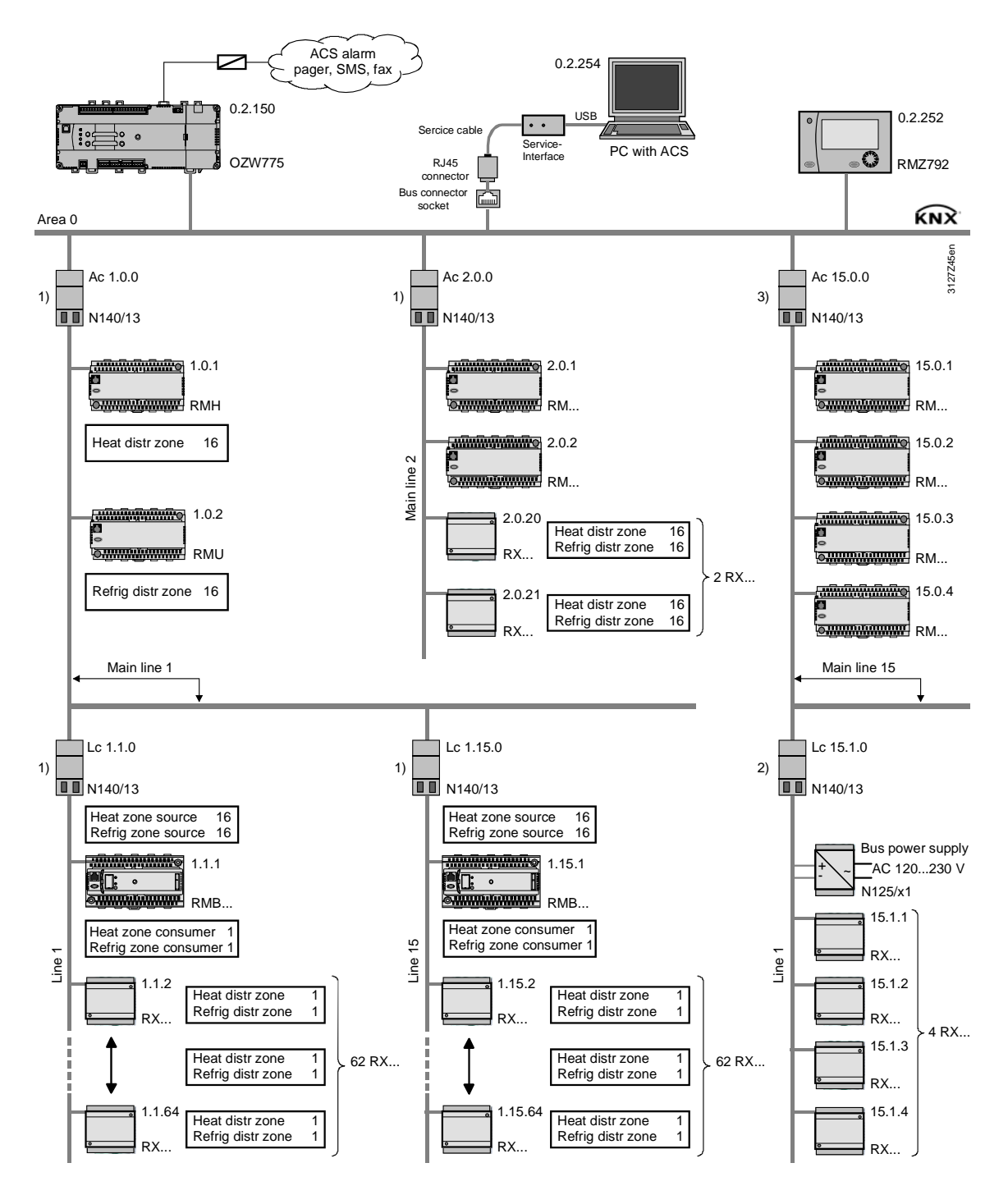

LTE filter table: 1) Normal (route), 2) Route all, 3) Block all

#### 8.2.5 System time, alarms and remote time adjustments

#### System time

Alarms and remote time adjustments

The system time (time and date) are communicated in S-mode and are not affected by LTE filtering.

Alarms and remote time adjustments are transmitted in LTE mode (LTE broadcast address). This address is in the predefined LTE filter table and is therefore subject to LTE filtering.

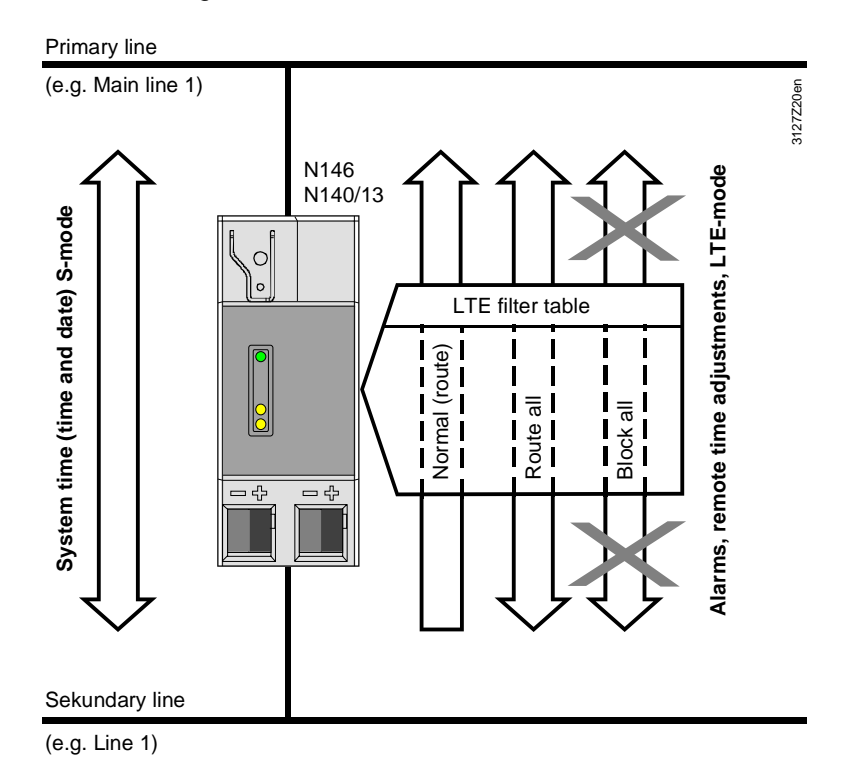

| Two-way and one-way  | The diagram shows the following:                                                                                                    |  |  |  |  |  |  |  |
|----------------------|----------------------------------------------------------------------------------------------------|--|--|--|--|--|--|--|
| communication        | The system time (time and date) is always transmitted by devices on the primary line to devices on the secondary line and vice versa $\rightarrow$ two-way communication.                                                        |  |  |  |  |  |  |  |
| Normal (route)       | If the filter is set to "Normal (route)" in the area/line couplers and IP routers, then alarms and remote time adjustments are transmitted only from the secondary line to the primary line $\rightarrow$ one-way communication. |  |  |  |  |  |  |  |
| Route all            | If the setting is "Route all", then alarms and remote time adjustments are transmitted from the secondary line to the primary line <u>and</u> vice versa $\rightarrow$ two-way communication.                                    |  |  |  |  |  |  |  |
| Block all            | The "Block all" setting means that the transmission of alarms and remote time adjustments is blocked $\rightarrow$ no LTE telegram communications.                                                                               |  |  |  |  |  |  |  |
| Time synchronization | In a network containing couplers and IP routers, only one RM controller can operate as the time master (see section 6.1.2).                                                                                                    |  |  |  |  |  |  |  |
|                      | The time can only be adjusted remotely via a time slave if the time master is located on the same line or on the line above it in the hierarchy.                                                                                 |  |  |  |  |  |  |  |

## 8.3 Engineering of large plants

| Engineering with ACS       | The ACS7 software is recommended for the engineering of large plants, because it can be used to set all the necessary addresses and configuration values.                                                                                                    |                                                                                                    |                              |  |  |  |  |  |  |  |  |
|----------------------------|----------------------------------------------------------------------------------------------------|----------------------------------------------------------------------------------------------------|------------------------------|--|--|--|--|--|--|--|--|
| Addressing                 | <ol> <li>Address the area/line couplers (see section 5.9) and IP routers (see section<br/>5.10).</li> </ol>                                                                                                    |                                                                                                    |                              |  |  |  |  |  |  |  |  |
|                            | 2. Set the device addresses for the bus devices (see section 5.2 ff).                                                                                                    |                                                                                                    |                              |  |  |  |  |  |  |  |  |
|                            | <ol> <li>Additional settings f<br/>(see further below).</li> </ol>                                                                                                    | for the IP network in the IP router via .                                                                                                    | ACS Service                  |  |  |  |  |  |  |  |  |
| Note                       | If the area/line couplers and IP routers are addressed before the bus devices, them<br>the bus devices will be ready to receive the "area" and "line" components of the<br>address. See "Transmitting the subnet address" below.                                                                                                    |                                                                                                    |                              |  |  |  |  |  |  |  |  |
| Send subnetwork<br>address | The following settings a subnetwork address (S If inconsistent Daily After change On request (def ACS Service - (Parameter setting After care was appleaters from whether                                                                                                    | are possible in conjunction with trans<br>SNA):<br>fault)                                                                                                    | mission of the               |  |  |  |  |  |  |  |  |
|                            | ≝ @B  ₹\$  X ® B  (+ → 10   <br>                                                                                                    | ≣  × &' %                                                                                                    |                              |  |  |  |  |  |  |  |  |
|                            | Folder lat ×                                                                                                    | C N / Line no. Address. Data point                                                                                                    | Value Unit Transmission res. |  |  |  |  |  |  |  |  |
|                            | dig Sproc.   - 2/14 46     de 15     de are 15     de are 15     de are 16     de are 16     de | 1       15150       Life Uniques         2       15150       Life Uniques         3       15150       Life Uniques         Value       Command       X         Value       Command       X         Default value       Default value       Default value         Actual value       If inconsistent       Default value         0 in request       Vision constant       Vision constant | Dn recept                    |  |  |  |  |  |  |  |  |

Note

For transmission of the subnet address (SNA) all settings should be enabled (i.e. ensure that all checkboxes are selected).

Default

OK. Abbrechen

Press F1 for Online Help.

2

#### Filtering of LTE telegrams

To keep communication to a minimum, the filter setting "Normal (route)" should be retained (default, see section 8.2).

| * ACS Service - [Parameter setting                                                             |           |                                     |                                                                   |                                     |      |                   |
|------------------------------------------------------------------------------------------------|-----------|-------------------------------------|-------------------------------------------------------------------|-------------------------------------|------|-------------------|
| 🍋 Plant Edit View Applications Tools Window                                                    | / Help    |                                     |                                                                   |                                     |      |                   |
| ] 🖆 🗇 🔄 🐺 🦉 👗 🛍 🖻 (← → 🖻 🔳                                                                     | ) × 🖻   ' | 8                                   |                                                                   |                                     |      |                   |
| Commissioning                                                                                  |           |                                     |                                                                   |                                     |      |                   |
| Folder list ×                                                                                  | N / Lin   | e no. Address:                      | Data point                                                        | Value                               | Unit | Transmission res. |
| E£% Synco_IP_N146<br>B €% Area 15<br>E €% Line 15<br>E E% Device address 0<br>E E% Concident 0 |           | 15.15.0<br>15.15.0<br>15.15.0       | Send subnetwork address<br>LTE telegrams<br>IP address assignment | On request<br>Route all<br>Manually |      |                   |
| E → Commissioning                                                                              |           | Data point con                      | imand                                                             |                                     |      |                   |
| IP routing multicast addr                                                                      |           | Value Command                       |                                                                   |                                     |      |                   |
| IP standard gateway                                                                            |           | LTE telegrams                       |                                                                   |                                     |      |                   |
|                                                                                                |           | Default value: Ro                   | ite all                                                           |                                     |      |                   |
|                                                                                                |           | Actual value: Ro<br>Ro<br>Bio<br>No | ute al<br>ck all<br>ma [route]                                    |                                     |      |                   |
|                                                                                                |           |                                     |                                                                   |                                     |      |                   |
|                                                                                                |           |                                     |                                                                   |                                     |      |                   |
|                                                                                                |           | Detault                             |                                                                   | rechen                              |      |                   |
|                                                                                                | ۲         |                                     |                                                                   |                                     |      | >                 |
| Press F1 for Online Help.                                                                      |           |                                     |                                                                   |                                     | 1    | 11.               |

#### IP address assignment

The IP routers are factory-set to obtain their IP address from a DHCP<sup>1</sup> server. The IP addresses can also be assigned manually with ACS (see the next two screenshots).

<sup>1)</sup> Dynamic Host Configuration Protocol. DHCP is a <u>Client-Server-Protocol</u> which reduces the time and effort involved in assigning IP addresses.

| ACS Service - [Parameter setting                                                                                                    |        |             |                         |                            |                                                                   |       |                                     |        |                   |
|----------------------------------------------------------------------------------------------------|--------|-------------|-------------------------|----------------------------|-------------------------------------------------------------------|-------|-------------------------------------|--------|-------------------|
| Related to the second second s | v Help | )<br>aGII)  | ø                       |                            |                                                                   |       |                                     |        | _ 8 ×             |
|                                                                                                    |        |             | 8                       |                            |                                                                   |       |                                     |        |                   |
| Folder list X                                                                                                    | N      | <   Lir     | neno. A                 | ddress:                    | Data point                                                        |       | Value                               | [ Unit | Transmission res. |
|                                                                                                    |        | 1<br>2<br>3 | 15                      | 5.15.0<br>5.15.0<br>5.15.0 | Send subnetwork address<br>LTE telegrams<br>IP address assignment |       | On request<br>Route all<br>Manually |        |                   |
| B → A Standard<br>Commissioning<br>Commissioning<br>P Commissioning<br>P Commissioning<br>P Commissioning<br>P Commissioning<br>P Commissioning<br>P Commissioning<br>P P Commissioning<br>P P Commissioning<br>P P P Commissioning<br>P P P P P P P P P P P P P P P P P P P                                                                                                     |        |             | Data poir<br>Value Comm | ni comm<br>and             | and                                                               |       |                                     |        |                   |
| 🛛 🕅 IP standard gateway                                                                                                    |        |             | IP ad<br>Default value  | ldress assignm<br>: Manua  | ly                                                                |       |                                     |        |                   |
|                                                                                                    |        |             | Actual value:           | Manu<br>Manu<br>DHCF       |                                                                   | schen |                                     |        |                   |
| Press F1 for Online Help.                                                                                                    | <      |             | Deraut                  |                            |                                                                   |       | 1                                   |        |                   |

If the manual assignment of IP addresses is selected (instead of DHCP), the 4-byte IP address can be programmed in ACS.

| ACS Service - (Parameter setting           |     |      |         |                 |                  |         |       |      |                  |
|--------------------------------------------|-----|------|---------|-----------------|------------------|---------|-------|------|------------------|
| A Plant Edit View Applications Tools Windo | w H | elp? |         |                 |                  |         |       |      | _ <i>B</i> _ N   |
| ■ ③ F ● ▲ ● ■ ● ◆ ● ■                      |     | E.   | 8       |                 |                  |         |       |      |                  |
| IP address                                 |     |      |         |                 |                  |         |       |      |                  |
| Folder list ×                              | N.  | 110  | ine no. | Address:        | Data point       |         | Value | Unit | Transmission res |
| E Synco_IP_N146                            |     | 1    |         | 15.15.0         | Byte 1           |         | 0     |      |                  |
| E Device address 0                         | H   | 2    |         | 15.15.0         | Byte 2<br>Byte 3 |         | 0     |      |                  |
|                                            | ŏ   | 4    |         | 15.15.0         | Byte 4           |         | 0     |      |                  |
| E 4 Standard (1)                           | -   |      |         |                 | 1                |         |       |      |                  |
| Commissioning                              |     |      | Data p  | oint com        | mand             | ×       |       |      |                  |
| IP address                                 |     |      | Value 1 | Value   Comment |                  |         |       |      |                  |
| P subnet mask                              |     |      |         |                 |                  | 1       |       |      |                  |
|                                            |     |      |         | Byte 1          |                  |         |       |      |                  |
|                                            |     |      |         |                 |                  |         |       |      |                  |
|                                            |     |      | Delad   | when II         |                  |         |       |      |                  |
|                                            |     |      |         |                 |                  |         |       |      |                  |
|                                            |     |      | Hesolub | ort i           |                  |         |       |      |                  |
|                                            |     |      |         |                 |                  |         |       |      |                  |
|                                            |     |      | Maximu  | n value.        | - 295            |         |       |      |                  |
|                                            | F   |      |         |                 | 2                |         |       |      |                  |
|                                            | -   |      |         |                 |                  |         |       |      |                  |
|                                            |     |      |         |                 | */               |         |       |      |                  |
|                                            |     |      |         |                 |                  |         |       |      |                  |
|                                            |     |      |         |                 | - 0              |         |       |      |                  |
|                                            |     |      | Messua  | value:          | 6.00             |         |       |      |                  |
|                                            | -   |      | Current | value: 0        | ÷                |         |       |      |                  |
|                                            |     |      |         |                 |                  |         |       |      |                  |
|                                            |     |      |         |                 |                  |         |       |      |                  |
|                                            | -   |      | Default | 21              | OK AS            | brechen |       |      |                  |
|                                            |     |      |         |                 |                  |         |       |      |                  |

| IP settings           | Other IP settings in ACS <ul> <li>IP routing multicast address</li> <li>IP subnet mask</li> <li>IP standard gateway</li> </ul>                                                                                                    |
|-----------------------|----------------------------------------------------------------------------------------------------|
| Engineering with ETS3 | When using the ETS3 engineering tool, e.g. in systems with third-party devices, the ETS product database of Synco bus devices must be imported into ETS3.                                                                                                    |
|                       | Pay special attention to the following points when engineering with ETS3:                                                                                                    |
|                       | <ul> <li>ETS3 <u>does not</u> allow access to the LTE filter table (for filtering zone addresses).</li> <li>ETS3 <u>does</u> allow access to the S-mode filter table (for filtering group addresses).</li> </ul>                                                                                                 |
|                       | • Fixed group addresses are defined in the KNX standard for some system functions, including, for example, group address 30/3/254 for the system time.                                                                                                    |
|                       | <ul> <li>Group address 30/3/254 is set in the Synco bus devices before they leave the<br/>factory.</li> </ul>                                                                                                    |
| Notes                 | When downloading new group addresses into Synco bus devices, the group address 30/3/254 referred to above must be set up in the ETS3 tool and connected. Only then can the download be initiated.                                                                                                    |
|                       | Without group address 30/3/254 and a connection for the system time, it will no longer be possible to synchronize the time between the Synco bus devices after the first download.                                                                                                    |
|                       | If a different group address is used for the system time, then this group address<br>must be entered and downloaded to all devices with system time communication<br>(master and all slaves).                                                                                                    |
|                       | It is not possible to set up group address 30/3/254 (main group 30) in the ETS3 with the default values. However, it is possible to enable the setting up of main groups > 15 via the Windows Registry entries. Questions about the required entries for this purpose should be addressed to your ETS3 supplier. |

## 9 Appendix

## 9.1 Faults and errors

Various events cause faults and errors which then trigger error messages. This document deals only with communication errors (see also the tables on the next page).

#### **Communication errors**

| <ul> <li>Failure</li> </ul> | No bus power supply     System time failure                                                                                                    |
|-----------------------------|----------------------------------------------------------------------------------------------------|
| Setting error               | <ul> <li>Oystem time randre</li> <li>More than 1 system time master defined</li> <li>More than 1 room master defined in the same<br/>"geographical zone"</li> <li>Addressing error (e.g. two bus devices with the same<br/>device address)</li> </ul> |

Device errors such as sensor errors, faults in the extension module or plant faults such as fan overload, burner fault, dirty filters, frost conditions etc. are described in the basic documentation.

#### 9.1.1 Bus fault status message

All faults messages are distributed over the KNX bus. In this process, the fault with the highest priority or, in the case of equal priority, the oldest fault, can be displayed on the "Fault status message bus" operating page (access via Service level).

Main menu > Faults > Fault status message bus

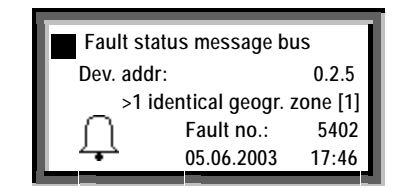

Notes

The "Fault status message bus" operating page can be selected at all access levels.

The operating lines on the "Faults" operating page, namely "Faults current" and "Fault history" relate to the faults associated with that controller (i.e. not to faults from other devices transmitted over the KNX bus).

The faults are arranged in order of priority. However, "Fault 1" (the "Fault 1" line displayed on the RMZ790 and RMZ791 operator units or the "Fault 1" menu line in the ACS menu tree) and the highest-priority fault are not necessarily identical.

#### 9.1.2 Communication errors

The following is a list of errors associated with communication over the KNX bus (see also the listed sections in this document).

Failure

| Fault No. | Fault message on     | Type of failure                                 |
|-----------|----------------------|-------------------------------------------------|
|           | RMZ79x operator unit |                                                 |
| 5000      | No bus power supply  | No bus power supply                             |
| 5001      | System time failure  | System time failure (slave)                     |
| 5101      | Time swi fail pl 1   | Time switch program failure (plant 1)           |
| 5111      | Time swi fail pl 2   | Time switch program failure (heating circuit 2) |
| 5201      | Hol/spec day failure | Failure holiday/special day program             |
| 5301      | DHW time swi fail    | DHW time switch program failure                 |
| 5401      | Room mast fail pl 1  | Room master failure (plant 1)                   |
| 5411      | Room mast fail pl 2  | Room master failure (heating circuit 2)         |

#### Setting errors

| Fault No. | Fault message on<br>RMZ79x operator unit | Setting errors                                                                                                    |
|-----------|------------------------------------------|----------------------------------------------------------------------------------------------------|
| 6001      | >1 id device address                     | More than one device with identical device address                                                                     |
| 5002      | >1 clock time master                     | More than one clock time master                                                                                        |
| 5102      | >1 time switch pl 1                      | More than one time switch program active in same zone (plant 1)                                                        |
| 5112      | >1 time switch pl 2                      | More than one time switch program active in same zone (heating circuit 2)                                              |
| 5202      | >1 hol/sp day prgm                       | More than one holiday/special day program active in the same day/special day zone                                      |
| 5302      | >1 DHW time switch                       | More than one time DHW switch program active in same zone                                                              |
| 5402      | >1 geogr zone [1]                        | More than one controller operating as room master in the identical geographical zone [1]                               |
| 5412      | >1 geogr zone [2]                        | More than one controller operating as room master in the identical geographical zone [2] (e.g. RMH: heating circuit 2) |

## 9.2 Heating / cooling changeover

Use

The **universal RMU7x0B controllers** are programmed with the new "H/C changeover" function block, which is used for changeover of the specified "Heating" or "Cooling" mode in **2-pipe systems**.

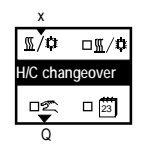

The specified "Heating" or "Cooling" mode can be generated in the controller itself, or received as a "Heating/cooling changeover signal" over the KNX bus.

The following methods of changeover can be programmed for the specified "Heating/Cooling" mode:

- Changeover via digital input, e.g. with manual switch or with a changeover thermostat in the flow (already an option with RMU7x0).
- Changeover vie analog input, e.g. based on outside air temperature or flow temperature.
- Changeover based on the calendar (date): Configured in the "H/C Changeover" function block (calendar symbol checkbox selected)
- Changeover with operating mode selector. Configured in the "H/C Changeover" function block ("Hand" symbol checkbox selected)

| Effect of specified mode | <ul> <li>The "Heating/Cooling" mode is not affected by the type of changeover.</li> <li>If several types of changeover are selected, the required operating mode is determined in the following order of priority:</li> <li>1. Operating mode selector</li> <li>2. H/C changeover input</li> <li>3. Heating/cooling based on calendar</li> </ul>                                                     |  |  |  |
|--------------------------|----------------------------------------------------------------------------------------------------|--|--|--|
|                          | The required "Heating/Cooling" mode is transmitted by the "changeover controller" to all other controllers in the heating distribution and refrigeration distribution zones. In a hydraulic circuit, the "Heating/Cooling" mode can be defined in one location only. If several H/C changeover signals in the same distribution zone are distributed over the KNX bus, a fault message is generated. |  |  |  |
| Note                     | If possible, the required "Heating/Cooling" changeover command should be activated in the primary controller or generator.                                                                                                    |  |  |  |
| Activating the function  | The "H/C changeover" function is activated by setting the operating line "2-pipe system heating/cooling" to "Yes".                                                                                                    |  |  |  |

Configuration

Main menu > Commissioning > Extra configuration > Heating/cooling changeover

| Operating line                | Range   | Factory setting |
|-------------------------------|---------|-----------------|
| 2-pipe heating/cooling system | No, Yes | No              |

#### 9.2.1 Changeover via digital input

# Changeover source digital input DI

Changeover signal via KNX

The changeover thermostat in the flow is wired to universal input "x"(configured as a digital input) of the "H/C changeover" function block in controller 1 (RMU7x0B).

The heating/cooling changeover signal transmitted over the KNX bus affects all controllers (in this case controllers 1 and 2) in the same heating/refrigeration distribution zone, provided all controllers have the same heating/refrigeration zone address.

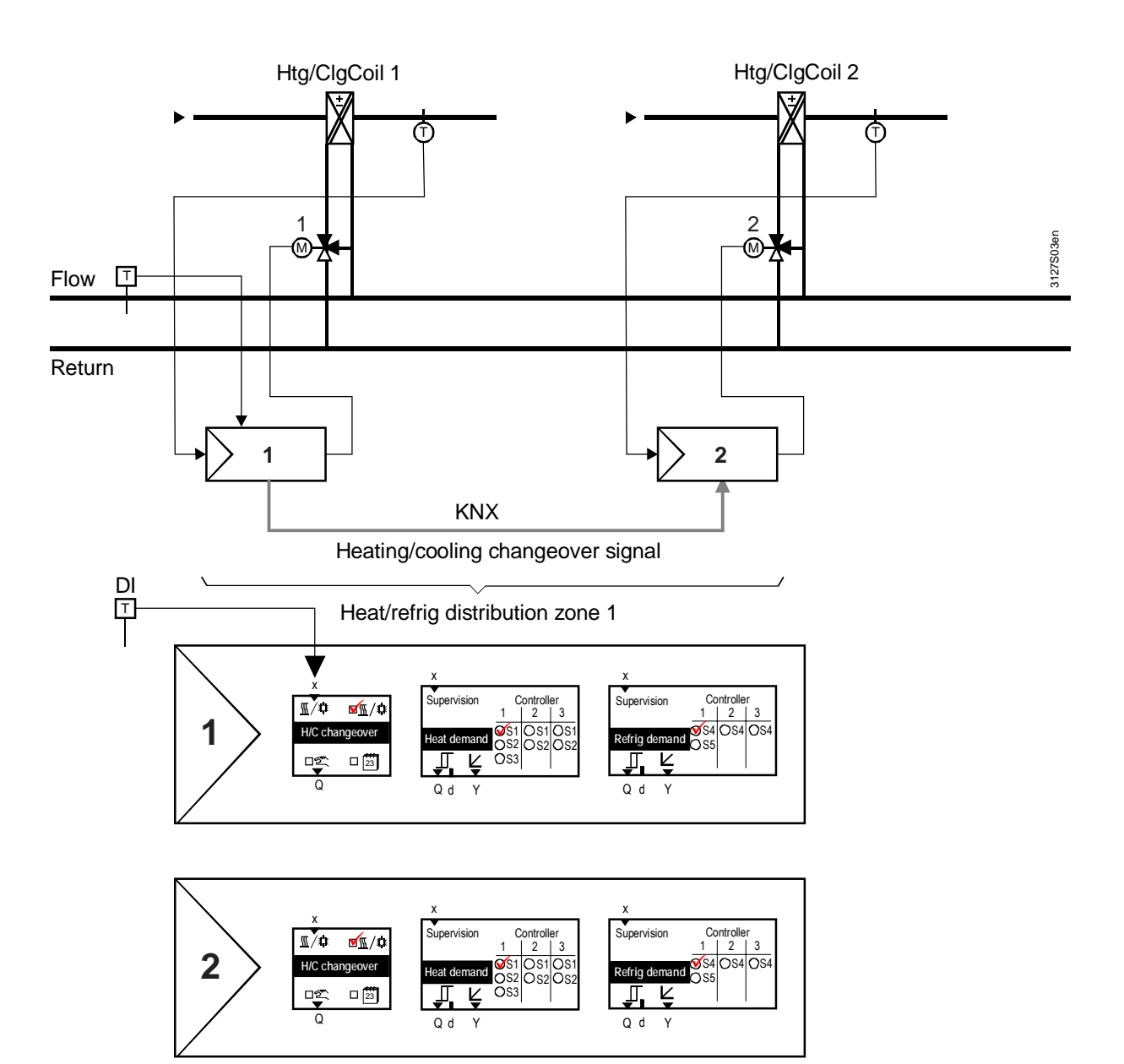

#### 9.2.2 Changeover via analog input

# Changeover source analog input AI

The outside temperature sensor is wired to universal input "x"(configured as an analog input) of the "H/C changeover" function block in controller 1 (RMU7x0B).

The release relay in controller 1 affects the generation of heating/refrigeration energy. The heating/cooling changeover signal affects all controllers (in this case controller 1 and controller 2) in the same heating/refrigeration distribution zone.

Note

If the source of the H/C changeover is an analog signal, then two limit values must be selected for the changeover. For further information refer to the basic documentation, manual P3150.

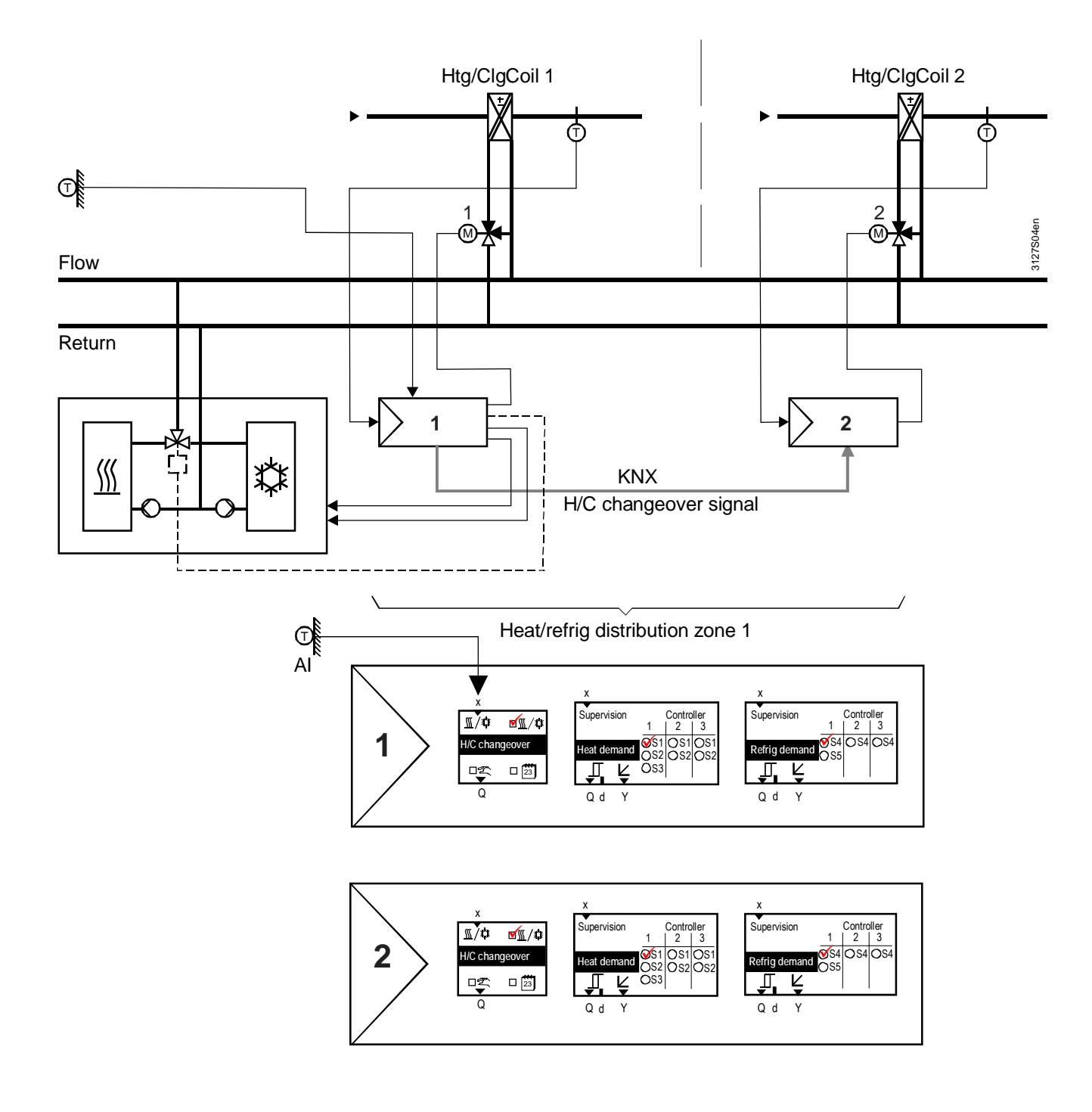

#### 9.2.3 Changeover based on calendar

# Changeover source calendar

Calendar-based changeover is configured in the "H/C changeover" function block (see the checkmark by the calendar symbol in the primary controller, RMU7x0B).

The HC changeover relay in the primary controller acts on the generation of heating/refrigeration energy which is also controlled by the primary controller.

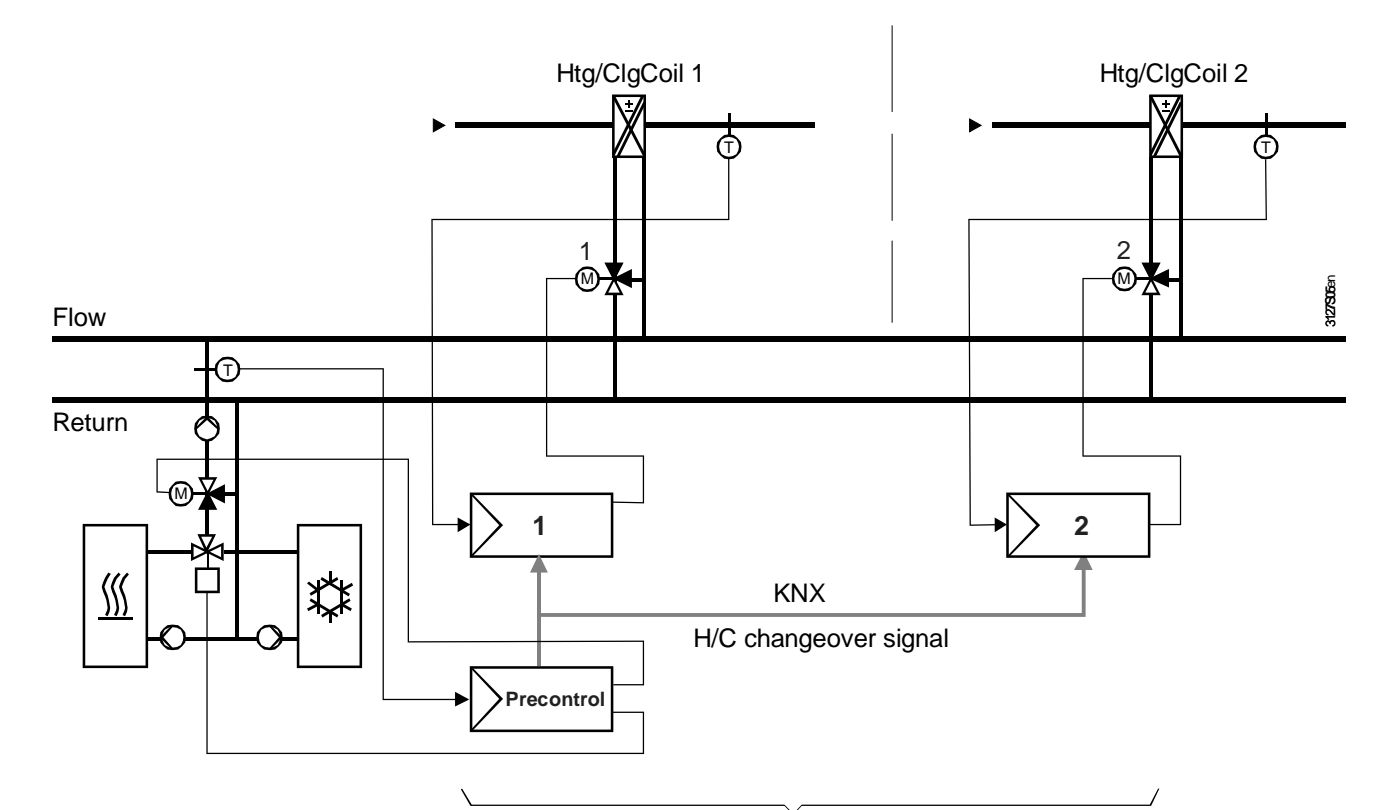

Heat/refrig distribution zone 1

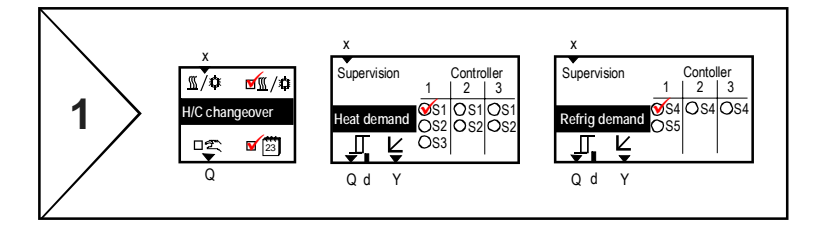

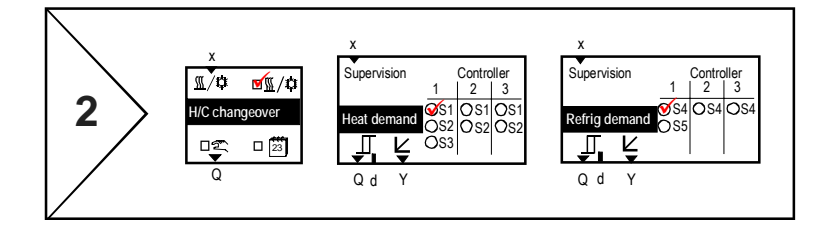

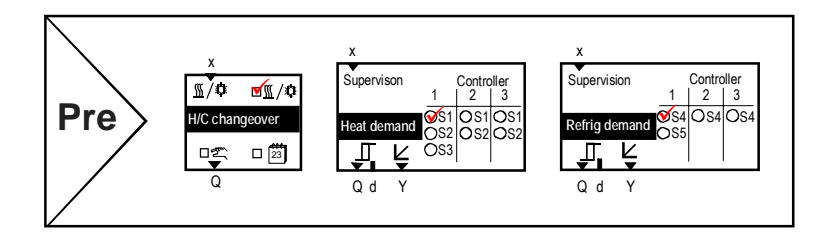

Main menu > Commissioning > Extra configuration > Heating/cooling changeover Configuration Operating line Range Factory setting Heating/cooling based on calendar No, Yes No Settings Main menu > Commissioning > Settings > Heating/cooling changeover **Operating line** Factory setting Range 01.10. 01.01. - 31.12. Start date, heating 01.05. Start date, cooling 01.01. - 31.12. The changeover occurs on the "Start date, heating" or "Start date, cooling". 9.2.4 H/C changeover relay and fault messages Heating/cooling If, instead of being transmitted over the bus, the H/C changeover signal is to be changeover relay made available at a relay output e.g. for switch control of a valve or for forwarding to a non-communicating device, the H/C changeover relay can be configured accordingly. See the notes on connecting the primary controller to the changeover valve. Main menu > Commissioning > Extra configuration > Heating/cooling changeover Configuration **Operating line** Factory setting Range Heating/cooling changeover relay ----, N.Q1, N.Q2,.../ The current contact position (status) of the changeover relay can be displayed via Current contact position the Service level. Main menu > Heating/cooling changeover Current contact position (status) **Operating line** Open (Off) Cooling / Closed (On) Heating Heating/cooling changeover relay Fault status messages In a 2-pipe heating/cooling system without a "Heating/Cooling changeover" signal H/C changeover signal failure on the KNX bus, the controller continues to use the last received value. If the signal never existed, then "Heating" is used as the default value. Fault status message No. Text Effect 5801 H/C changeover 5801 Non-urgent message; no acknowledgement signal failure required. > 1 H/C changeover signal If the "H/C changeover" in a 2-pipe system is configured so that it is initiated by calendar or by operating mode selector, and a changeover signal is received in one of the zones from another device, then the fault message "> 1 heat/cool changeover signal" is transmitted. No. Text Effect Fault status message 5802 5802 >1 heat/cool Non-urgent message; acknowledgement is changeover signal required.

### 9.3 Room control combination

#### 9.3.1 Application examples

IntroductionThe "Room control combination" feature can be used to link two RM... controllers<br/>so that they operate with the same operating mode and the same room setpoint.<br/>The two controllers must belong to the same "Geographical zone (apartm)".If one of the two controllers is a type RMU controller, the RMU controller always<br/>becomes the "Room controller master". If two type RMU or RMH controllers are<br/>used in the same application, one must be defined as the master and the other as<br/>a slave.Application example 1Radiator and underfloor heating<br/>The "Deem centrol combination" function of the same application of the same application

The "Room control combination" function can be used, for example, enables a room to be heated with both radiator-type heating and underfloor heating. Exchanging the room temperature and operating mode over the KNX bus permits a joint control strategy with the following aims:

- Optimum control (e.g. boost enabled at the correct time)
- The same room operating mode for both controllers (time switch and holiday/special day program, manual override)
- Adjustable room influence

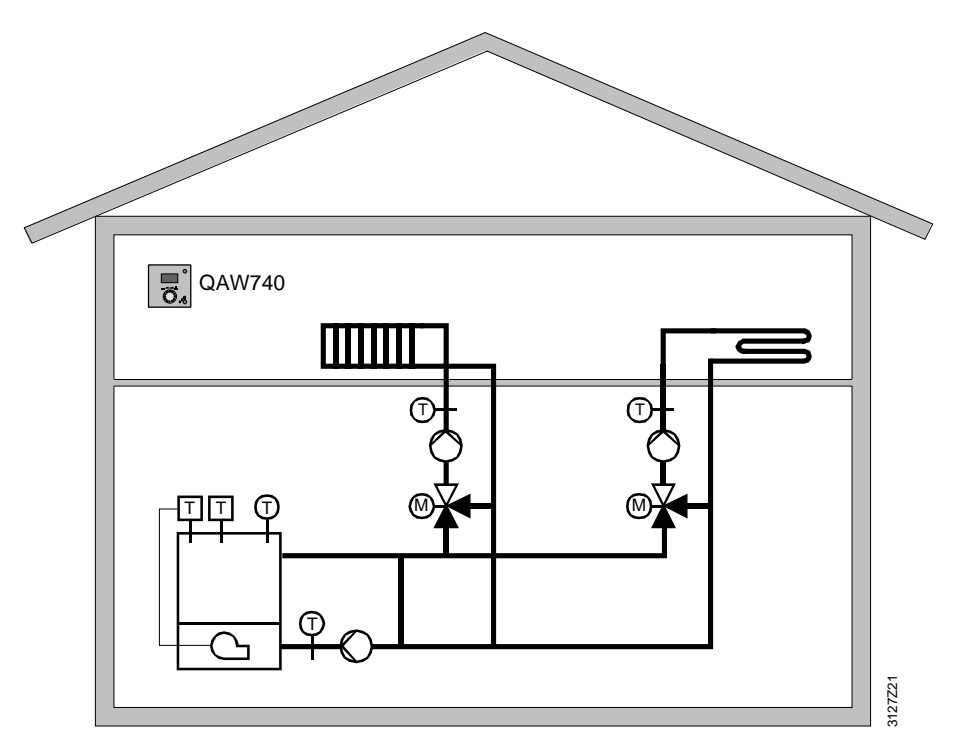

# Controller 1 and 2, both type RMH

The application "Radiator and underfloor heating in the same room" requires two RMH controllers. Controller 1 is defined as the master room controller, and Controller 2 as the slave room controller.

The first step is to set the zone addresses of the "Geographical zone (apartm)" in the controllers.

#### Zone addressing

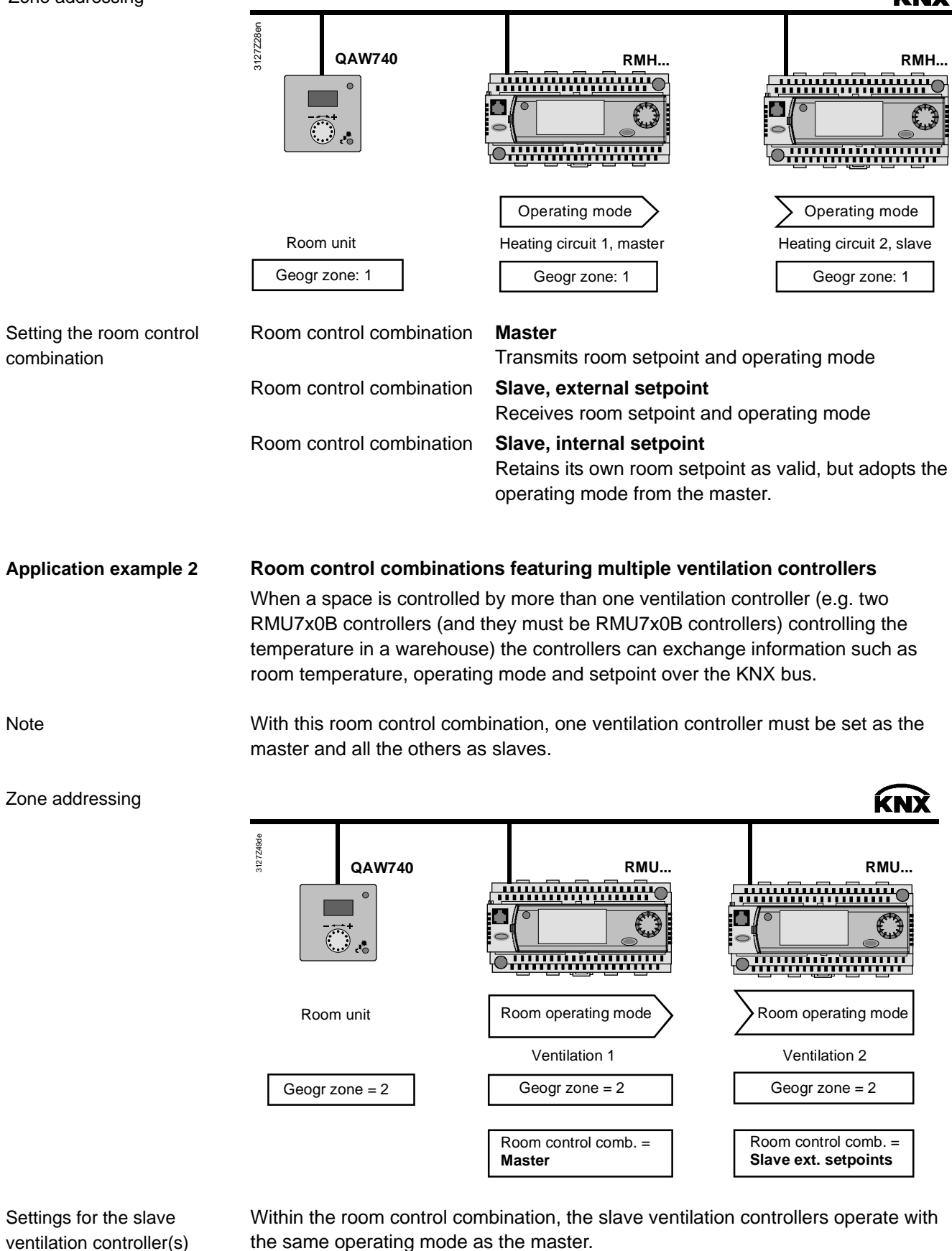

The slave controllers can use either the same setpoints as the master, or individual setpoints.

#### Control strategy

| Control strategy                                                                   | Room control combination   | Effect                                                                                                    |
|------------------------------------------------------------------------------------|----------------------------|----------------------------------------------------------------------------------------------------|
| <ul><li>Same room<br/>operating mode</li><li>Shared setpoints</li></ul>            | Slave external<br>setpoint | The slave ventilation controller shares<br>the same setpoint as the master:<br>Comfort heating setpoint<br>PreComfort heating setpoint<br>Confort heating setpoint<br>Economy heating setpoint<br>The setpoints cannot be set in the<br>slave ventilation controllers. Any<br>setpoint adjustments required must be<br>made in the master ventilation<br>controller. |
| <ul> <li>Same room<br/>operating mode</li> <li>Individual<br/>setpoints</li> </ul> | Slave internal setpoint    | The slave ventilation controller operates with its own setpoints.                                                                                                    |

**Application example 3** 

#### Room with underfloor heating and ventilation

Another application of the "Room control combination" is a room with underfloor heating and a ventilation system. Exchanging the relevant process values over the KNX bus enables a common control strategy to be applied, with the following aims:

- Optimum control, heating or cooling
- The same room operating mode for both controllers (time switch and holiday/special day program, manual override)
- Automatic changeover of ventilation control (Winter: Constant supply air temperature control, own setpoints) (Summer: Room/supply air cascade control)

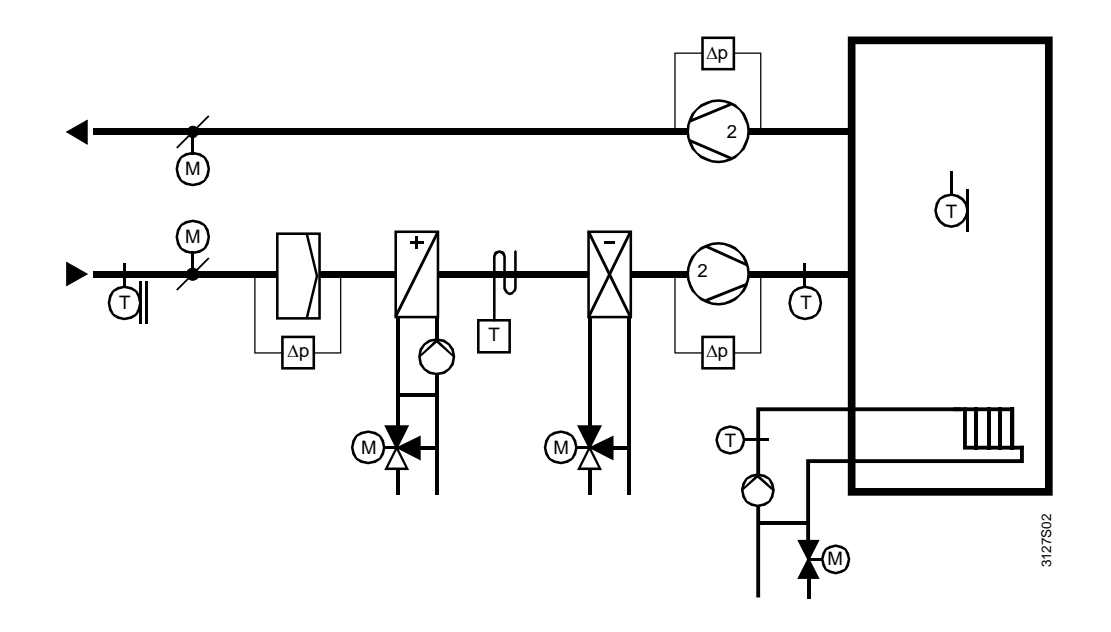

| Ventilation,<br>Master controller RMU    | The ventilation settings for an RMU master controller programmed with plant type A03 (ADC001 MU1 HQ) are carried out under:                                                                                                    |  |  |  |  |  |
|------------------------------------------|----------------------------------------------------------------------------------------------------|--|--|--|--|--|
|                                          | > Commissioning > Communication > Room<br>→ Geogr zone (Apart): 3                                                                                                    |  |  |  |  |  |
|                                          | > Commissioning > Settings > Controller 1 > Cascade controller<br>→ Control strategy: Alternating                                                                                                    |  |  |  |  |  |
| <b>Heating,</b><br>Slave controller, RMH | The heating settings for an RMH slave controller programmed with basic type 0-2 are carried out under:                                                                                                    |  |  |  |  |  |
|                                          | <ul> <li>&gt; Commissioning &gt; Communication &gt; Room 1</li> <li>→ Geogr zone (apart): 3</li> <li>&gt; Commissioning &gt; Extra configuration &gt; Heating circuit 1 &gt; Functions</li> <li>→ Room control combination: Ext. setpoint (slave, internal setpoint</li> </ul> |  |  |  |  |  |
|                                          | > Commissioning > Extra configuration > Heating circuit 1 > Optimizations/Influences<br>→ Room temperature influence 0                                                                                                    |  |  |  |  |  |
| Note                                     | If the same room is controlled by an RMU ventilation controller and an RMH heating controller, the RMU ventilation controller in this room control combination must be set to "Master".                                                                                        |  |  |  |  |  |
| Zone addressing                          | ŔNX                                                                                                    |  |  |  |  |  |
|                                          | QAW740 RMU RMH                                                                                                    |  |  |  |  |  |
|                                          |                                                                                                    |  |  |  |  |  |

Geogr zone = 3

Heating setpoints

The heating setpoints

O Comfort heating setpoint

Precomfort heating setpoint

C Economy heating setpoint

are transmitted by the ventilation controller to the heating controller over the KNX bus. The existing setpoints heating controller are overwritten.

Ventilation 1 Geogr zone = 3

Room control comb. =

Master

Both controllers then operate with the same heating setpoint. If a heating controller setpoint needs to be adjusted, it must be changed in the ventilation controller (master).

Heating circuit 1

Geogr zone = 3

Room control comb. = Slave ext. setpoints

## 9.4 Applications with zones

The following assumes a commercial building with a ground floor and four upper floors. On the ground floor is a retail outlet with a showroom. Each of the upper floors has four offices, three laboratories and one IT room (server, printer, fax etc.) Access to the upper floors is via a staircase and good elevator. There are various alternatives for dividing this commercial building into operating zones.

Variant 1:

The commercial building is occupied by only one tenant. In this case the building can easily be divided into 5 room groups or "geographical zone (apartm)".

| Ground floor     |              | → | Geographical zone (apartm)=1 (room group 1) |
|------------------|--------------|---|---------------------------------------------|
| Stairwell        |              | → | Geographical zone (apartm)=2 (room group 2) |
| All IT rooms     | Floors 1 - 4 | → | Geographical zone (apartm)=3 (Room group 3) |
| All offices      | Floors 1 - 4 | → | Geographical zone (apartm)=4 (Room group 4) |
| All laboratories | Floors 1 - 4 | → | Geographical zone (apartm)=5 (Room group 5) |

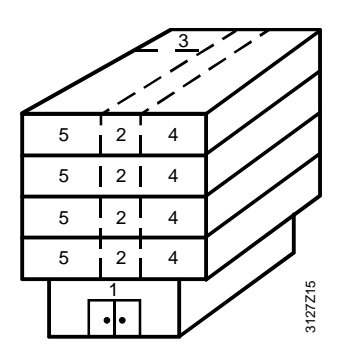

Variant 2:

There are five tenants in the commercial building. Tenant 1 occupies the ground floor, and tenants 2 to 5 each occupy one of the four upper floors. All the tenants on the upper floors have their own requirements for the offices and laboratories. From a technical perspective, this requires the building to be divided into eleven "geographical zone (apartm)" or room groups.

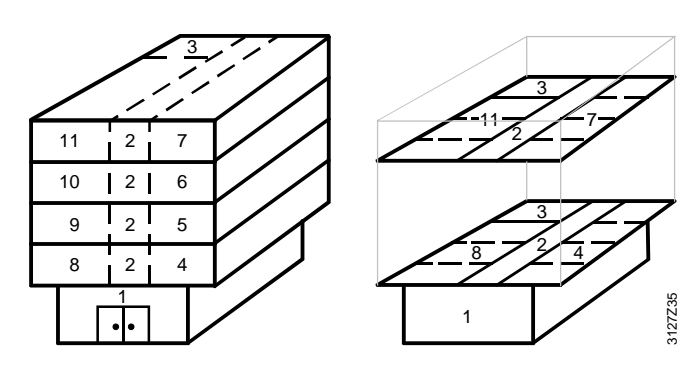

#### 9.4.1 Additional zones in the RXB/RXL room controller

The RXB/RXL room controllers have not only the "Geographical zone (apartment)" zone category, but also the "Geographical zone (room)" and "Geographical zone (subzone)".

For applications with RXB and RXL room controllers, use only the "Geographical zone (apartment)" and "Geographical zone (room)" categories. For Variant 2 above, these two zone categories can then be used for zone addressing as follows:

| Variant 2 RXB/RXL zoning | Ground floor<br>Stairwell<br>All IT rooms    |                                                  | <ul> <li>→ Geographical zone (apartment)=1</li> <li>→ Geographical zone (apartment)=2</li> <li>→ Geographical zone (apartment)=3</li> </ul>                                                                        |
|--------------------------|----------------------------------------------|--------------------------------------------------|----------------------------------------------------------------------------------------------------|
|                          | Office 1<br>Office 2<br>Office 3<br>Office 4 | 1st floor<br>1st floor<br>1st floor<br>1st floor | <ul> <li>Geographical zone (apartment).(room)=4.1</li> <li>Geographical zone (apartment).(room)=4.2</li> <li>Geographical zone (apartment).(room)=4.3</li> <li>Geographical zone (apartment).(room)=4.4</li> </ul> |
|                          | Office 1                                     | 2nd floor                                        | ➔ Geographical zone (apartment).(room)=5.1                                                                                                    |
|                          | <br>Office 4                                 | 4th floor                                        | ➔ Geographical zone (apartment).(room)=7.4                                                                                                    |
|                          | Laboratory 1<br>Laboratory 2<br>Laboratory 3 | 1st floor<br>1st floor<br>1st floor              | <ul> <li>→ Geographical zone (apartment).(room)=8.1</li> <li>→ Geographical zone (apartment).(room)=8.2</li> <li>→ Geographical zone (apartment).(room)=8.3</li> </ul>                                             |
|                          | Laboratory 1                                 | 2nd floor                                        | → Geographical zone (apartment).(room)=9.1                                                                                                    |
|                          | <br>Laboratory 3                             | 4th floor                                        | ➔ Geographical zone (apartment).(room)=11.3                                                                                                    |

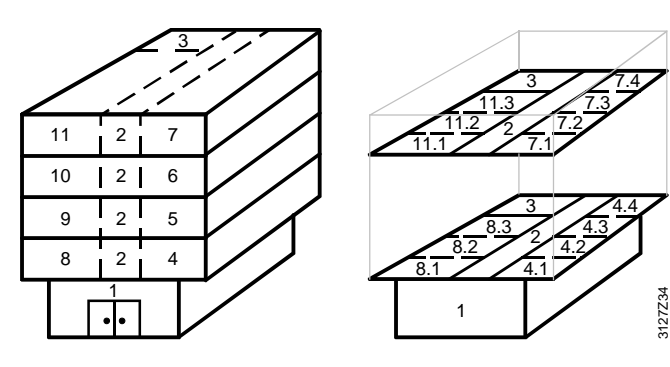

Notes

Extending the address by the "geographical zone (room)" results in individual room control with the RXB/RXL room controllers. This allows for individual manual intervention such as the adjustment of the room setpoint in every room (in our example in every office and laboratory).

For additional division of the geographical zone (room), the RXB/RXL room controller offers the geographical zone (subzone). This subzone can be valuable in lighting installations, to subdivide a "Geographical zone (room)" for example into the two subzones "lighting along window" and "lighting along hallway" (e.g. EIB applications). For HVAC applications, the setting subzone =1 can be left unchanged.

The supplementary labels "(Apartment)", "(Room)" and "(Subzone)" are predefined by KNX. However, "Apartment" here does not denote an actual apartment.

## 9.5 Supply chains

The applications in the Synco 700 type RMU/RMH controllers consist of HVAC functional units. These functional units are based on the supply chains in buildings.

# The supply-chain structure

A "supply chain" consists of at least energy generator and an energy consumer, but often of an energy generator, an energy distributor and an energy consumer.

- 1. One energy generator with one distributor and one energy consumer.
- 2. One energy generator, two distributors in series and one energy consumer
- 3. Several energy generators, distributors and energy consumers in parallel

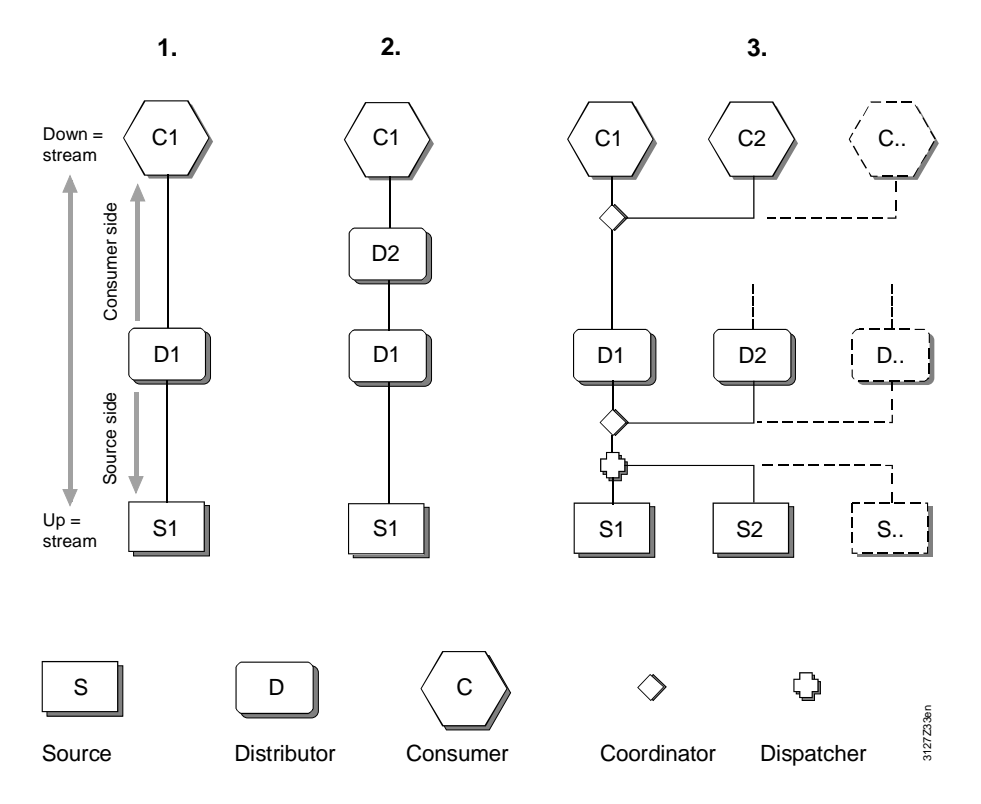

The "Coordinator" and "Dispatch Handler" are defined as logical elements in the supply chain. Their role is as follows:

- The Coordinator collates the demand signals from all the downstream links in the chain, and delivers the resulting demand signal to the link upstream. The Coordinator also reports the operational status of the upstream links to the downstream link.
- From resulting demand signals from the energy consumers, the Dispatch Handler determines which generators, and how many, need to be enabled.

The above illustrations of supply chains show the following:

- Energy consumer has one output to the distribution component
- Energy generator has one input from the distribution component

• Energy consumer transmits heating/cooling demand to the upstream distribution component

**Energy generator** receives heating/cooling **demand** from the upstream distribution component

Supply chain outputs and inputs

•

•

Supply/demand

| HVAC<br>application architecture | For a better understanding of the distribution zones for heating and cooling, the following extract is reproduced from document CM110057 "HVAC application architecture". |
|----------------------------------|----------------------------------------------------------------------------------------------------|
| Supply chains for a room         | Different energy consumption needs such as <i>heat, refrigeration</i> and <i>outside air</i> can be defined for a room.                                                   |
| Heat                             | The hot water supply chain is available to meet the heating requirement. The                                                                                              |

medium *hot water* supply chain is available to meet the *heating* requirement. The medium *hot water* is generated in the hot water supply system and distributed via a heating circuit; demand-based *heat* is then supplied to the room via a heating surface. If the heat transfer medium is air, this involves primary and secondary air handling.

RefrigerationThe refrigeration requirement is met by the chilled water supply chain. The medium<br/>chilled water is generated in the chilled water supply system and distributed via a<br/>cooling circuit; refrigeration is then supplied to the room according to demand by<br/>means of a cooling surface. When the cooling-energy transfer medium is air, this<br/>involves primary and secondary air handling.

# Outside air The outside air is provided by the air supply chain. The medium is treated in the air handling plant, distributed via the ducting, adapted if necessary by an air retreatment system to the requirements in the room, and discharged into the room via air diffusers.

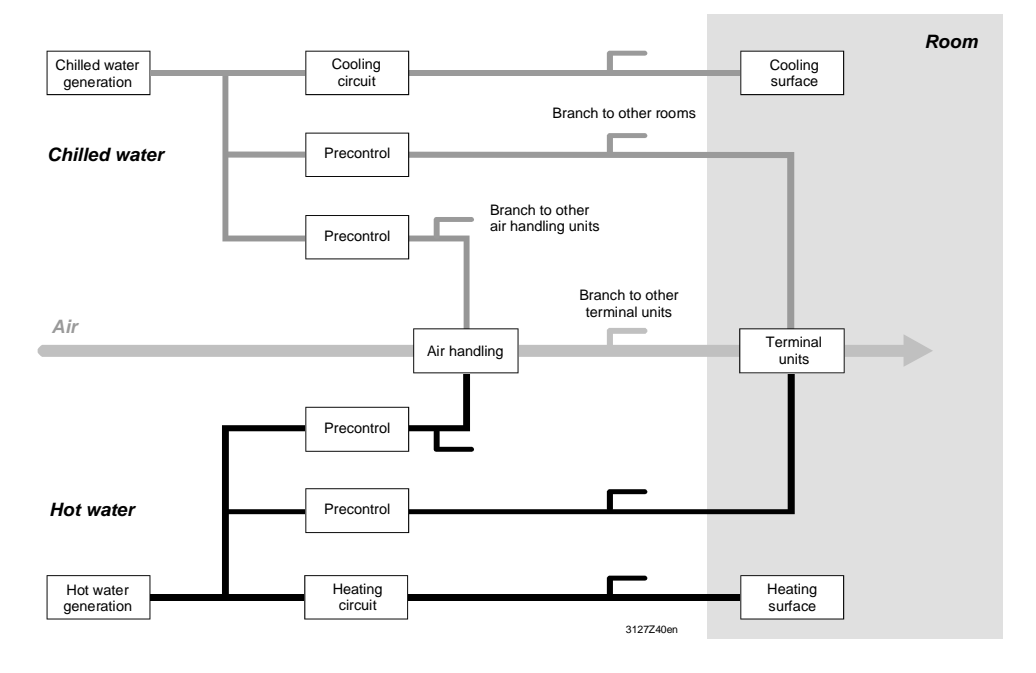

Plant Essentially, a plant comprises partial plant, aggregates and components, but in principle, these can equally be expressed in terms of a supply chain with the following links: energy generator, distribution (primary controller, heating circuit) and energy consumer (radiator).

Operator intervention For each link in the supply chain, the operator unit (HMI) can be used for commands which affect the plant (the process) via the relevant functional unit and the automation system.

Functional unitsThe functional units correspond to the software images (mapping) of the links in the<br/>chain and the items of plant. They contain all the control, monitoring and limit<br/>functions required for operation.

#### Example

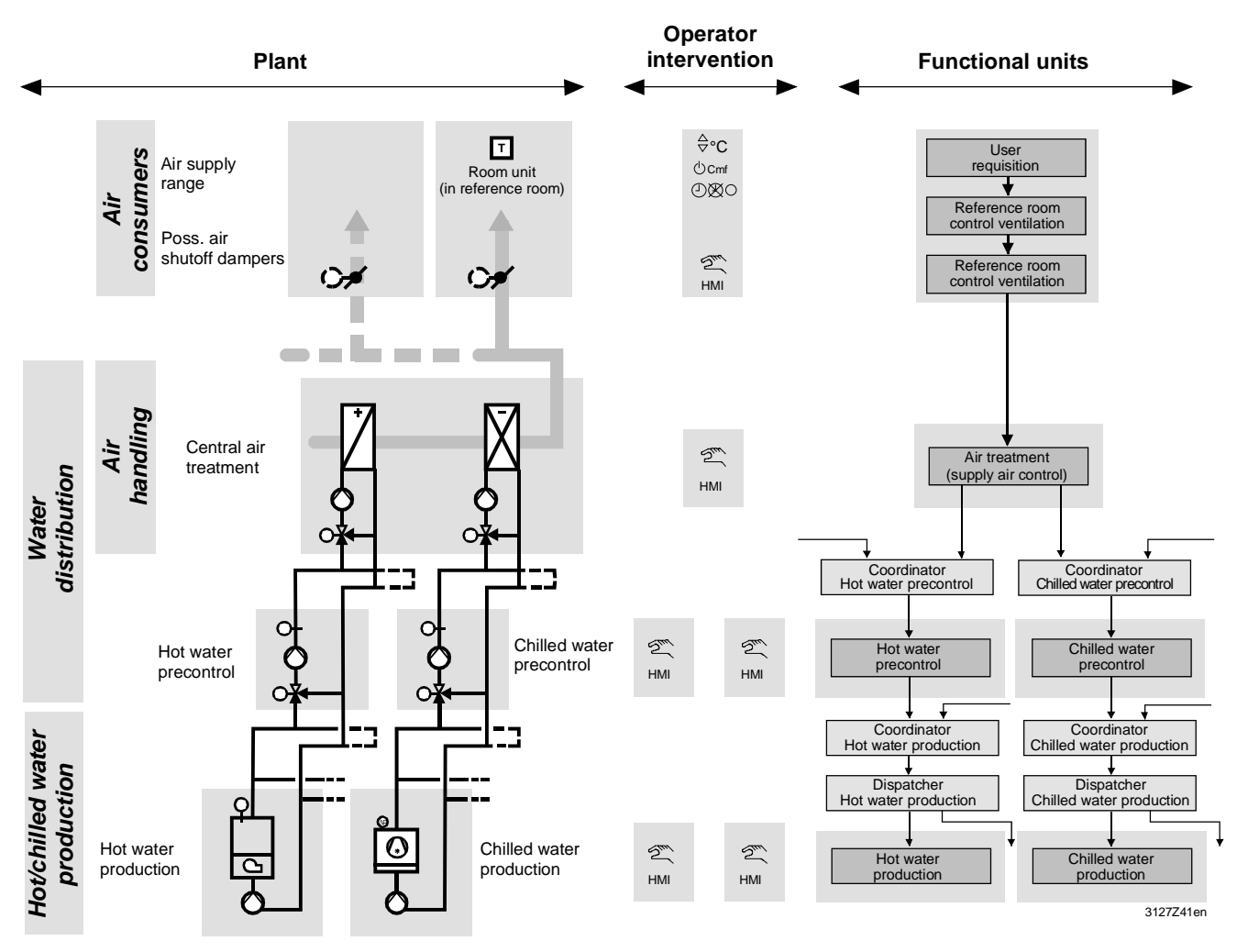

#### 9.5.1 Data exchange in LTE mode

| Data exchange | The control chains and control circuits in an HVAC plant consist of data points. The data points or their process values are programmed in function blocks to create the technical functions in the HVAC process. |
|---------------|----------------------------------------------------------------------------------------------------|
|               | For the exchange of process values between the Synco devices within a zone, it is sufficient simply to allocate a common zone address to those devices.                                                           |
| LTE mode      | In LTE-mode (LTE = Logical Tag Extended) the communication bindings between data points are created by means of logical tags. This is the equivalent of the zone addresses in Synco.                              |
|               | LTE mode does not require time-consuming engineering to create the communication bindings for the exchange of process values.                                                                                     |
# 9.6 Updating the process values

| Example<br>outside air temperature | Process values such as the outside air temperature can be transmitted to other bus devices via distribution zones. Since the process values are rarely constant, transmitting every minimal change in value would result in heavy traffic on the bus.                                                                                                    |
|------------------------------------|----------------------------------------------------------------------------------------------------|
| COV = change of value              | The Synco controller updates the process values (in our example the outside air temperature) when it changes by a fixed, predefined differential ("delta value"). In other words, the fluctuations in the outside air temperature are added together until the delta value is reached, and only then is the new value transmitted/updated. The term COV ("change of value") is applied to process values updated in this way. |
| Minimum repetition time            | If a process value fluctuates widely and the delta value is reached before the "minimum repetition time" of 10 seconds has expired, there is a delay of 10 seconds before the process value is updated.                                                                                                    |
| Heartbeat                          | With a constant outside air temperature, it may take a long time until the delta value is reached. For this reason, the outside air temperature is updated every 15 minutes. This is referred to as a "heartbeat".                                                                                                    |
| Fault status message               | However, if the outside air temperature is still not transmitted after the first<br>15 -minute delay, the controller waits for a further 15 minutes plus 1 minute (i.e. a<br>total of 31 minutes since the last update) and then transmits a fault status message.                                                                                                    |
|                                    | Depending on the application, the controller now continues to operate with the preset values, e.g. if the outside air temperature sensor is faulty, the flow temperature is controlled as as if the outside air temperature were 0 °C. Certain functions are also disabled, e.g. there is no summer/winter compensation.                                                                                                    |
| Important notes                    | <ul> <li>Process values are <u>not</u> updated if the bus device is set to device address 255.</li> <li>Process values are <u>not</u> updated when the controller is in commissioning mode, i.e. if the "Commissioning" operating page is selected directly or as part of a sequence.</li> </ul>                                                                                                    |

## 9.7 Lightning and overvoltage protection, EMC

## 9.7.1 Lightning protection

| Bibliography                     | The notes on lightning and overvoltage protection are based on the "KNX Handbook", Volume 4, Part 4 "Installation Safety Requirements".                                                                                                    |
|----------------------------------|----------------------------------------------------------------------------------------------------|
| Lightning protection precautions | <ul> <li>The KNX bus must be included in the safety precautions for the mains network.</li> <li>Lighting protection systems must be engineered and installed by specialists who understand and comply with the relevant regulations and standards.</li> </ul>                                                                                                    |
| External lightning<br>protection | External lighting protection consists of permanently active lightning conductors (an air-termination system, a down conduction system and an earth termination system).<br>External lightning protection is required for buildings where lightning strikes are common due to the location, type of building or its use, or where the consequences may be severe. Lightning protection is mandatory for public buildings and buildings with assembly rooms. The necessity of erecting a lighting protection system is determined by the building regulations of the country concerned. |
| Internal lightning<br>protection | Internal lightning protection is based on consistent equipotential bonding for<br>lightning protection, i.e. all metal components such as water, heating and gas pipes,<br>metal walls etc. must be connected to the equipotential bonding rail.<br>Internal lightning protection is required in buildings with electronic devices<br>susceptible to transient surges. This protection consists of precautions to counter<br>the effect of the lightning current and its electric and magnetic fields on metal and<br>electrical conductors and equipment.                            |

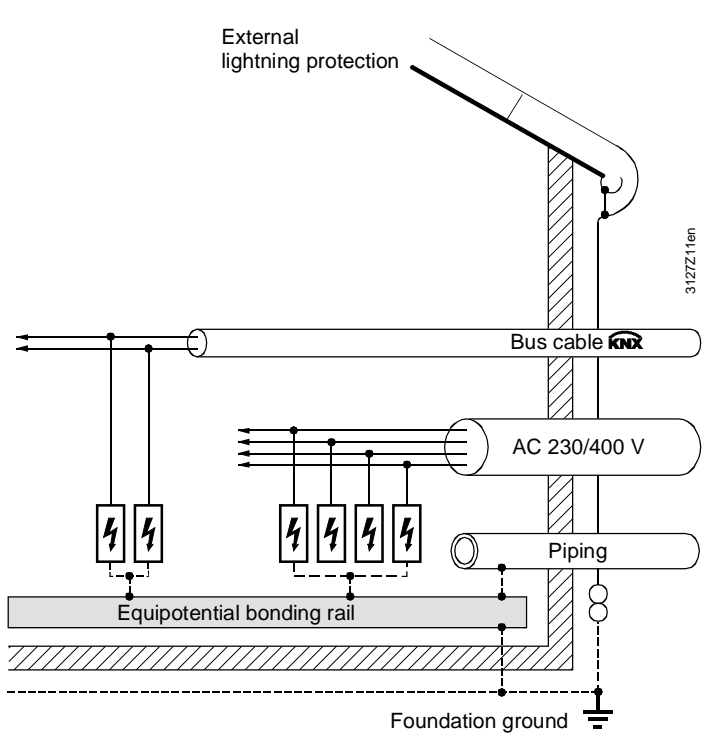

Lightning equipotential bonding (primary protection)

| Engineering of<br>lightning protection<br>arrangements | <ul> <li>The current standard for "Protection for building services, Lightning protection systems and surge protection" is VDI 6004, Part 2, Issue July 2007.</li> <li>If lightning protection is required in a building, the active cores (see diagram on previous page) must be connected with lightning arresters. This is also recommended in the following cases, for example, if:</li> <li>The building is connected to a low voltage overhead cable.</li> <li>The construction of the building includes metal parts which can be struck by lightning, e.g. metal chimneys or aerials</li> <li>There is another building with a lightning protection system in the vicinity</li> </ul> |
|--------------------------------------------------------|----------------------------------------------------------------------------------------------------|
| Note                                                   | In the design engineering phase, the selection of the lightning arrester must be<br>coordinated with the overvoltage protection arrangements (note the information<br>supplied by the manufacturers on the use of their products).                                                                                                    |
| Lightning arresters for<br>primary protection          | Lightning arresters can discharge high-energy lightning current repeatedly without damage. They are installed in the AC 230/400 V mains network and in the KNX network.                                                                                                    |
| 230/400 V Mains network                                | Lightning arrester (Class B) for the AC 230/400 V mains network:<br>• Nominal leakage current of at least 10 kA (10/350 μs)<br>• Protection level < 4 kV                                                                                                    |
| KNX network                                            | Lightning arrester for the KNX network <ul> <li>Nominal leakage current of at least 1 kA (10/350 μs)</li> <li>Protection level &lt; 4 kV</li> </ul>                                                                                                    |
| Routing cables between<br>buildings                    | Alternative 1 with lightning arresters<br>the bus cable enters the building. They must be connected to the nearest<br>equipotential bonding point.                                                                                                    |

Routing cables between buildings

#### Alternative 2 with surge arresters

With Alternative 2, the bus cable is protected with surge arresters and routed in a metal conduit or duct which is part of the equipotential bonding system.

The minimum cross-section of the conduit or duct must be sufficient to allow a substantial part of the lightning current to pass across it (minimum cross-section: Cu  $16 \text{ mm}^2$ , Al  $25 \text{ mm}^2$ , Fe  $50 \text{ mm}^2$ ).

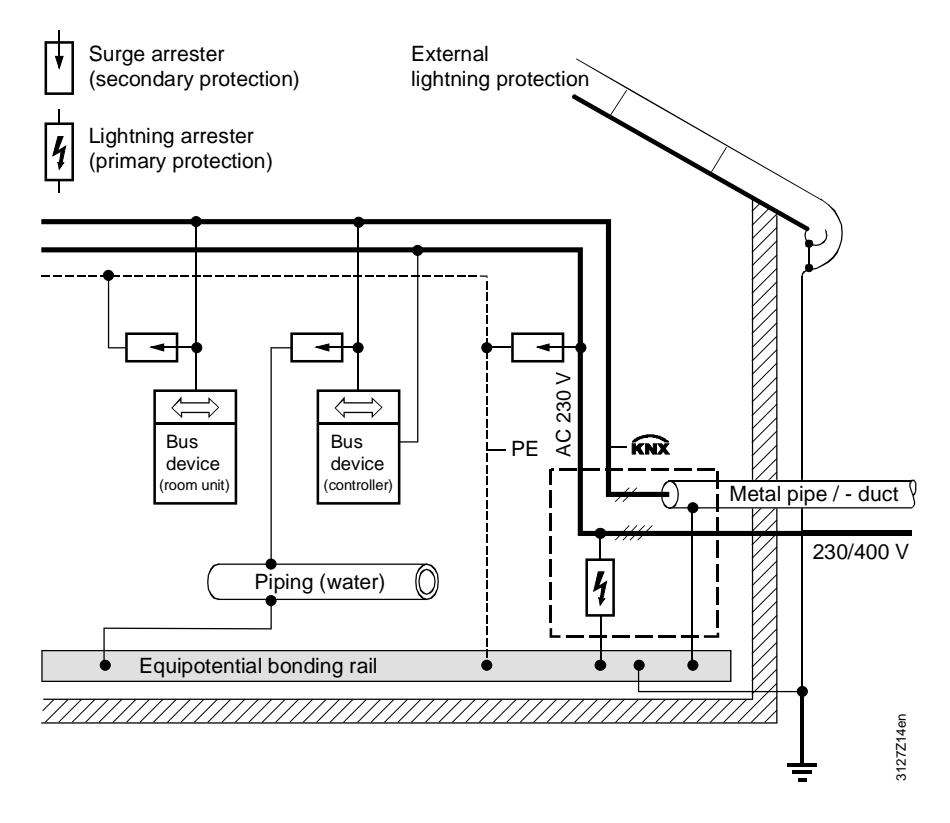

Note

With Alternatives 1 and 2, a surge arrester must be installed as secondary on the bus device closest to the entry to the building. In relation to the bus cable length, the bus device should be installed some meters away from the lightning arrester, so that the surge arrester is not also partly responsible for primary protection.

## 9.7.2 Overvoltage protection

| Overvoltage protection, secondary protection  | Overvoltage protection acts as secondary protection. Surge protectors are installed in the AC 230/400 V mains network and in the KNX network.                                                                                                    |
|-----------------------------------------------|----------------------------------------------------------------------------------------------------|
| AC 230/400 V mains                            | Surge arrester (Class B) for the AC 230/400 V mains network:                                                                                                    |
| network                                       | <ul> <li>Nominal discharge capacity of at least 5 kA (8/20 µs)</li> <li>Protection level &lt; 2 kV</li> </ul>                                                                                                    |
|                                               | <ul> <li>If varistors are used, they must be thermally monitored, and provided with an<br/>insulating arrangement</li> </ul>                                                                                                    |
| KNX network                                   | Surge arresters for the KNX network                                                                                                    |
|                                               | <ul> <li>Nominal discharge capacity of at least 5 kA (8/20 µs)</li> <li>Protection level &lt; 2 kV</li> </ul>                                                                                                    |
|                                               | <ul> <li>The surge arrester must be matched to the KNX (TP1) levels.</li> </ul>                                                                                                    |
| Effect of surge<br>protectors                 | The surge protector protects the bus devices from overvoltages (transient surge voltages) which can be picked up by the bus cables. If the protective effect is damaged (e.g. by exceeding the permitted number of surge arresters), this results in a bus fault (bus low resistance). Note that no message is generated by this bus fault. Faulty surge arresters must be replaced immediately. |
| Note                                          | The use of surge arresters can improve the interference immunity of a KNX (TP1) network regardless of any precautions for overvoltage protection in conjunction with lightning protection.                                                                                                    |
| Surge arresters in bus<br>terminal technology | Surge arresters normally have the same dimensions as bus connection terminals.<br>However, the surge arresters can be distinguished by their color (blue) and the<br>additional earth conductor. Where surge arresters are used instead of bus terminals,<br>they must be connected to the nearest grounding point (e.g. protective conductor).                                                  |
|                                               | Surge arresters (manufacturer: Dehn) are available from Siemens as off-the-shelf components in bus terminal format.                                                                                                    |
|                                               | Overvoltage protection Order no. 5WG1 190-8AD01                                                                                                    |
|                                               | Ensure in the design engineering phase, that surge arresters can be installed, and that there is a connection point for them.                                                                                                    |

#### 9.7.3 Overvoltages in loops

Loops are frequently the cause of electromagnetic interference (EMI) and surges resulting from lightning strikes. Loops occur when two independent networks (e.g. the KNX network and the AC 230 V mains network) are connected to one bus device.

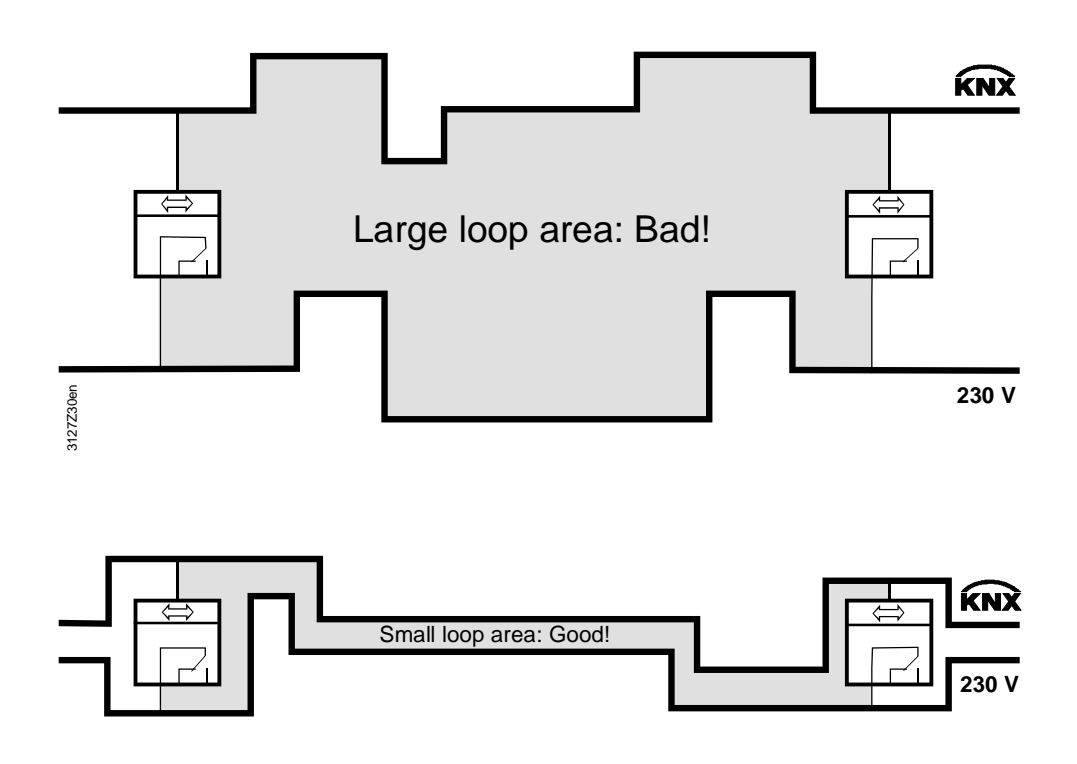

#### **Avoiding loops**

Lightning can generate powerful surge voltages in loops, which cause short circuits in devices and damage electronic components irreparably.

It is important right in the earliest project design phase to take care to avoid loops where possible, or to keep the extent of any loops (the "loop area") as small as possible. The formation of loops must be considered in relation to the entire installation and all conductive components must be taken into account, because the significant aspect of a loop is its overall area.

Note also:

- Bus and mains voltage conductors (power cables) must be routed as close together as possible This also applies to earthed components, if they are in contact with the bus devices during normal operation.
- The distance between conductor ends, earthed components and other conductor ends should be as great as possible.
- Maintain an adequate distance from the lighting protection system (e.g. from arresters).

#### 9.7.4 EMC protection management

Buildings with computer centers require EMC protection management in addition to lightning and overvoltage protection.

If a KNX network is installed in a building of this type, it must be part of the EMC protection management. The EMC protection arrangements must be agreed in detail with the person responsible for EMC protection management.

Blank page

# Index

| 1       |  |
|---------|--|
| 10BaseT |  |

#### A

| Abbreviations                                | 9     |
|----------------------------------------------|-------|
| Access levels                                | 26    |
| ACS7 software                                | 33    |
| Addressing area/line couplers                | 56    |
| Addressing devices with OCI700.1 service too | ol 37 |
| Addressing devices with RMZ operator units   | 32    |
| Addressing the IP router                     | 59    |
| Addressing the zones with ACS                | 74    |
| Addressing via the ID number                 | 41    |
| Alarms and remote time adjustments           | 89    |
| Application with zones                       | 104   |
| Area 0                                       | 12    |
| Area line 0                                  | 12    |
| Area/line address                            | 12    |
| Area/line couplers                           | 15    |
| Areas 115                                    | 12    |
| Assigning addresses manually                 | 38    |
| Assigning device names                       | 30    |
| Automatic assignment of addresses            | 39    |
|                                              |       |

#### В

| Basic communication settings | 61 |
|------------------------------|----|
| Basic settings via ACS       | 65 |
| Block all                    | 84 |
| Bus access method            | 8  |
| Bus cable                    | 8  |
| Bus load number E            | 18 |
| Bus topologies               | 22 |

#### С

| Cable lengths2                             | 3 |
|--------------------------------------------|---|
| Cat5 Kabel 8                               | 1 |
| Central bus power supply2                  | 1 |
| Central unit type                          | 4 |
| Changeover based on calendar9              | 8 |
| Changeover via analog input9               | 7 |
| Changeover via digital input9              | 6 |
| Changeover, heating/cooling9               | 5 |
| Clock time operation6                      | 1 |
| Commissioning with the RMZ operator units2 | 6 |
| Commissioning, points to check 2           | 5 |
| Communication errors94                     | 4 |
| Communication of process values            | 8 |
| Connection                                 | 5 |
| CSMA/CA                                    | 8 |
| Current consumption of the bus devices2    | 0 |

#### D

| Data points                        | 9   |
|------------------------------------|-----|
| Decentral bus power supply         | 19  |
| Default "" in series B devices     | 70  |
| Default values                     | 28  |
| Definition of terms                | 8   |
| Design engineering procedure       | 17  |
| Device address                     | 14  |
| Device address and device name     | 29  |
| Device address for the OZW771.xx   | 42  |
| Device address for the OZW775      | 44  |
| Device address for the QAW740      | 51  |
| Device address for the QAX910      | 45  |
| Device address for the RMZ792      | 53  |
| Device address for the RXB/RXL     | 48  |
| Device types                       | 11  |
| Devices with bus power supply      | 19  |
| Devices without a bus power supply | 19  |
| DHCP server                        | 91  |
| Distribution components            | 106 |
| •                                  |     |

#### Е

| Edit device list            | 35  |
|-----------------------------|-----|
| EMC protection management   | 115 |
| Energy consumers            | 106 |
| Energy generators           | 106 |
| Engineering of large plants | 90  |
| Engineering with ACS        | 90  |
| Engineering with ETS3       | 92  |
| E-number                    | 18  |
| Ethernet 10 Mbit/s          | 81  |
| Ethernet cable, crossed     | 82  |
| Ethernet cable, straight    | 82  |

#### F

| Factory settings                 | 28 |
|----------------------------------|----|
| Fault status message bus         | 93 |
| Faults and errors, communication | 93 |
| Filter settings                  | 84 |
| Filtering, communication areas   | 86 |
| Filtering, zone addresses        | 86 |

#### G

| Geographical zone (apartment) | 69  |
|-------------------------------|-----|
| Geographical zone (room)      | 105 |
| Geographical zone (subzone)   | 105 |

#### Η

| H/C changeover relay and fault messages | 99 |
|-----------------------------------------|----|
| Heating / cooling changeover            | 95 |

#### I

| ID number                                 | 41 |
|-------------------------------------------|----|
| Identify device address automatically     | 43 |
| Individual address                        | 13 |
| IP address DHCP                           | 91 |
| IP address, manual                        | 91 |
| IP network administrator                  | 81 |
| IP router                                 | 15 |
| IP router as area coupler                 | 83 |
| IP routers as couplers between "worlds"   | 83 |
| IP routoer as a coupler to the IP network | 81 |
| IP settings with ACS                      | 92 |

#### Κ

| KNX bus                 | 8  |
|-------------------------|----|
| KNX configuration mode  | 11 |
| KNX Logo                | 11 |
| KNX network             |    |
| KNX transmission medium |    |

#### L

| Large plants, engineering                   | 90    |
|---------------------------------------------|-------|
| Large plants, engineering and commissioning | 77    |
| Large plants, network topologies            | 78    |
| Lightning protection                        | . 110 |
| Lines 115                                   | 12    |
| LTE filter table                            | 84    |
| LTE mode                                    | 8     |
| LTE telegrams                               | 84    |
| LTE telegrams via couplers and IP routers   | 87    |

#### Μ

| Main lines 115                 | 12 |
|--------------------------------|----|
| Manual assignment of addresses |    |
| Modifying the time and date    | 62 |
| Multiple connections           |    |

#### Ν

| Network address                  | 13 |
|----------------------------------|----|
| Network with RX room controllers | 88 |
| New plant                        | 34 |
| Normal (route)                   | 84 |
| Number of bus devices            | 18 |

#### 0

| OCI700 service interface           | 33  |
|------------------------------------|-----|
| One-way communication              | 89  |
| Overvoltage protection             | 113 |
| OZW77x central communication units | 11  |

#### Ρ

| Physical address           | 13 |
|----------------------------|----|
| Point-to-point connection  | 82 |
| Power supply unit PSU      | 21 |
| Predfined LTE filter table | 85 |
| Productmarkings            | 11 |
| Programming mode           | 40 |
|                            |    |

## R

| Reading the area, line and device address<br>Remote reset of fault | 29<br>64 |
|--------------------------------------------------------------------|----------|
| Restoring the factory settings                                     | 43       |
| RM controller device address                                       | 38       |
| RMB795 central control unit as collector                           | 88       |
| Room control combination                                           | 100      |
| Route all                                                          | 84       |
| RXB/RXL device address with QAX34.3                                | 49       |
| RXB/RXL room controllers                                           | 11       |

#### S

| -                             |     |
|-------------------------------|-----|
| Service tool OCI700.1         | 33  |
| Setting a time slave remotely | 62  |
| Settings for LTE filtering    | 84  |
| S-mode                        | 9   |
| Specified distances           | 23  |
| Standard values               | 28  |
| Subnetwork                    | 13  |
| Subnetwork address (SNA)      | 90  |
| Supply chains in buildings    | 106 |
| Switch box                    | 82  |
| Synco 700 type RMcontrollers  | 11  |
| Synco 700, 900, RXB/RXL range | 10  |
| Synco bus devices             | 11  |
| Synco zoning                  | 67  |
| System time                   | 89  |
|                               |     |

#### Т

| Time synchronization  | 89 |
|-----------------------|----|
| Timer function QAW740 | 63 |
| Two-way communication | 89 |

#### U

```
Updating the process values ...... 109
```

#### Ζ

| Zone addresses with the QAW740              | 73 |
|---------------------------------------------|----|
| Zone addressing with the QAX34.3 room unit  | 75 |
| Zone addressing with the RMZ operator units | 72 |

Blank page

Siemens Schweiz AG Building Technologies Group International Headquarters HVAC Products Gubelstrasse 22 CH-6301 Zug Tel. +41 41-724 24 24 Fax +41 41-724 35 22 www.siemens.com/buildingtechnologies

120/120

Building Technologies HVAC Products © 2003-2007 Siemens Switzerland Ltd Subject to change